## Prestigio P323MW / P373MW User's Manual

Trademarks All brand and product names are trademarks or registered trademarks of their respective companies. Note The information in this manual is subject to change without notice.

PRESTIGIO P323MW / P373MW

ENG

1

### Important Safety Information

The Power Supply should be connected to a MAIN Socket outlet with a protective earthing connection.

#### WARNING:

ENG

TO REDUCE THE RISK OF FIRE OR ELECTRIC SHOCK, DO NOT EXPOSE THIS PRODUCT TO WATER OR MOISTURE.

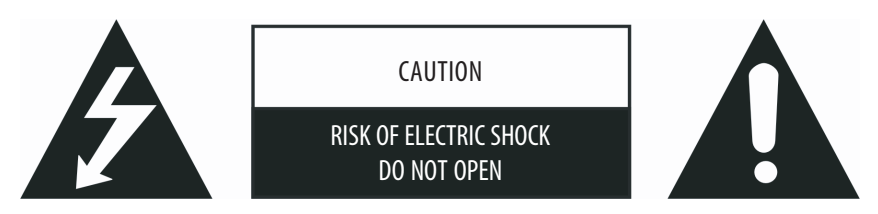

#### CAUTION:

TO REDUCE THE RISK OF ELECTRIC SHOCK, DO NOT REMOVE COVER (OR BACK). NO USER-SERVICEABLE PARTS INSIDE. REFER SERVICING TO QUALIFIED SERVICE PERSONNEL.

#### Warning

Do not leave any stationary images, patterns, PIP windows, or letterbox images on the screen for an extended period of time as this may result in permanent damage to the LCD panel. This type of damage is not covered under warranty. The following are examples of, but not limited to, potentially hazardous display output: side bar images, video game patterns, closed captioning, channel logos, and letterbox black bars. To prevent this type of damage, display constant moving images that fill the screen as often as possible.

According to industrial standards for LCD display technology, there are a certain number of allowable defective pixels. Although we produce panels with more than 99.9 percent active cells, there still may be some cells that do not produce light or remain constantly lit. For further information, please contact your supplier.

#### Safety Precautions

Read and follow all instructions carefully.

1. Water and moisture: Do not use the product near water or areas of high moisture.

2. Cleaning: Unplug the power cord from the AC outlet before cleaning the product. Use a damp cloth to clean the product. Do not use liquid cleaners or aerosol cleaners.

3. Ventilation: The vents and other openings in the cabinet are designed for ventilation. Do not cover or block these vents and openings as insufficient ventilation can cause overheating and/or shorten the life of the product. Do not place the product on a bed, sofa, rug or other similar surface, since they can block ventilation openings. This product was not designed to operate in an enclosed environment. Do not place the product in an enclosed space such as a bookcase or rack, unless proper ventilation is provided or the manufacturer's instructions are followed.

4. Heat sources: Keep the product away from heat sources such as radiators, heaters, stoves and other heat-generating products (including amplifiers).

5. Stand: Do not place the product on an unstable cart, stand, tripod or table. Placing the product on an unstable base can cause the product to fall, resulting in serious personal injuries as well as damage to the product. Only use a cart, stand, tripod, and bracket or table recommended by the manufacturer or sold with the product. Only use mounting hardware recommended by the dealer.
6. For added protection during a lightning storm or for extended periods of non-use, unplug the power cord from the wall outlet and disconnect the antenna (if used). This will prevent damage to the product due to power line surges.

7. During the LCD panel lifespan it is normal for a few pixels to become defective. Non-active pixels may appear on the screen as fixed points of red, blue or green. Refer pixel policy questions to your dealer for further clarification on acceptable loss.

## Table of Contents

| Preface                                                        | . 4 |
|----------------------------------------------------------------|-----|
| CHAPTER 1 Quick Setup                                          | 5   |
| 11 Unnacking                                                   | . 5 |
| 1 2 Prenaration                                                | 5   |
| Incerting the Ratteries                                        | 5   |
| Mounting the LCD TV on the Wall (Ontional)                     |     |
| Mountaing the LCD TV on the wait (optional)                    | 0   |
| 1.3 Basic connections                                          | /   |
| Connecting Cable TV or an Antenna (Analogue)                   | /   |
| Connecting Power                                               | 8   |
| 1.4 Powering the TV On and Off                                 | 8   |
| Main Power Switch                                              | 8   |
| Power Button                                                   | 9   |
| CHAPTER 2 Introducing Your LCD TV                              | 10  |
| 2.1 Features                                                   | 10  |
| 2.2 Front Panel Indicators                                     | 10  |
| 2.3 Rear Panel Inputs/Outputs                                  | 11  |
| 2.4 Bear Right-Side Inputs/Outputs                             | 12  |
| 2.5 Right-Side Danel Innuts/Outnuts                            | 12  |
| 2.5 http://side Panel Controls                                 | 12  |
| 2.0 Lett-side Failer Control                                   | 1/  |
|                                                                | 14  |
|                                                                | 10  |
| CHAPTER 3 Watching IV                                          | 10  |
| 3.1 Before You Can Watch IV                                    | 16  |
| Selecting Country                                              | 16  |
| Scanning TV Channels (UHF Antenna Only)                        | 17  |
| 3.2 Basic TV Controls                                          | 17  |
| Selecting TV Channels                                          | 17  |
| Adjusting Volume                                               | 17  |
| Selecting Mono/Stereo Mode                                     | 18  |
| 3.3 Basic TV Controls                                          | 18  |
| Removing/Rearranging Channels                                  | 18  |
| Removing Channels                                              | 18  |
| Rearranging Channels                                           | 18  |
|                                                                | 10  |
| CHAPTER 4 Connecting External Devices                          | 19  |
| 4.1 Understanding Video Connections                            | 19  |
| 4.2 Connecting a DVD Player                                    | 20  |
| Iking the Component Connection                                 | 20  |
| Using the Composite Connection                                 | 20  |
| Using the COMPOSITE Connection                                 | 20  |
|                                                                | 21  |
| 4.3 Connecting a VCR, Camcorder, or Game Console               | 22  |
| Using the Composite Connections                                | 22  |
| Using the SCART Connection                                     | 23  |
| 4.4 Connecting to Another Device's Video/Audio Input Connector | 24  |
| CHAPTER 5 More Features                                        | 25  |
| 5.1 Changing the Aspect Ratio                                  | 25  |
| Using the Remote Control                                       | 25  |
| Using the OSD                                                  | 25  |
| PRESTIGIO P323MW / P373MW                                      | 3   |

ENG

| 5.2 Using Hold                              | . 26 |
|---------------------------------------------|------|
| 5.3 Using Twin Picture                      | . 26 |
| Part 1. Activating PIP Mode                 | . 26 |
| Part 2. Selecting the Input Source          | . 27 |
| Adjusting PIP Display and Sound Output      | . 28 |
| 5.4 Using Parental Control                  | . 28 |
| Setting up Parental Control                 | . 28 |
| Viewing Blocked Program                     | . 29 |
| 5.5 Setting the Sleep/Wake-up Timer         | . 29 |
| Using the Remote Control (Sleep Timer only) | . 29 |
| Using the OSD (Sleep/Wake-up Timer)         | . 29 |
| 5.6 Using Teletext                          | . 30 |
| CHAPTER 6 Adjusting LCD TV Settings         | 31   |
| 6.1 Using the OSD                           | . 31 |
| Opening the OSD Menu                        | . 31 |
| Moving Around and Making Selections         | . 31 |
| Changing the OSD Language                   | . 31 |
| 6.2 Picture Menu                            | . 32 |
| 6.3 Sound Menu                              | . 33 |
| 6.4 Tuning Menu                             | . 34 |
| 6.5 System Menu                             | . 35 |
| 6.6 Favourite Menu                          | . 36 |
| 6.7 Calibration Menu                        | . 37 |
| CHAPTER 7 Troubleshooting                   | . 38 |
| APPENDIX A Specifications                   | . 39 |

## Preface

ENG

This manual contains information that will help you operate your system.

\* Chapter 1, Quick Setup, takes you through the process of setting up the LCD TV for use.

\* Chapter 2, Introducing Your LCD TV, briefly introduces the connectors, buttons, and controls on your LCD TV and the buttons on your remote control.

\* Chapter 3, Watching TV, tells you how to use the basic operations for watching TV.

\* Chapter 4, Connecting External Devices, tells you how to connect different devices to your LCD TV.

\* Chapter 5, More Features, provides detailed information on features such as aspect ratio, hold, twin-picture mode, parental controls, sleep timer, and teletext.

\* Chapter 6, Adjusting LCD TV Settings, describes how to adjust the settings using the On Screen Display (OSD).

\* Chapter 7, Troubleshooting, gives solutions to common problems.

\* Appendix A, Specifications, provides brief specifications and regulatory information for the LCD TV.

## 1 Quick Setup

## 1.1 Unpacking

NOTE: Depending on the model you purchased, the appearance of your LCD TV and its accessories may not be exactly the same as those shown in this manual.

After unpacking, you should find these standard items:

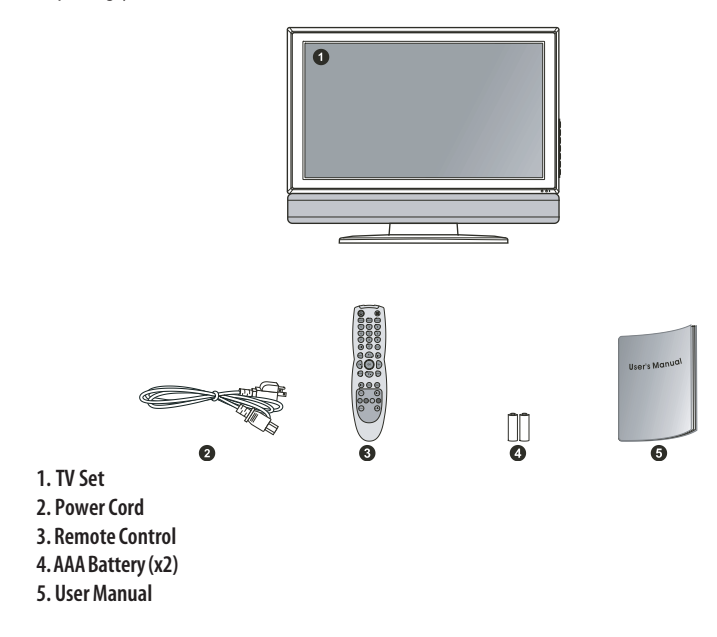

## 1.2 Preparation

### Inserting the Batteries

1. Prepare two AAA batteries. It is recommended that the batteries are of the same type and manufacturer. (Two batteries are supplied with your LCD TV.)

2. Remove the battery door by pressing inwards on the battery latch and lifting it up and away from the remote control.

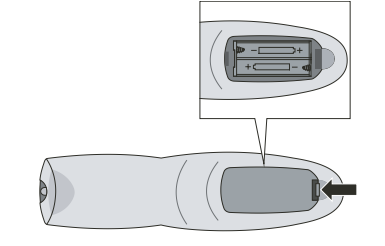

PRESTIGIO P323MW / P373MW

Install the two AAA batteries into the battery compartment as depicted by the diagram in the interior of the battery compartment showing the positive (+) and negative (-) ends of the batteries.
 Place the battery door back into place and make sure it clicks into position.

CAUTION:

\* Place the batteries with their terminals corresponding to the (+) and (–) indicators.

\* When replacing the batteries, use two batteries of the same type and manufacturer. Replace

both batteries at the same time. Do not mix old and new batteries together.

\* Check the regulations of your local government for proper battery disposal.

## Mounting the LCD TV on the Wall (Optional)

CAUTION: Mounting an LCD TV requires the skills of a qualified technician. Do not attempt to mount the TV by yourself. The manufacturer bears no responsibility for improper installation resulting in accident or injury.

The LCD TV can be mounted onto a variety of mounting fixtures (purchased separately) that are compliant with VESA (Video Electronics Standards Association) standards (200 mm x 100 mm). Before mounting the display to the wall, the stand must be removed from the LCD TV.

1. Carefully lay the LCD TV with its front facing down on a flat and steady surface.

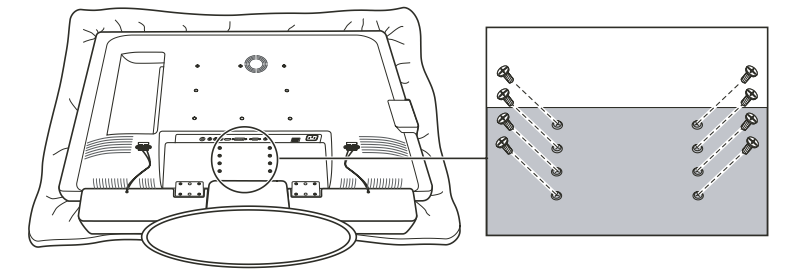

CAUTION: To protect the LCD panel, use a soft cloth, such as a towel, to lay the display (front of the LCD TV) on.

2. Remove the screws connecting the stand to the LCD TV.

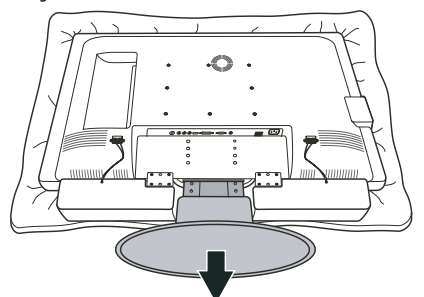

NOTE: The speaker does not have to be removed to remove the stand.

3. Pull outwards on the base to detach the stand from the LCD TV frame.

PRESTIGIO P323MW / P373MW

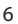

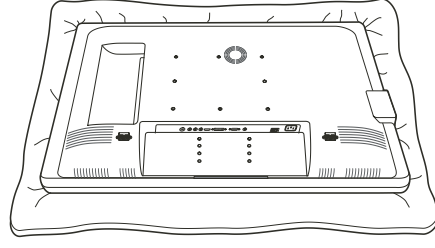

ENG

7

4. After the stand has been removed, the LCDTV is ready to be mounted on the wall. It is recommended to seek the help of a qualified technician to perform the installation or refer to your wall mounting kit manual for instructions.

# 1.3 Basic Connections

### Connecting Cable TV or an Antenna (Analogue)

NOTE:

- \* To receive an optimal signal, it is recommended that you use a 75 ohm F-type coaxial cable.
- \* For proper reception of UHF channels, an external antenna is required.
- \* For reception of cable channels, you have to subscribe to a cable TV company and use the
- cable supplied by your local cable company.

1. Prepare an F-type coaxial cable.

2. Connect one end of the corresponding coaxial cable to the TV1 input connector. Connect the other end to an antenna or cable TV connector on the wall.

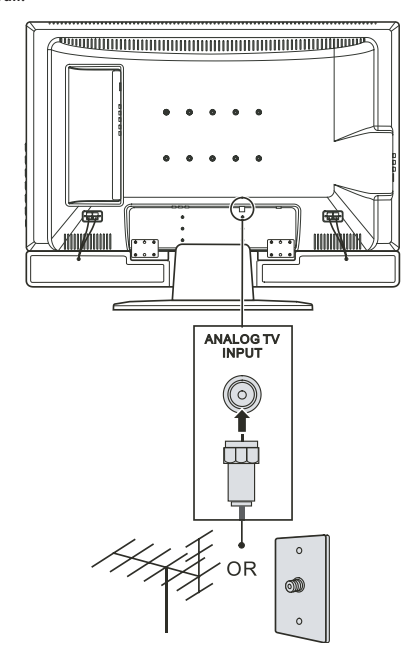

## **Connecting Power**

Plug the female end of the power cord to the power connector on the rear of the LCD TV and plug the male end to an electrical outlet.

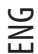

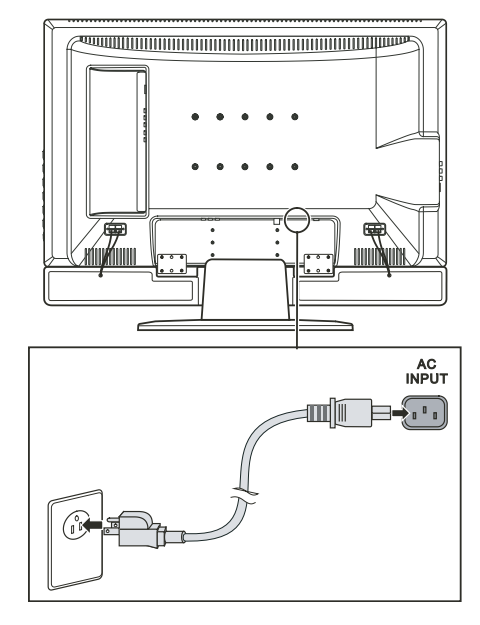

CAUTION:

\* When unplugging the power cord, disconnect from the electrical outlet first, then from the system.

\* When unplugging the connector, always hold the plug head. Never pull on the cord.

## 1.4 Powering the TV On and Off

NOTE: Before using the LCD TV for the first time, remember to remove the plastic film that protects the panel during transport.

#### Main Power Switch

When using the LCD TV for the first time, make sure that the main power switch located on the rear of the LCD TV is set to the on (1) position. The power indicator on front of the LCD TV will illuminate orange, indicating that the TV has power and is currently in standby mode.

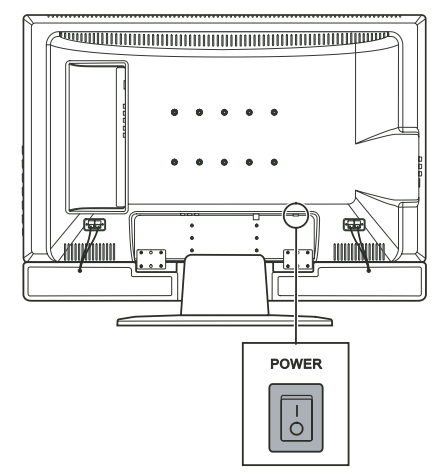

Once the master power switch has been engaged, TV power can be turned on and off using the power buttons located on the right side panel of the TV or the remote control.

#### **Power Button**

To turn the TV on, press the POWER button located on the right side panel of the TV or the power button on the remote control. The power indicator on front of the LCD TV lights green to indicate that the TV is on. To turn the TV off, press the POWER button located on the right side panel of the TV or the power button on the remote

control. The power indicator on front of the LCD TV lights orange to indicate that the TV is in off (standby) mode.

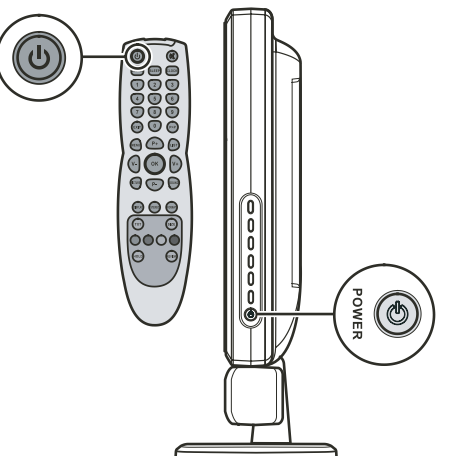

## 2 Introducing Your LCD TV

### 2.1 Features

- ENG
- Your LCD TV features: \* Widescreen colour active matrix thin film transistor (TFT) liquid crystal display (LCD)
- \* 1366 x 768 resolution (32" model) / 1920 x 1080 (37" model)
- \* Analog TV tuner
- \* Antiglare with AR coating and Hard-Coating (3H)
- \*TV system compatibility:PAL/SECAM
- \* SAP system: MTS
- \* OSD (On Screen Display) adjustment
- \* PIP (Picture-In-Picture) function
- \* Teletext support
- \* VGA / TV / AV / SCART x 2 / Composite / Component input support
- \* AV output support

## 2.2 Front Panel Indicators

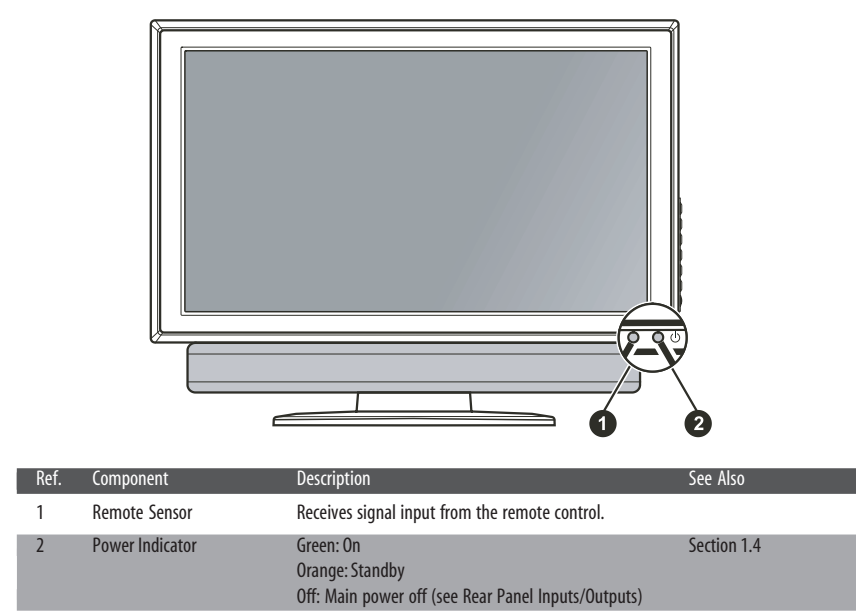

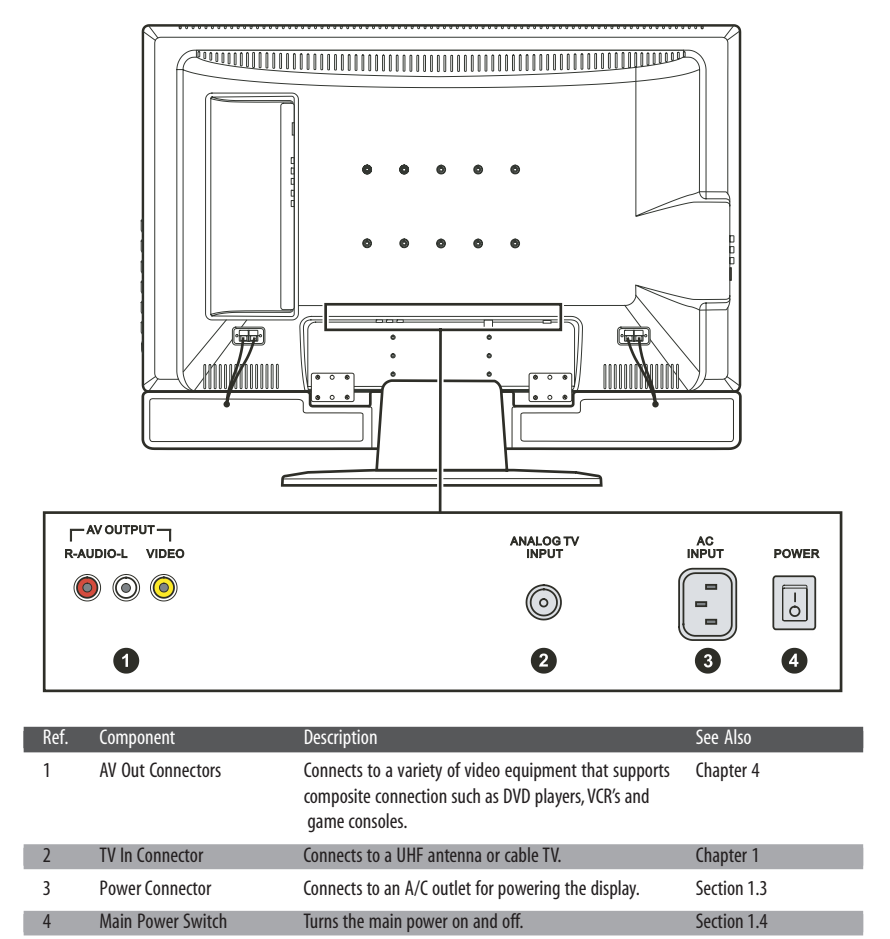

## 2.3 Rear Panel Inputs/Outputs

PRESTIGIO P323MW / P373MW

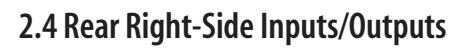

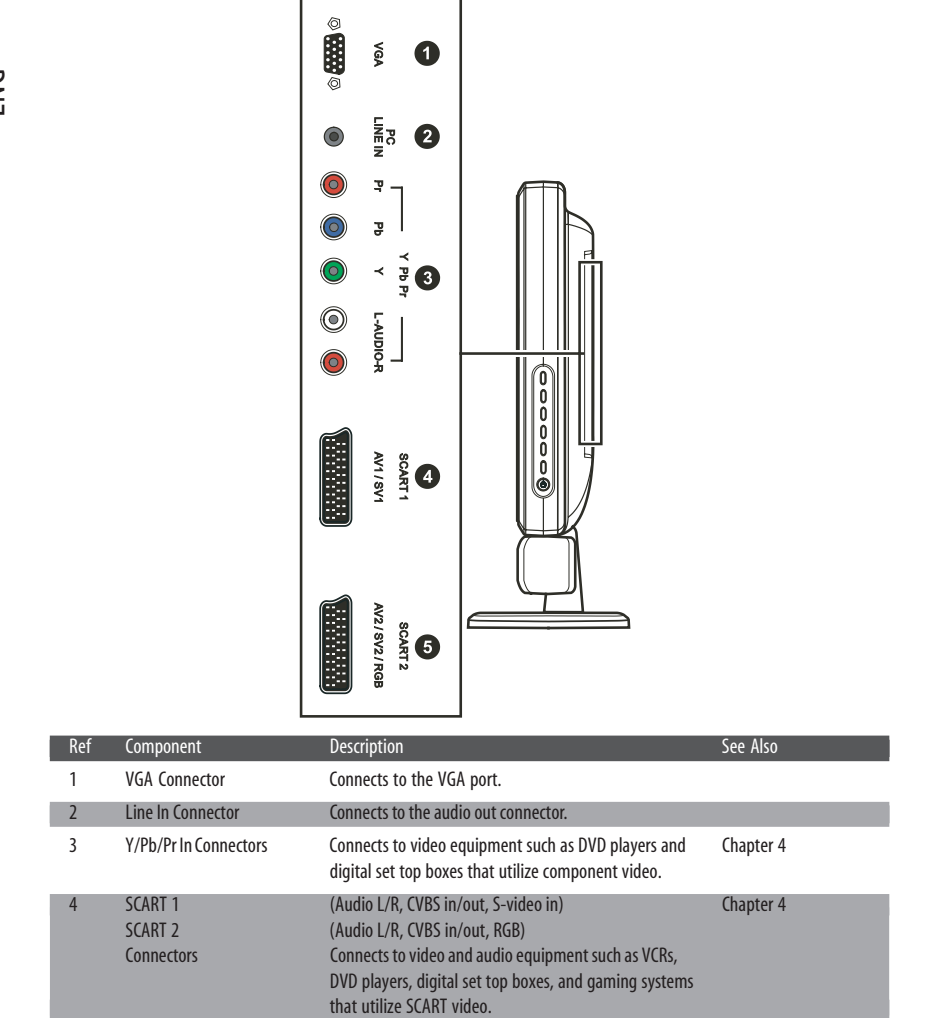

PRESTIGIO P323MW / P373MW

# 2.5 Right-Side Panel Inputs/Outputs

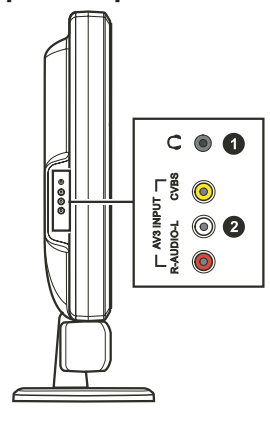

| Ref | Component           | Description                                                                                                    | See Also  |
|-----|---------------------|----------------------------------------------------------------------------------------------------|-----------|
| 1   | Headphone Connector | Connects to a set of headphone.                                                                                                 |           |
| 2   | AV3 In Connectors   | Connects to a variety of video equipment that supports<br>composite connection such as DVD players, VCR's and<br>game consoles. | Chapter 4 |

## 2.6 Left-Side Panel Controls

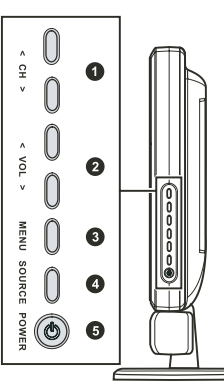

| Ref | Component      | Description                                                                                  | See Also                 |
|-----|----------------|----------------------------------------------------------------------------------------------|--------------------------|
| 1   | CH ∨<br>CH ∧   | Goes to the next or previous channel.<br>OSD active: selects OSD items.                      | Section 3.2<br>Chapter 6 |
| 2   | VOL <<br>VOL > | Decreases or increases the volume.<br>OSD active: adjusts OSD setting values.                | Section 3.2<br>Chapter 6 |
| 3   | MENU Button    | Opens or closes the OSD menu.                                                                | Chapter 6                |
| 4   | SOURCE Button  | Switches to another input source<br>(TV, AV1, AV2, AV3, SV1, SV2, SCART2 RGB, VGA, and YPbPr | ).                       |
| 5   | Power Button   | Turns the TV ON and OFF (standby).                                                           | Section 1.4              |

PRESTIGIO P323MW / P373MW

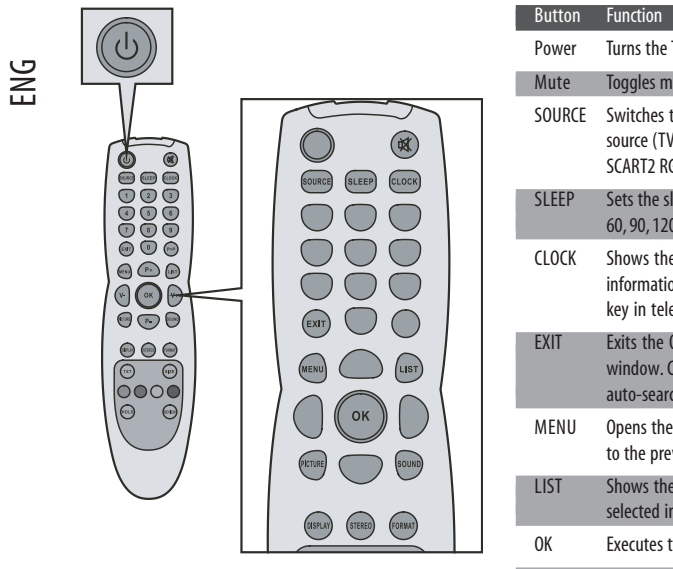

| Dutton  | Tuncuon                                                                                                 | JCC /1130   |
|---------|----------------------------------------------------------------------------------------------------|-------------|
| Power   | Turns the TV on and off (standby).                                                                      | Section 1.4 |
| Mute    | Toggles mute on and off.                                                                                | Section 3.2 |
| SOURCE  | Switches to a different video input<br>source (TV, AV1, AV2, AV3, SV1, SV2,<br>SCART2 RGB, VGA, YPbPr). |             |
| SLEEP   | Sets the sleep timer (OFF, 5, 10, 30, 60, 90, 120 minutes).                                             | Section 5.5 |
| CLOCK   | Shows the current time of teletext<br>information, or as a sub-page settinkey in teletext window.       | t<br>ng     |
| EXIT    | Exits the OSD menu or teletext<br>window. Can also be used to stop<br>auto-searching of channel.        |             |
| MENU    | Opens the OSD menu or returns to the previous menu.                                                     | Chapter 6   |
| LIST    | Shows the teletext page that is selected in the Favorite page menu                                      | J.          |
| ОК      | Executes the selection in the OSD.                                                                      | Chapter 6   |
| PICTURE | Enters the Picture sub-menu directly.                                                                   | Section 6.2 |
| SOUND   | Enters the Sound sub-menu directly.                                                                     | Section 6.3 |
| DISPLAY | Shows the current state.                                                                                |             |
| STEREO  | Toggles the audio mode between Mono or Stereo.                                                          | Section 3.2 |
| FORMAT  | Toggles the aspect ratio between<br>Widescreen (16:9), Normal (4:3),<br>Expanded (4:3), or Panorama.    | Section 5.1 |

San Alco

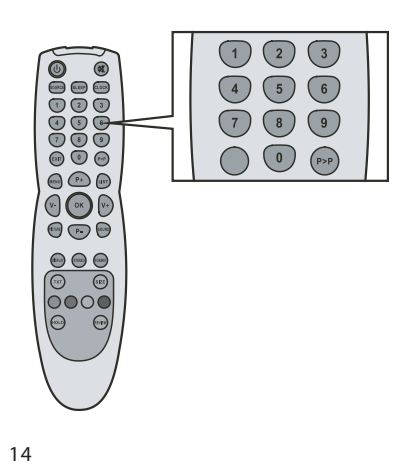

#### Button Function See Also Number Enter a TV channel number or Section 5.4 (0, 1 to 9) specify the page number in teletext. Enters a password when parental control are in use. Returns to the previously viewed P>P channel.

PRESTIGIO P323MW / P373MW

2.7 Remote Control

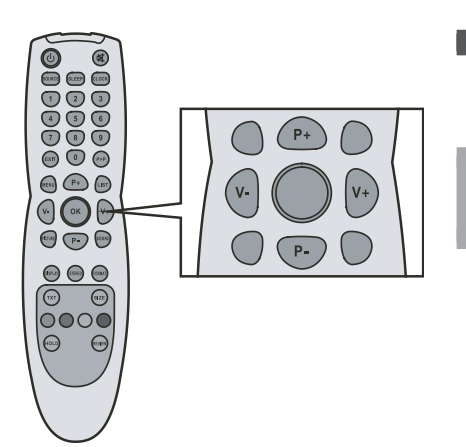

| Button  | Function                                                                                                    | See Also    |
|---------|----------------------------------------------------------------------------------------------------|-------------|
| P+ / P- | Goes to the previous or next<br>channel.<br>Moves your selection up or down.                                                                      | Section 3.2 |
| V+ / V- | Increases or decreases the volume.<br>Moves your selection left or right.<br>Can also enter a sub-menu or cycle<br>through the available options. | Section 3.2 |
|         |                                                                                                    |             |

ENG

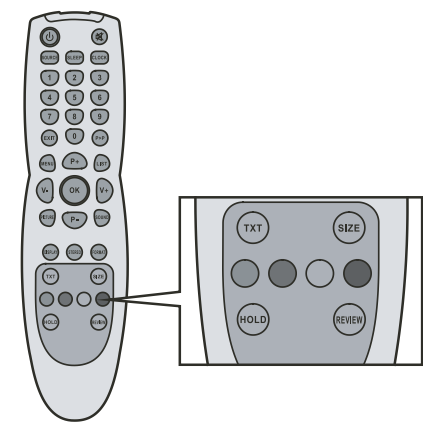

| Button           | Function                                                                                                    | See Also    |
|------------------|----------------------------------------------------------------------------------------------------|-------------|
| TXT              | Opens the teletext window.<br>Toggles between teletext only<br>and both teletext and video.                  | Section 5.6 |
| SIZE             | Zooms in the teletext window.                                                                                | Section 5.6 |
| HOLD             | Freezes the teletext window.                                                                                 | Section 5.6 |
| REVIEW           | Opens the hidden information in the teletext window.                                                         |             |
| Red<br>button    | Executes the red function in<br>the teletext window. Also<br>functions as delete key in the<br>program list. | Section 5.6 |
| Green<br>button  | Executes the green function in the teletext window.                                                          | Section 5.6 |
| Yellow<br>button | Executes the yellow function in the teletext window.                                                         | Section 5.6 |
| Blue             | Executes the blue function in the teletext window                                                            | Section 5.6 |

PRESTIGIO P323MW / P373MW

## 3 Watching TV

## 3.1 Before You Can Watch TV

# ENG

## Selecting Country

When using the LCD TV for the first time, you need to specify the country you are located. Once the country has been set, it is not necessary to set it again in the future.

1. Press the MENU button to open the OSD main menu.

| MAIN MENU | PICTURE                                                                                     |  |
|-----------|---------------------------------------------------------------------------------------------|--|
|           | Brightness <b>Parameterson</b><br>Contrast <b>Parameterson</b><br>Colour Temperature Normal |  |
| Yi<br>O   | Form 16:9                                                                                   |  |
| ē         | → enter, MENU back, EXIT leave menu                                                         |  |

2. Press the P- button three times and press OK to open the System menu.

|            | System  |
|------------|---------|
| Language   | English |
| Country    | GD      |
| Sys sub    |         |
| Child lock |         |
| Tine       | •••     |
| AV Out     | TV      |
| Reset      |         |
|            |         |
|            |         |

3. Press the P- button to select Country and press V- or V+ to select your country.

### Scanning TV Channels (UHF Antenna Only)

When using the LCDTV for the first time it is recommended that you scan all available TV channels and store them in memory. Once the available channels have been memorized, it is not necessary to scan for available channels in the future. 1. Press the MENU button to open the OSD main menu.

2. Press the P- button twice and press OK to open the Tuning menu.

|            | TUNING    |
|------------|-----------|
| Programme  | 01        |
| Name       | C02       |
| Channe 1   | C02       |
| Frequency  | 48.25 MHz |
| Pict. Syst | PAL       |
| Sound Syst | B∕G       |
| Sources    | TV        |
| Search     |           |
| a -        |           |

3. Press the P-button to select Search.

4. Press the V+ button to start the automatic search.

5. Press EXIT to stop the search.

You can search manually.

1. Press the P- or P+ button to select Frequency.

2. Press the V+ or V- button to add or minus the value of frequency. This value will be retained the next time you power on your TV.

#### 3.2 Basic TV Controls

#### Selecting TV Channels

You can select TV channels in three ways:

- \* Pressing P- or P+ on the remote control
- \* Pressing CH /\ or CH \/ on the right panel of the TV
- \* Pressing the number buttons on the remote control
- \* To select a 1-digit channel, press the digit.
- \* To select a 2-digit channel, press the first digit and then the second digit within 3 seconds.

#### **Adjusting Volume**

You can adjust the volume in two ways:

\* Pressing or on the remote control

\* Pressing VOL /\ or VOL \/ on the right panel of the TV

To mute the sound, press the mute button on the remote control. To end the mute, press the same button again.

PRESTIGIO P323MW / P373MW

### Selecting Mono/Stereo Mode

Your LCD TV can receive and decode alternative audio other than the main audio stream for the program. This feature is called Multi-channel Television Sound (MTS). This LCD TV with MTS can receive mono sound and stereo sound. The available modes are:

ENG

For mono reception. Selecting this mode may help reduce noise or dropouts during weak stereo broadcasts. \* Stereo

For two-channel audio reception when viewing a program broadcasted in stereo. You can use the remote control to switch between modes by pressing the SOUND button.

### 3.3 Basic TV Controls

\* Mono

### Removing/Rearranging Channels

#### **Removing Channels**

After scanning for channels you may find that there is a channel that you do not want to view when scrolling through available channels using the P+ or P- button. You can remove channels using the following instructions. 1. Press the LIST button to display the program list. Ten channels can be displayed per page. The left column shows the channel number while the right column shows the program name.

2. Press the P+ or P- button to highlight the channel to be removed.

2. Press the P+ or P- button to highlight the channel to be removed

3. Press the "red" button to remove the channel from the list.

4. To delete another channel, repeat the two steps above.

#### **Rearranging Channels**

To rearrange channels in the program list, perform the following instructions:

1. Press the LIST button to display the program list.

2. Press the P- or P+ button to highlight one program to be moved. Then press V+ button.

3. Press the P- or P+ button to highlight the second program to be interchanged with. Then press the V- button. The two-program sequence has been rearranged.

## 4 Connecting External Devices

## 4.1 Understanding Video Connections

Your LCD TV is equipped with the latest technology for connecting video source devices such as DVD players, analogue cable TV, digital set top boxes and gaming consoles. You can choose the appropriate connections depending on the devices that you are connecting and the level of display quality you are trying to achieve.

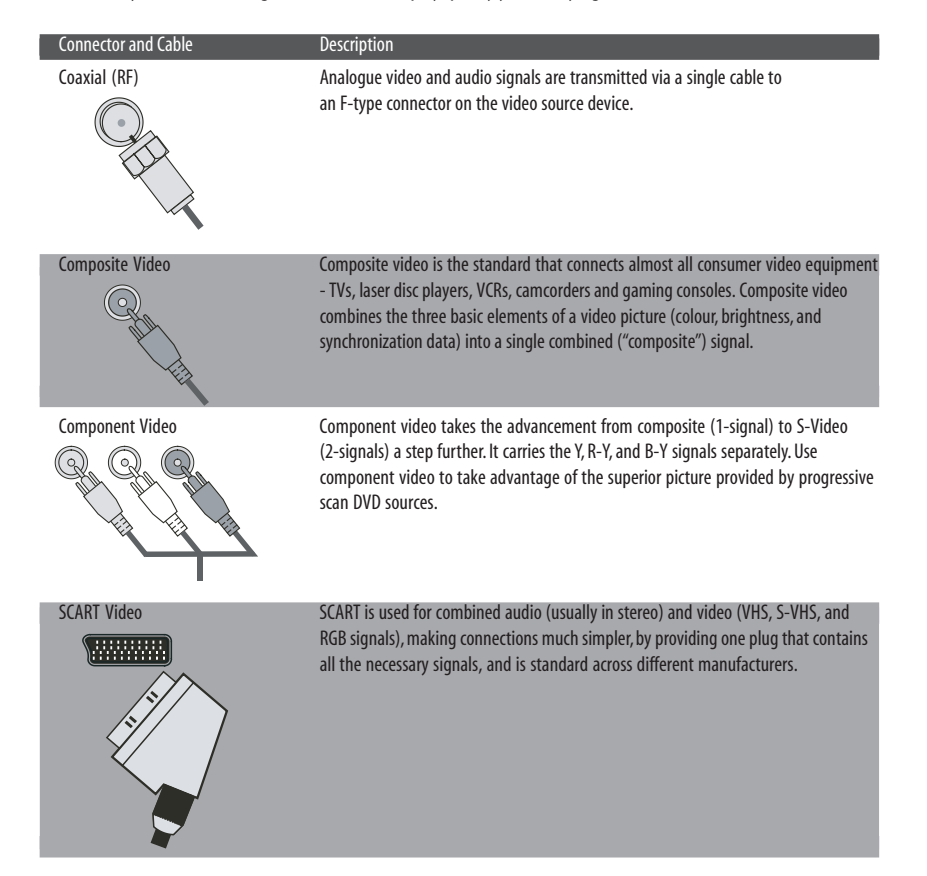

PRESTIGIO P323MW / P373MW

## 4.2 Connecting a DVD Player

CAUTION: Disconnect all power sources before making any connections.

#### Using the Component Connection

ENG

1. Prepare the Y/Pb/Pr component cables and the audio cables for this connection.

2. Connect one end of the Y cable (green) to the Y connector (green) at the Y Pb Pr location on the LCD TV. Connect the other end to the corresponding Y connector (green) on the DVD player.

3. Connect one end of the Pb cable (blue) to the Pb connector (blue) at the Y Pb Pr location on the LCD TV. Connect the other end to the corresponding Pb connector (blue) on the DVD player.

4. Connect one end of the Pr cable (red) to the Pr connector (red) at the Y Pb Pr location on the LCD TV. Connect the other end to the corresponding Pr connector (red) on the DVD player.

5. Connect the R (red) and L (white) audio cable ends to the L-Audio-R connectors located at the Y Pb Pr location on the LCD TV. Connect the other ends to the corresponding left and right audio connectors on the DVD player.

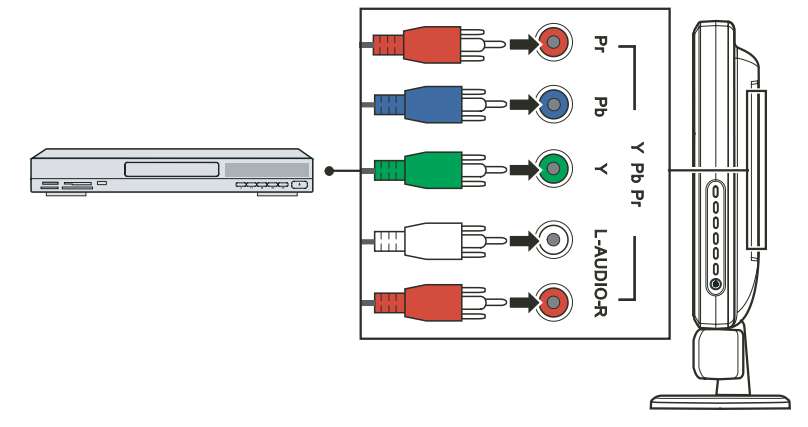

6.To watch a DVD, turn on your LCD TV, press the SOURCE button to open the Source Select menu, press P- to scroll through the source list and select Y Pb Pr as the input source. Press OK to confirm Y Pb Pr as your selection. 7.Turn on the DVD player.

NOTE: For more information, see the instructions supplied with your DVD player.

#### Using the Composite Connection

NOTE: If your DVD player has component output connectors it is recommended to use the component connection described earlier to achieve best picture quality.

1. Prepare the audio and composite video cables for this connection.

2. Connect one end of the composite video cable (yellow) to the composite video connector (yellow) at the AV3 location on the LCD TV. Connect the other end to the corresponding composite video connector (yellow) on the DVD player. 3. Connect the R (red) and L (white) audio cable ends to the R-Audio-L connectors at the AV3 location on the LCD TV. Connect the other ends to the corresponding left and right audio connectors on the DVD player.

20

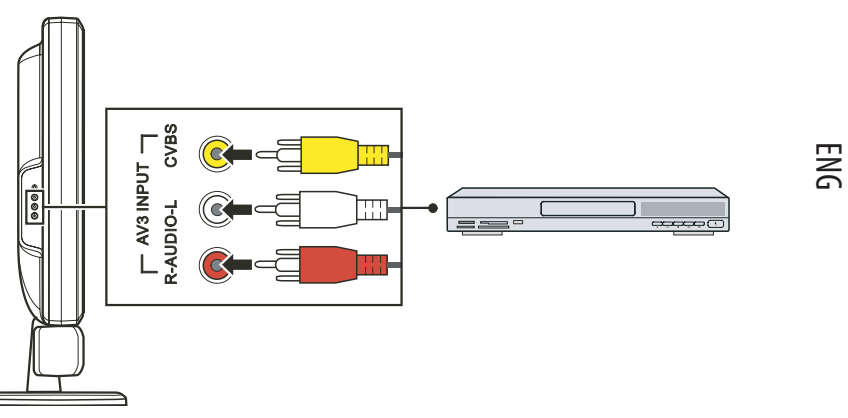

4. To watch a DVD, turn on your LCD TV, press the SOURCE button to open the Main Source menu, press P- to scroll through the source list and select AV3 as the input source. Press OK to confirm AV3 as your selection. 5. Turn on the DVD player.

NOTE: For more information, see the instructions supplied with your DVD player.

## Using the SCART Connection

1. Prepare the SCART cable.

2. Connect one end of the SCART cable to the SCART connector at the SCART1/SCART2 locations on the LCD TV. Connect the other end to the corresponding SCART connector on the DVD player.

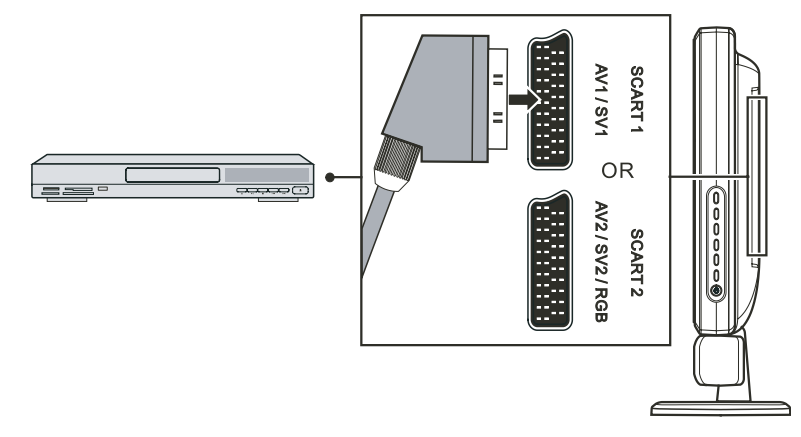

3.To watch a DVD, turn on your LCD TV, press the SOURCE button to open the Main Source menu, press \/ to scroll through the source list and select SV1 or SCART2 RGB as the input source. Press ENTER to confirm SV1 or SCART2 RGB as your selection.

4. Turn on the DVD player.

NOTE: For more information, see the instructions supplied with your DVD player.

## 4.3 Connecting a VCR, Camcorder, or Game Console

CAUTION: Disconnect all power sources before making any connections.

ENG

## Using the Composite Connections

1. Prepare the audio and composite video cables for this connection.

2. Connect one end of the composite video cable (yellow) to the composite video connector (yellow) at the AV3 location on the LCD TV. Connect the other end to the corresponding composite video connector (yellow) on the VCR / camcorder / game console.

3. Connect the R (red) and L (white) audio cable ends to the R-Audio-L connectors at the AV3 location on the LCD TV. Connect the other ends to the corresponding left and right audio connectors on the VCR / camcorder / game console.

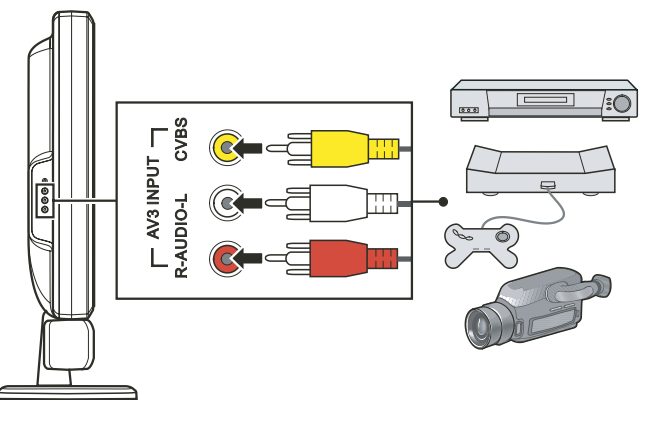

4. To use the connected device, turn on your LCD TV, press the SOURCE button to open the Source Select menu, press the P-button to scroll through the source list and select AV3 as the input source. Press OK to confirm AV3 as your selection. 5. Turn on the VCR / camcorder / game console.

NOTE: For more information, see the instructions supplied with your VCR, camcorder, or game console.

## Using the SCART Connection

#### 1. Prepare the SCART cable.

2. Connect one end of the SCART cable to the SCART connector at the SCART1/SCART2 locations on the LCD TV. Connect the other end to the corresponding SCART connector of the VCR / camcorder / game console.

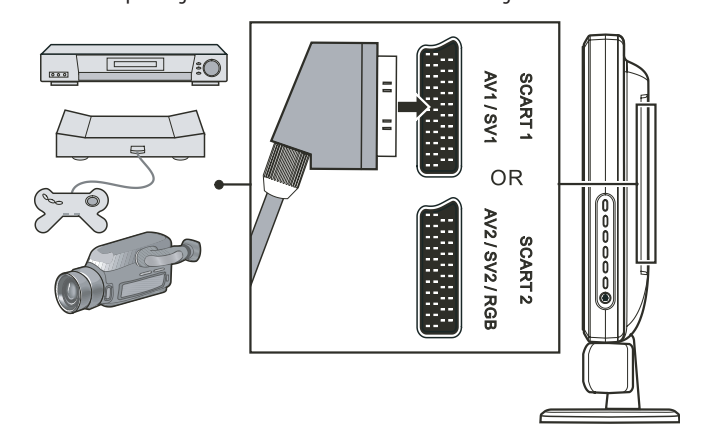

3. To use the connected device, turn on your LCD TV, press the SOURCE button to open the Source Select menu. Press \/ to scroll through the source list and select SV1 or SCART2 RGB as the input source. Press ENTER to confirm SV1 or SCART2 RGB as your selection.

4. Turn on the VCR / camcorder / game console.

NOTE: For more information, see the instructions supplied with your VCR / camcorder / game console.

## 4.4 Connecting to Another Device's Video/Audio Input Connector

CAUTION: Disconnect all power sources before making any connections.

ENG

You can send video and audio signals from the LCD TV to another LCD TV or video/audio recording device. 1. Prepare the audio and composite video cables for the connection.

2. Connect the composite video cable (with yellow-colored connectors): one end to the yellow AV output connector on the LCD TV and the other end to the corresponding connector on the other LCD TV or video recording device. 3. Connect the R (red) and L (white) audio cables (not supplied): one end to the LCD TV and the other end to the other LCD TV or audio recording device.

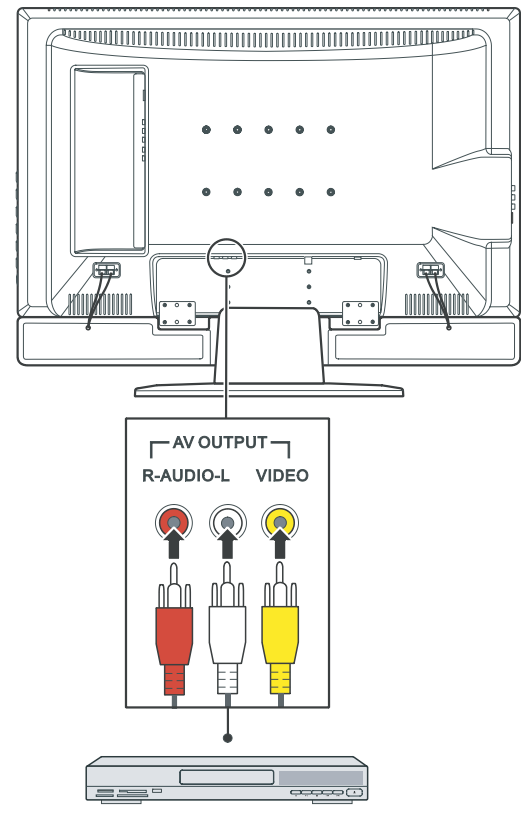

4. Turn on the other LCD TV or video/audio recording device.

NOTE: For more information, see the instructions supplied with the other LCD TV or video/audio recording device.

## **5 More Features**

### 5.1 Changing the Aspect Ratio

The widescreen (16:9) design of your LCD TV allows you to view films in their original aspect ratio without distortion. Standard definition TV programs are broadcast with an (4:3) aspect ratio. When 4:3 content is displayed on a widescreen panel, black bars will appear to the left and right of the video image. If you want to eliminate the black bars and have the video image fill the screen it is necessary to change the aspect ratio mode.

Original 4:3 shown in Wide screen

Original 4:3 shown in Normal screen

ENG

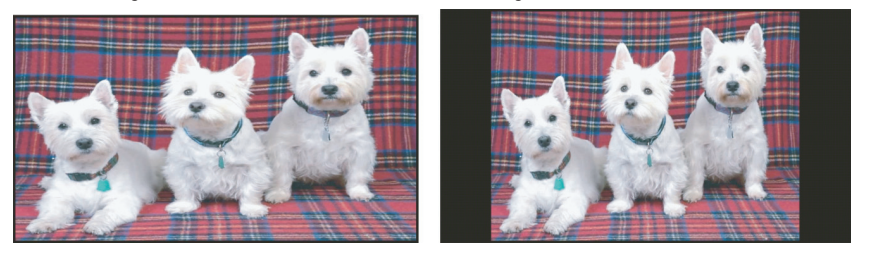

To change the aspect ratio, you can use the remote control or OSD.

#### Using the Remote Control

Press the FORMAT button to toggle between 4:3 Expanded, 16:9, 4:3, or Panorama aspect ratios.

#### Using the OSD

1. Press the MENU button to open the OSD main menu. 2. Press OK to open the Picture Menu.

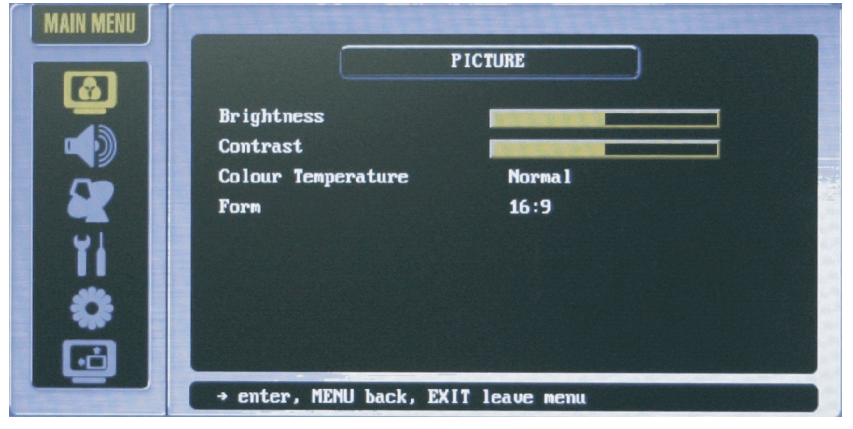

- 3. Press the P- button to select Form.
- 4. Press the V+ or V- button to select 4:3 Expanded, 16:9, 4:3, or Panorama.

5. Press OK to activate your selection.

NOTE: The following are the allowable aspect ratio under various signal sources: \* TV or SCART: 4:3 Expanded, 16:9, 4:3, or Panorama \* PC: 16:9 or 4:3

## 5.2 Using Hold

The "Hold" feature allows you to temporarily freeze the picture or teletext page. This feature is helpful when you want to write down information such as phone numbers, recipes, etc that appears on the screen. To hold the picture, press the HOLD button. To resume live television press the HOLD button again.

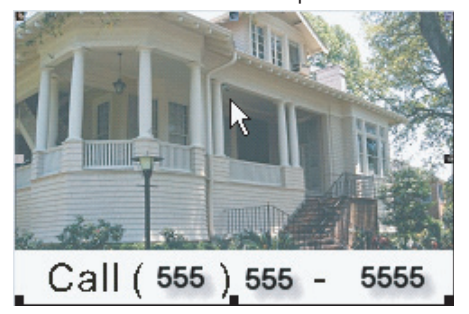

### 5.3 Using Twin Picture

"Twin Picture" allows you to simultaneously view two pictures from two different sources on the same screen. PIP (Picture-In-Picture) displays the sub picture in a small screen on top of the main screen.

NOTE: Only VGA or YPbPr signal source support PIP function.

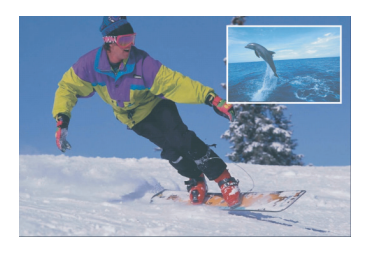

Activation of twin picture occurs in two steps: Part 1. Activating PIP mode Part 2. Selecting the input source for the main and sub pictures

## Part 1. Activating PIP Mode

You can use the OSD to activate PIP (small/medium/large window). 1. Press the MENU button to open the OSD main menu. 2. Press the P- button five times to select the last icon and press OK to open the Calibration Menu.

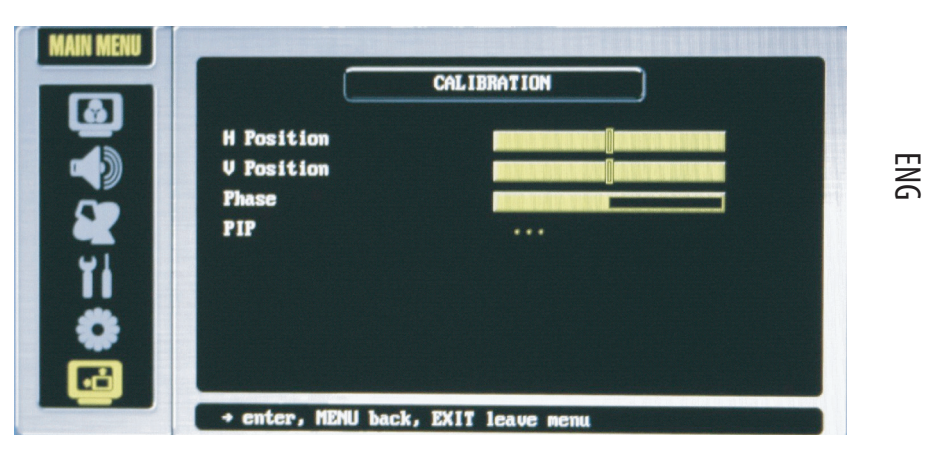

3. Press the P- button to select PIP and then press OK to enter the PIP submenu.

## Part 2. Selecting the Input Source

If no input source has been selected, the default source for the main picture is TV and the sub picture is AV1. To change the input source:

1. Press the P- button to select PIP Source.

2. To select the input source for the sub picture, press the V+ or V- button to select a source from the list. Press OK to activate your selection.

| Source Select      |
|--------------------|
| TV                 |
| AV1                |
| AV2                |
| AV3                |
| SV1                |
| SV2                |
| SCARTZ RGB         |
| VGA                |
| YPbPr              |
|                    |
| î∕∔ move OK select |

If you select TV as the PIP source, press P+ or P-, or input the channel number to change channels. The following are the allowable PIP sources:TV, AV1, AV2, AV3, SV1, SV2, SCART2 RGB, VGA, YPbPr.

## Adjusting PIP Display and Sound Output

When using PIP, you can adjust the position, size, and allow sound output of the sub picture. 1. Press the MENU button to open the OSD main menu.

2. Press the P-button five times to select the calibration icon, then press OK to open the Calibration menu.

3. You can change the following items. (See Section 6.7 for more information.)

\* Position

Top Left, Top Right, Bottom Right, or Bottom Left.

\* Size

ENG

Toggles the size of the sub picture between Small, Medium, or Large. \* PIP Sound Enable or disable PIP sound output.

### 5.4 Using Parental Control

"Parental Control" allows you to block programs that you feel are inappropriate for your viewing audience such as programs containing violence, adult language and nudity.

### Setting up Parental Control

1. Press the MENU button to open the OSD main menu.

2. Press the P- button three times and press OK to open the System menu.

|            | SYSTEM  |
|------------|---------|
| Language   | English |
| Country    | GB      |
| Sys sub    |         |
| Child lock |         |
| I Tinc     |         |
| AV Out     | TV      |
| Reset      |         |
|            |         |
|            |         |

3. In the System menu item, press the P-button to select Child Lock.

4. Press OK to enter the Child Lock submenu.

5. You will be asked to create the Parental Control password (4-digits). Enter a 4-digit sequence and press OK.

6. Confirm your password and press OK.

7. Under the Lock submenu, press V+ or V- button to select any of the following.

\* No

No parental control is set.

\*All

28

All type of viewing is set under parental control and you need to input the password to view any program.

\* TV

Parental control is set and you need to input the password when watching program with TV as your signal source. \* AV

Parental control is set and you need to input the password when watching program from all other types of signal source except TV.

8. Press OK to activate your selection. Once set, you will be prompted to enter the password for viewing programs set under Child Lock preset limits.

#### Viewing Blocked Program

When activated, parental control will pop up a window requesting a password for programming set beyond the blocked level. To view the program, enter the correct password.

## 5.5 Setting the Sleep/Wake-up Timer

You can set up a timer for the LCD TV to automatically turn on/off after a set period of time.

NOTE: If you have pressed the DISPLAY button to view status information within five minutes of auto shutoff, a number will appear in the corner of the screen indicating the remaining time (in minutes).

You can use the remote control or OSD to set up the timer:

#### Using the Remote Control (Sleep Timer only)

Press the SLEEP button on your remote control to toggle between OFF, 5 Min, 10 Min, 30 Min, 60 Min, 90 Min, or 120 Min timers.

NOTE: The setting using your remote control will override your setting on the OSD's System menu.

#### Using the OSD (Sleep/Wake-up Timer)

1. Press the MENU button to open the OSD main menu.

2. Press the P- button three times to select the clock icon. Press OK to open the System menu.

3. Press the P- button to select Time. Press OK to open the Time submenu.

4. Press the V+ button to confirm if the current time is set correctly.

5. Press the P- button to select On Timer, then use the V+ or V- button to set the time for your TV to wake-up automatically.

6. Press the P- button to select Active, then use the V+ or V- button to activate the wake-up timer.

7. Press the P- button to select Off Timer, then use the V+ or V- button to set the time for your TV to sleep automatically. 8. Press the P- button to select Active, then use the V+ or V- button to activate the sleep timer.

PRESTIGIO P323MW / P373MW

## 5.6 Using Teletext

ENG

#### NOTE:

- \* The teletext function can only work with TV or SCART signal source and at PAL mode.
- \* "P100" is displayed on the top-left portion of your screen if there is no teletext signal available under PAL mode.

1. Press TXT to open the teletext window. Upon pressing TXT a second time allows you to display the teletext window with video.

After opening the teletext window, the red/green/yellow/blue buttons would correspond to the function displayed on the lower portion of your screen.

2. Press P>P to enter the Favourite menu set previously (see chapter 6 for details).

3. Press P+ or P- button to scroll through the page.

4. Press CLOCK to input the number of the submenu on the last line of your screen. Then press red button to subtract the value or green button to add the value.

5. Press the number keys to select the page you want to view. Since there are no pages under 100, if you press 0 it will automatically display "8–. "The maximum page is 899.

6. Press HOLD to stop refreshing the teletext page.

7. Press SIZE to zoom in to the top part of the page. Press SIZE the second time to zoom in on the bottom part of the page. Pressing SIZE a third time will restore the normal view.

PRESTIGIO P323MW / P373MW

30

## 6 Adjusting LCD TV Settings

### 6.1 Using the OSD

To adjust various settings of your LCD TV, use the on-screen display (OSD).

ENG

#### Opening the OSD Menu

Press the MENU button on the remote control or right side panel to open the OSD main menu as shown. The main menu contains six options for Picture, Sound, Tuning, System, Favorite, and Calibration sub-menus.

### Moving Around and Making Selections

To move around and make selections, use the buttons on the remote control or the right side panel of the LCD TV.

| Remote Control | Right Side Panel | Function                                                                                                    |
|----------------|------------------|----------------------------------------------------------------------------------------------------|
| MENU           | MENU             | Opens or closes the OSD menu.<br>When a sub-menu is active: closes the current menu and goes<br>back to the previous menu.        |
| V- / V+        | >                | In the OSD main menu: selects a sub-menu icon.<br>In a sub-menu: adjusts the value or switches the setting to the<br>next option. |
| P-/P+          | $\vee / \wedge$  | Navigates to an item in a sub-menu.                                                                                               |
| ОК             | SOURCE           | In the OSD main menu: opens the sub-menu of the highlighted<br>icon.<br>In a sub-menu: enters the selection.                      |

NOTE: Throughout the rest of this chapter the descriptions will be based upon remote control operation. You can also use the right side panel buttons for the same purpose.

### Changing the OSD Language

By default, the OSD language is set to English. You can switch the language to French, Spanish, etc. via the System submenu. (See Section 6.5 for more information.)

## 6.2 Picture Menu

Press the PICTURE button or press MENU button to open the OSD main menu and press OK to open the Picture menu.

ENG

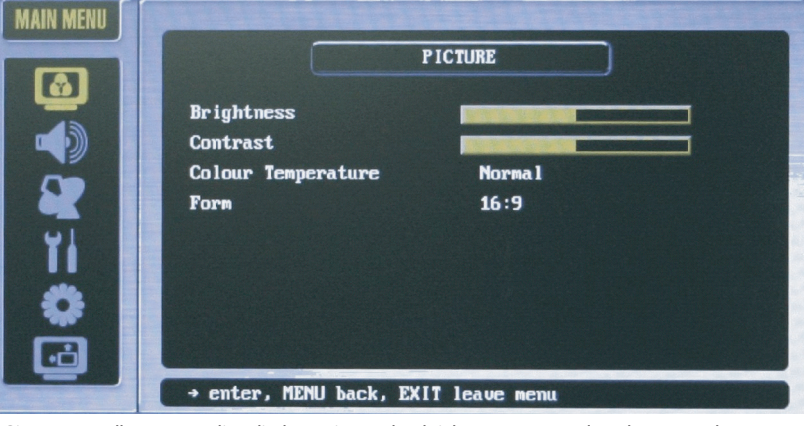

The Picture menu allows you to adjust display settings such as brightness, contrast, colour, sharpness, colour temperature, and form. Menu options may vary depending on the input source.

Press the P- or P+ button to select an item in this menu and make your changes. The following table describes all of the items in this menu.

| ltem               | Description                                                                                                    | Operation                                                                    |
|--------------------|----------------------------------------------------------------------------------------------------|------------------------------------------------------------------------------|
| Brightness         | Adjust the background brightness level.                                                                           | V+ to brighten the screen.<br>V- to darken the screen.                       |
| Contrast           | Adjust the black and white contrast level.                                                                        | V+ to increase contrast level.<br>V- to decrease contrast level.             |
| Colour Temperature | Toggle the colour temperature between Warm, Standard, or Cold.                                                    | V+ or V- to select and OK to activate your selection.                        |
| Form               | Set the aspect ratio to Extended 16:9 (full screen),<br>Extended 4:3, 4:3 (traditional TV screen), or non-linear. | V+ to select Normal.<br>V- to select Wide.<br>OK to activate your selection. |

## 6.3 Sound Menu

100

Press the SOUND button. Or press the MENU button to open the OSD main menu, then press the P-button once to select and press OK to open the Sound menu.

The Sound menu allows you to adjust sound effects.

| г | T | ٦ |
|---|---|---|
| 2 | 2 | 2 |
| 6 | 5 | ٦ |

|                            |                 | SOUND             |  |
|----------------------------|-----------------|-------------------|--|
| <b>U U U U U U U U U U</b> | une             |                   |  |
| Tre                        | ble             |                   |  |
| Bas                        | 5               |                   |  |
| Bal Bal                    | ance            |                   |  |
| VI Lou                     | dness           |                   |  |
| AVC                        |                 |                   |  |
| 🔥 📕 Hea                    | dphone          |                   |  |
| -                          |                 |                   |  |
|                            |                 |                   |  |
| • •                        | nter, MENU back | , EXIT leave menu |  |

Press the P- or P+ button to select an item in this menu and make your changes. The following table describes all of the items in this menu.

| ltem      | Description                              | Operation                                                                    |
|-----------|------------------------------------------|------------------------------------------------------------------------------|
| Volume    | Adjust the volume.                       | V+ to increase volume.<br>V- to decrease volume.                             |
| Treble    | Adjust the treble.                       | V+ to increase high frequency sound.<br>V- to decrease high frequency sound. |
| Bass      | Adjust the bass.                         | V+ to increase low frequency sound.<br>V- to decrease low frequency sound.   |
| Balance   | Adjust the left and right audio balance. | V+ to emphasize the right speaker.<br>V- to emphasize the left speaker.      |
| Loudness  | Enable the loudness function.            | OK to activate the function.<br>A check mark indicates enabled.              |
| AVC       | Enable the aptitude volume.              | OK to activate the function.<br>A check mark indicates enabled.              |
| Headphone | Enable sound output via headphone.       | OK to activate the function.<br>A check mark indicates enabled.              |

## 6.4 Tuning Menu

Press the MENU button to open the OSD main menu. Press the P- button twice to select and press OK to open the Tuning menu.

ENG

|                   | TUNING              |
|-------------------|---------------------|
| Programme         | 01                  |
| Name              | C02                 |
| Channe 1          | C02                 |
| Frequency         | 48.25 MHz           |
| Pict. Syst        | PAL                 |
| Sound Syst        | B∕G                 |
| Sources           | TV                  |
| Search            |                     |
|                   |                     |
| + enter, MENU bad | ck, EXIT leave menu |

The Tuning menu allows you to set up TV-related functions. Press the P- or P+ button to select an item in this menu and make your changes. The following table describes all of the items in this menu.

| ltem         | Description                                                  | Operation                                                         |
|--------------|--------------------------------------------------------------|-------------------------------------------------------------------|
| Programme    | Select the TV program.                                       | $V\!+$ or $V\!-$ to select and OK to activate your selection.     |
| Name         | Set the name of the current program.                         |                                                                   |
| Channel      | Select the channel.                                          | $V\!\!+$ or $V\!\!-$ to select and OK to activate your selection. |
| Frequency    | Fine-tune the current frequency.                             | V+ or V- to select and OK to activate your selection.             |
| Pict. System | Select between PAL or SECAM.                                 | $V\!+$ or $V\!-$ to select and OK to activate your selection.     |
| Sound System | Select between B/G, DK, I, or L.                             | V+ or V- to select and OK to activate your selection.             |
| Sources      | Select the TV signal input source:<br>TV (antenna) or Cable. | $V+$ or $V\!\!-$ to select and OK to activate your selection.     |
| Search       | Scan all available channels.                                 | V+ to start scanning and EXIT to stop it.                         |

## 6.5 System Menu

Press the MENU button to open the OSD main menu. Press the P- button three times to select and press OK to open the System menu.

The System menu allows you to set the system-related functions.

ENG

|            | SYSTEM  |  |
|------------|---------|--|
| Language   | English |  |
| Country    | GB      |  |
| Sys sub    |         |  |
| Child lock |         |  |
| VI Tine    |         |  |
| AV Out     | TV      |  |
| Reset      |         |  |
| <u> </u>   |         |  |
| ·••        |         |  |

Press the P- or P+ button to select an item in this menu and make your changes. The following table describes all of the items in this menu.

| ltem       | Description                                                                                                    | Operation                                                                                                    |
|------------|----------------------------------------------------------------------------------------------------|----------------------------------------------------------------------------------------------------|
| Language   | Toggle the OSD language between<br>the available 11 languages: English, French,<br>German, Italian, Polish, Portuguese, Spanish,<br>Finnish, Dutch, Danish, or Czech.                                                                                                    | V+ or V- to select and OK to activate your selection.                                                            |
| Country    | Toggle between the available 11 countries' channel signals.                                                                                                    | V+ or V- to select and OK to activate your selection.                                                            |
| Sys Sub    | Open the system submenu.<br>OSD Transparency: Adjust the OSD's<br>transparency level.<br>Standby: Enter the Standby state after<br>powering on.<br>MAX Program: Set the maximum program<br>number.                                                                                          | V+ or V- to select and OK to activate your selection.                                                            |
| Child Lock | Open the parental control submenu.<br>Code: When you lock the parental control<br>for the first time, you will be prompted to<br>enter a password.<br>Test: Allow you to test your password.<br>Lock: Set the input source (No, All, TV, AV<br>(SCART, VGA, YPbPr)) for password protectiol | Press four number buttons to enter your password.<br>V+ or V- to select and OK to activate your selection.<br>n. |

| ltem   | Description                                                                                                    | Operation                                                                                             |
|--------|----------------------------------------------------------------------------------------------------|----------------------------------------------------------------------------------------------------|
| Time   | Open the timer submenu.<br>Timer: Display/modify system time.<br>On Timer: Set the timer for the TV to<br>automatically turn on.<br>Active: Enable the automatic power-on.<br>Off Timer: Set the timer for the TV to<br>automatically turn off.<br>Active: Enable the automatic power-off. | Press four number buttons to enter the time.<br>V+ or V- to select and OK to activate your selection. |
| AV Out | Select the TV signal output destination:<br>TV, AV1, AV2, or AV3.                                                                                                    | V+ or V- to select and OK to activate your selection.                                                 |
| Reset  | Reset OSD settings to the factory default.                                                                                                    | V+ or V- to select and OK to activate your selection.                                                 |

NOTE: Be careful when using this function as you may lose all your previous settings and scanned channels.

## 6.6 Favourite Menu

ENG

Press the Menu button to open the OSD main menu. Press the P- button four times to select and press OK to open the Favourite menu.

The Favourite menu allows you to preset favourite channels for quick, one-button access.

Press the P- or P+ button to select an item in this menu and make your changes. The following table describes all of the items in this menu.

| ltem       | Description                                                                           | Operation                       |
|------------|---------------------------------------------------------------------------------------|---------------------------------|
| Programm   | Shows the current program number.                                                     | Press number buttons to change. |
| Name       | Shows the name of current program.                                                    |                                 |
| TTX-Page 1 | Shows the first favourite page's teletext information settings of<br>current channel. |                                 |
| TTX-Page 2 | Shows the second favourite page's teletext information settings of current channel.   |                                 |
| TTX-Page 3 | Shows the third favourite page's teletext information settings of current channel.    |                                 |
| TTX-Page 4 | Shows the fourth favourite page's teletext information settings of current channel.   |                                 |

PRESTIGIO P323MW / P373MW
# 6.7 Calibration Menu

Press the MENU button to open the OSD main menu. Press the P- button five times to select the calibration icon, then press OK to open the Calibration menu.

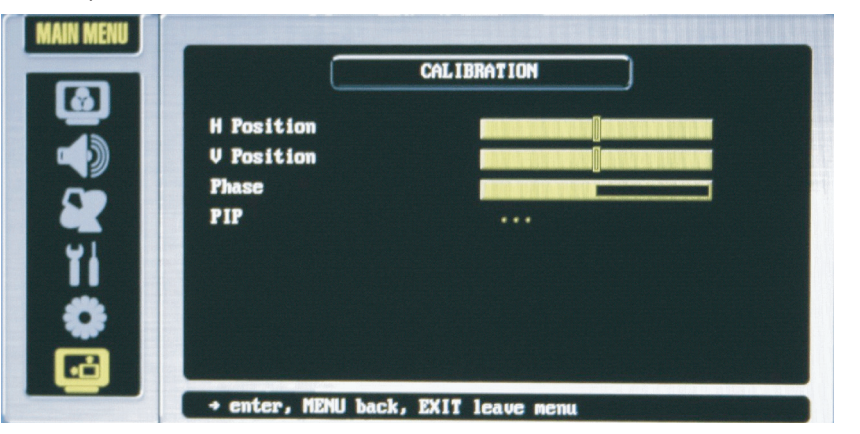

The Calibration menu allows you to use twin-picture mode, i.e., simultaneously displaying of two pictures from two different input sources on the same screen.

Press the P- or P+ button to select an item in this menu and make your changes. The following table describes all of the items in this menu.

| ltem        | Description                                                                                                    | Operation                                                                                                    |
|-------------|----------------------------------------------------------------------------------------------------|----------------------------------------------------------------------------------------------------|
| H. Position | Adjust the OSD's horizontal position.                                                                                                    | V+ to move toward the right.<br>V- to move toward the left.<br>The adjusted value will depend on the screen resolution. |
| V. Position | Adjust the OSD's vertical position.                                                                                                    | V+ to move upward.<br>V- to move downward.<br>The adjusted value will depend on the screen resolution.                  |
| Phase       | Adjust the A/D sampling phase.                                                                                                    | $V\!+$ or $V\!-$ to select and OK to activate your selection.                                                           |
| PIP         | Open the PIP submenu.<br>Active: activate PIP.<br>PIP Source: select the sub picture input source.<br>Position: select sub picture placement between<br>Top Left, Top Right, Bottom Right, or Bottom Left.<br>Size: set the size of sub picture to Small, Medium,<br>or Large.<br>PIP Sound: allow sub picture sound output. | V+ or V- to select and OK to activate your selection.                                                                   |

PRESTIGIO P323MW / P373MW

ENG

# 7 Troubleshooting

Use the following information to solve common problems.

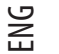

- There is no power.
- \* Make sure the power cord is properly connected.
- \* Make sure that the main power switch is on.

#### Power is suddenly turned off.

- \* Make sure that the sleep timer is not enabled.
- \* Make sure that the power plug is properly connected.

#### The remote control is not working properly.

- \* Make sure that you use the remote control within the allowable distance and angle.
- \* Remove objects between the remote control and the remote control sensor.
- \* Make sure that the batteries are not weak.
- \* Make sure that the batteries are correctly installed.

#### There is no picture.

- \* Make sure that the main power switch and power button are turned on.
- \* Make sure that the selected video input source is connected to a working component.
- \* If your LCD TV is connected to your computer, make sure the computer is not in a suspend mode.

#### The colour is abnormal.

- \* Make sure that the input source cable is connected securely and correctly to your LCD TV.
- \* Adjust the settings to fit your colour preferences.

#### The picture is not clear.

- \* Make sure that the antenna cable is properly connected.
- \* If using an antenna, make sure there are no obstructions blocking the reception.
- \* If you use any kind of amplifier to boost the signal level, check to verify that it is operating properly.

#### Picture is cut off/with sidebar screen.

- \* Make sure the image position is correct.
- \* Make sure that the screen mode adjustments such as picture size are made correctly.
- \* Change the aspect ratio.

#### Strange colour, colour too bright, or colour misalignment.

- \* Adjust the colour tone within the OSD.
- \* Make sure that the contrast is not set too high.
- \* Check the input signal setting.

#### You can see a picture but hear no sound.

- \* Make sure that the volume is not turned down.
- \* Make sure that the sound is not muted.
- \* Make sure that your audio input source cables are connected securely and correctly.

# A Specifications

Flat Panel Monitor Type a-Si TFT Active Matrix **TFT LCD Panel** CM0 **Display Type** Colour TFT LCD **Display Area** 32" / 37" **Native Resolution** 1366 x 768 WXGA (32" model) 1920 x 1080 WXGA (37" model) **Progressive Scan** Yes Aspect Ratio 16:9 / 4:3 Brightness (typical) 550 nits **Contrast Ratio** 1000:1 (32" model) 800:1 (37" model) Lifetime of Backlight 60,000 hours **TV System Compatibility** AV:NTSC/PAL/SECAM TV:PAL/SECAM

#### Audio

Speaker Drivers 2-Way Stereo (Tweeter and Mid Range) Speakers 15 W + 15 W Detachable Earphone Yes MTS/Stereo Yes

#### **Terminals**

AV Input Video SCART x 2, Composite RCA x 1 (CVBS), Component RCA x 1 (Y Pb Pr)

PRESTIGIO P323MW / P373MW

Audio L/R RCA x 2 AV Output Video Composite RCA x 1 Audio L/R RCA x 1

#### Convenience

OSD Language English, French, German, Italian, Polish, Portuguese, Spanish, Finnish, Dutch, Danish, and Czech Picture Feature PIP

#### Screen

Stand Yes

#### Power

**Source** 90~240 V AC / 50~60 Hz **Power Consumption** 220 W

# Dimensions

32" model - Dimension (H x W x D) 585.25 mm x 806 mm x 105 mm (LCD TV) 248 mm x 500 mm x 260 mm (Stand) 15.75 mm x 806 mm x 90 mm (Speaker) 37" model - Dimension 1054(L) x 314 (W) x 834(H) mm with stand 32" model - Weight 15 kg (LCD TV) 3.4 kg (Stand) 1.9 kg (Speaker) 32" model - Weight 26.5 kg(net) ENG

Wall Mount / Remote Wall Mount Optional VESA-compliant Remote Control

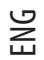

Yes

# Cables / Cable Management

Cables Included Power cord x 1

#### Environment

 Operating Temperature

 0 °C to 35 °C (32 °F to 95 °F)

 Operating Humidity

 10 % to 90 % (no condensation)

 Storage Temperature

 -20 °C to 60 °C (-4 °F to 140 °F)

 Storage Humidity

 10 % to 90 % (no condensation)

# Regulatory Compliance CE,CB

NOTE: Because we continually strive to improve our products we may change specifications and designs without prior notice.

# Prestigio P323MW / P373MW Návod k obsluze

Obchodní značky Všechny názvy výrobků jsou registrované ochranné známky a jsou ve vlastnictví příslušných společností. Poznámka Informace, obsažené v tomto návodu, jsou předmětem změn bez jakéhokoliv dalšího upozornění.

PRESTIGIO P323MW / P373MW

 $\square$ 

1

### Důležitá bezpečnostní informace

Tento výrobek musí být připojen do samostatné zásuvky el. proudu, vybavené středovým kolíkem a tato zásuvka musí být řádně uzemněna.

## VAROVÁNÍ:

Ы

PRO SNÍŽENÍ RIZIKA ÚRAZU ELEKTRICKÝM PROUDEM A POŽÁRU JE NUTNO DBÁT NA TO, ABY TENTO VÝROBEK NEBYL VYSTAVEN VODĚ NEBO VLHKOSTI.

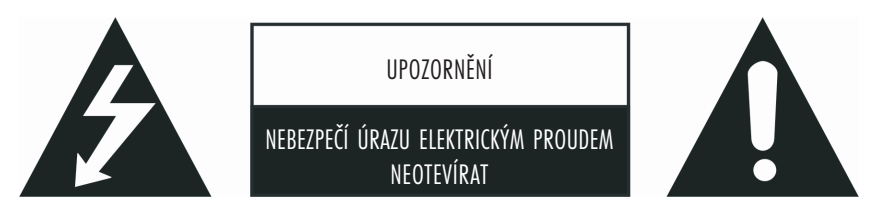

## UPOZORNĚNÍ:

pro snížení rizika úrazu elektrickým proudem nikdy neodstraňujte kryty přístroje. uvnitř výrobku se nenacházejí Žádné součásti, které by mohly být opraveny uživatelem. případnou opravu svěřte vždy kvalifikované osobě.

#### Varování:

Neponechávejte na obrazovce nikdy delší čas statická zobrazení, jako jsou například obrázky, PIP okna apod., neboť tak může dojít k trvalému poškození LCD panelu. Toto poškození, vzniklé dlouhodobým zobrazení statického obrazu, není kryto zárukou. Následující příklady zobrazení mohou být potenciálně nebezpečné pro LCD displej: různé trvale po straně zobrazované obrázky, šablony video her, trvalé doprovodné texty, loga kanálů a textové panely. Abyste zabránili tornuto možnému poškození displeje, je doporučeno zobrazovat co nejčastěji zejména pohyblivé obrazy, jako jsou např. filmy ä televizní pořady. Dle průmyslových standardů pro technologii výroby LCD displejů je určité množství defektních pixelů přípustné a není považováno za vadu displeje. Ačkoliv naše společnost vyrábí panely s počtem více než 99,9 % aktivních bodů, i tak se mohou vyskytovat body, které jsou tmavé, ä naopak které trvale svíří. Pro více informací kontaktujte vašeho prodejce.

#### Bezpečnostní opatření

Prosíme, pročtěte si tato bezpečnostní opatření a řiď te se jimi.

1. Voda a vlhkost: Nepoužívejte tento výrobek blízko vody a v prostředí s vysokou vlhkostí.

2. Čištění: Před čištěním výrobku jej odpojte od el. sítě. Pro čištění používejte navlhčenou utěrku. Nepoužívejte žádné tekuté nebo aerosolové čističe.
3. Ventilace: Ventilační otvory v těle přístroje slouží pro odvod tepla. Tyto otvory nikdy nezakrývejte nebo jinak neblokujte, neboť nedostatečná ventilace může způsobit přehřátí přístroje a nebo zkrátit jeho životnost. Neumísťujte výrobek na postel, sedačku a na podobné měkké povrchy, neboť tak může dojít k zablokování ventilačních otvorů. Neumísťujte také výrobek do uzavřených prostor, jako jsou například různé regály, niky, knihovny atd., neboť ani tam není správná ventilace zajištěna. Tento výrobek není konstruován pro provoz v takovýchto uzavřených prostorách.

 Zdroje tepla: Neumísfujte tento výrobek do blízkosti zdrojů tepla, jako jsou například radiátory, kamna a podobně. Teplo produkují např. i zesilovače.

5. Umístění: Výrobek neumísfujte na nestabilní povrch, na různé podstavce, trojnožky nebo na stůl. Pokud by došlo k pádu výrobku na zem, může být výsledkem nejen vaše případné poranění, ale hrozí i nebezpečí poškození či zničení výrobku. Používejte pouze podstavce, které jsou doporučeny výrobcem, nebo takové, které lze zakoupit u vašeho prodejce spolu s výrobkem. Pokud hodláte výrobek připevnit na zeď, používejte pouze príslušenství, doporučené prodejcem.

6. Pro zvýšenou ochranu výrobku během bouřky nebo při dlouhodobé přestávce v jeho používání, je doporučeno jej odpojit od el. sítě a od přívodu k anténě /pokud je používána/. Toto opatření zabrání poškození výrobku možnými napěřovými špičkami.

7. Během životnosti LCD panelu je objevení se několika defektních pixelů na obrazovce normálním jevem. Neaktivní pixely mohou být zobrazeny jako trvale svítící červené, modré nebo zelené body. V otázce defektních pixelů se obraťte na svého prodejce.

# Obsah

| Úvod                                                                       |                 |
|----------------------------------------------------------------------------|-----------------|
| 1 Rychlé nastavení                                                         |                 |
| 1.1 Vybalení výrobku                                                       |                 |
| 1.2 Příprava k uvedení do provozu                                          | 5               |
| Vložení baterií                                                            |                 |
| Montáž TV přijímače na zeď /volitelné/                                     |                 |
| 1.3 Základní přípojná místa                                                |                 |
| Připojení k terminálu kabelové televize nebo k anténě                      |                 |
| Připojení napájení                                                         |                 |
| 1.4 Zapnutí a vypnutí napájení TV přijímače                                |                 |
| Hlavní vypínač napájení                                                    |                 |
| Tlačítko napájení                                                          | 9               |
|                                                                            |                 |
| 2 Seznámení se s vaším LCD TV přilímačem                                   |                 |
| 2 ] Funkce a vlastnosti                                                    | 10              |
| 2.1 roliko a riashosh manelu<br>2.2 Indikátary na nředním nanelu           | 10              |
| 2.3 Vstuny a výstuny na něedním nanelu                                     | 11              |
| 2.4 Vstury a výstury na pravé zadní straně                                 | 19              |
| 2.5 Vstuny a výstuny na pravé straně nanelu                                | 13              |
| 2.5 rstopy a vystopy na prave straně panelo                                | 13              |
| 2.0 Ovladali na love snaho panelo                                          | 14              |
|                                                                            |                 |
| 3 Sledování TV programů                                                    | 16              |
| 3 1 Přad tím nažli začnata cladovat TV programy                            | 16              |
|                                                                            | 16              |
| Procházaní TV kanálů. /nokud noužíváta IIHE antánu /                       |                 |
| 3 2 Základní ovládání TV přilímařa                                         |                 |
|                                                                            |                 |
| Nastavani hlasitasti                                                       |                 |
| Wihör rožimu mono/ctoroo                                                   | 18              |
| vyuci reziniu niunu/ sieleu                                                |                 |
| S.S. Zakladni ovladali i v prijinace                                       | 10<br>10        |
| Odstranžní kanálů                                                          |                 |
| Vusitulieni kundiu<br>Přechupení kandů                                     |                 |
|                                                                            | 10              |
| 1 Přincianí avterních zařízaní                                             | 10              |
| 1. Γιρυμοτη σποτητική εφιτροποίο τη το το το το το το το το το το το το το |                 |
| 4.1 Dezhamen se s moznosmi pripojem video zanzem                           | 20              |
| 4.2. Tripojeni DvD premavate                                               | 20              |
| Použití kompozitního propojení                                             | 20              |
| Použili kompuzilniho propojeni                                             |                 |
| rouzili propojeli SCART                                                    |                 |
| 4.5 rripojeni v.k, cancordero nebo nemi konzole                            |                 |
| r uuzini kullipuzininin piopujeni<br>Paužiti aranaiaai SCAPT               | <i>LL</i><br>רי |
|                                                                            | ZJ              |
| 4.4 rripojeni k vstupnim konektorum aaisich aualo/video Zarizeni           |                 |
|                                                                            | ٥r              |
| D Duisi luikte                                                             |                 |
| 5.1 Zmena pomeru stran zobrazeni                                           |                 |
| rouziri aaikoveno ovladani                                                 |                 |
| rouziti usu menu                                                           |                 |

PRESTIGIO P323MW / P373MW

| 5.2 Použití funkce přidržení obrazu /HOLD/            |  |
|-------------------------------------------------------|--|
| 5.3 Použití dvojího obrazu                            |  |
| Krok 1 Aktivace PIP režimu                            |  |
| Krok 2 Výběr zdroje signálu                           |  |
| Nastavení zobrazení PIP a zvukového výstupu           |  |
| 5.4 Použití rodičovského zámku                        |  |
| Nastavení rodičovského zámku                          |  |
| Sledování blokovaného programu                        |  |
| 5.5 Nastavení časovače pro usnutí/budíku              |  |
| Použití dálkového ovládání /pouze časovač pro usnutí/ |  |
| Použití OSD menu /časovač pro usnutí i pro zapnutí/   |  |
| 5.6 Použití teletextu                                 |  |
|                                                       |  |
| 6 Nastavení LCD TV přijímače                          |  |
| 6.1 Použití OSD menu                                  |  |
| Otevření OSD menu                                     |  |
| Pohyb v rámci menu a provedení výběru                 |  |
| Změna jazyka OSD menu                                 |  |
| 6.2 Menu nastavení obrazu /Picture Menu/              |  |
| 6.2 Menu nastavení zvuku /Sound Menu/                 |  |
| 6.4 Menu ladění /Tuning Menu/                         |  |
| 6.5. Systémové menu /System Menu/                     |  |
| 6.6. Menu oblíbených položek /Favourite Menu/         |  |
| 6.7 Kalibrační menu /Calibration Menu/                |  |
|                                                       |  |
| 7 Řešení problémů                                     |  |
|                                                       |  |
| Příloha: Technické údaje výrobku                      |  |
| 1 /                                                   |  |

### Úvod

С

V tomto návodu k obsluze naleznete informace, které vám pomohou správně obsluhovat tento výrobek.

\* Kapitola 1 Rychlé nastavení vás provede postupem nastavení LCD TV pro jeho použití.

\* Kapitola 2 Seznámení se s vaším LCD TV přijímačem vás seznámí s jeho přípojnými konektory, ovládacími tlačítky a také s tlačítky dálkového ovládání.

\* Kapitola 3 Sledování TV vás seznámí se základními postupy pro sledování TV programů.

\* Kapitola 4 Připojení externích zařízení vám ukáže možnosti připojení dalších externích zařízení, která je možno používat spolu s vaším TV přijímačem.

\* Kapitola 5 Další funkce vás seznámí s dalšími funkcemi vašeho TV přijímače, jako jsou například stranový poměr, přidržení obrazu, režim dvojitého zobrazení, rodičovský zámek, nastavení časovače pro usnutí a teletext.

\* Kapitola 6 Nastavení LCD TV vás seznámí s možnostmi nastavení TV přijímače pomocí OSD menu /OSD - On Screen Display Menu - menu pro nastavování funkcí přímo na obrazovce/.

\* Kapitola 7 Řešení problémů vám může pomocí vyřešit nejobvyklejší problémy, které se mohou při obsluze TV přijímače vyskytnout.
 \* Dodatek A Technické údaje a regulační informace.

# 1 Rychlé nastavení

# 1.1 Vybalení výrobku

POZNÁMKA: V závislosti na zakoupeném modelu LCD TV se může vzhled výrobku a jeho příslušenství Rímeň lišit od zobrazení, která naleznete v tomto návodu.

Po vybalení výrobku byste měli nalézt tyto položky:

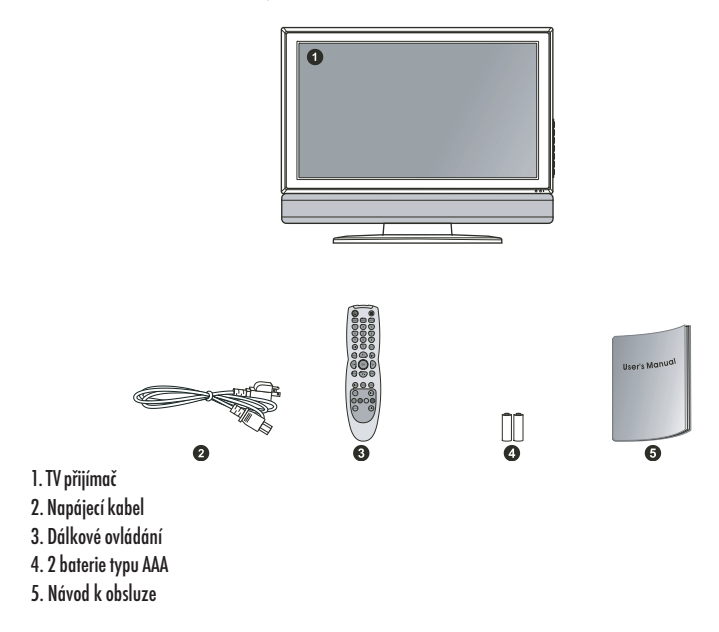

# 1.2 Příprava k uvedení do provozu

### Vložení baterií

1. Připravte si 2 baterie typu AAA. Je doporučeno, aby obě baterie byly stejného typu a od stejného výrobce. /2 baterie jsou součástí dodávky TV přijímače/

2. Stisknutím západky krytu prostoru pro baterie směrem dovnitř a zvednutím krytu jej oddělte od dálkového ovládání.

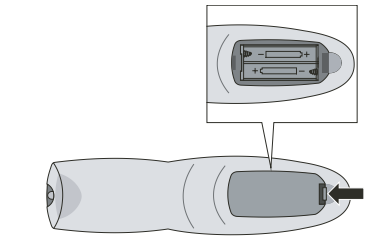

3. Vložte do prostoru pro baterie v dálkovém ovládání 2 baterie typu AAA tak, jak je uvnitř tohoto prostoru vyznačeno, a dbejte přitom na jejich správnou polaritu /+/ a /-/.

4. Vložte zpět kryt prostoru pro baterie a ujistěte se, že zapadl do správné polohy.

#### UPOZORNĚNÍ:

С

- \* Dbejte na správnou polaritu vkládaných baterií. Označení jejich kontaktů /+/ a /-/ musí odpovídat značkám uvnitř bateriového prostoru.
- \* Při výměně baterií používejte 2 baterie stejného typu a od stejného výrobce. Obě baterie vyměňujte najednou. Nepoužívejte současně staré a nové baterie.
- \* Použité baterie likvidujte v souladu s místními předpisy jako nebezpečný odpad.

# Montáž TV přijímače na zeď /volitelné/

UPOZORNĚNÍ: Montáž TV přijímače na zeď vyžaduje zkušenosti kvalifikovaného technika. Nezkoušejte proto namontovat přijímač na zeď svépomocí. Výrobce nepřebírá žádnou odpovědnost za možná zranění, která mohou být důsledkem chybně provedené montáže.

Tento TV přijímač může být montován do různých upínacích přípravků /nutno zakoupit dodatečně/, které odpovídají standardu VESA / Video Electronics Standard Association/s roztečí 200 mm x 100 mm. Před montáží panelu na zeď je nutno nejprve odmontovat podstavec.

1. Opatrně položte TV přijímač plochou obrazovky dolů na plochý stabilní povrch.

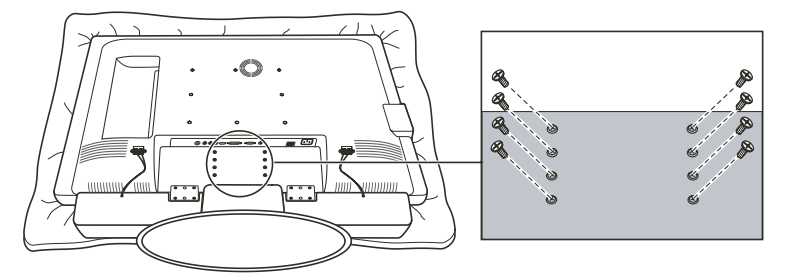

UPOZORNĚNÍ: Aby byla zajištěna ochrana LCD panelu, podložte panel s displejem suchým ručníkem.

2. Demontujte šrouby, které spojují podstavec s TV přijímačem.

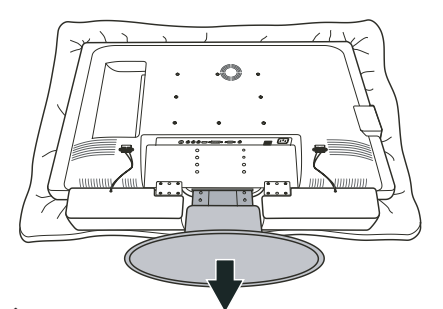

POZNÁMKA: Při demontáži podstavce není nutno demontovat reproduktor.

3. Tahem oddělte podstavec od TV přijímače.

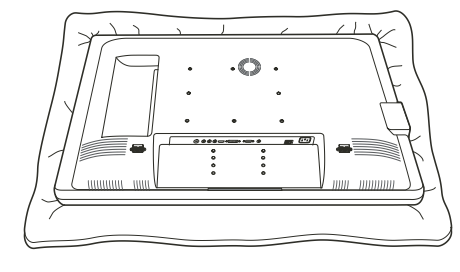

4. Po demontáži podstavce je LCD TV přijímač připraven k montáži na zeď. Pro vlastní montáž je doporučeno vyhledat pomoc kvalifikovaného technika nebo se striktně řídit návodem k použití montážního přípravku.

# С

7

# 1.3 Základní přípojná místa

Připojení k terminálu kabelové televize nebo k anténě

#### POZNÁMKA:

- \* Aby byl zaručen optimální příjem TV signálu, je doporučenou použití koaxiálního kabelu 75 ohm typu F.
- \* Pro nerušený příjem TV kanálů v pásmu UHF je nezbytná externí anténa.
- \* Pokud chcete využívat výhod kabelové televize, je nutno si příjem těchto kanálů objednat u místního
- poskytovatele těchto služeb a pro připojení TV přijímače použít kabel, který bude dodán tímto poskytovatelem.

1. Připravte si koaxiální kabel typu F.

 Připojte jeden konec odpovídajícího koaxiálního kabelu do vstupního konektoru TV1. Druhý konec kabelu připojte k anténě nebo do konektoru kabelové TV na zásuvce TV rozvodu na zdi.

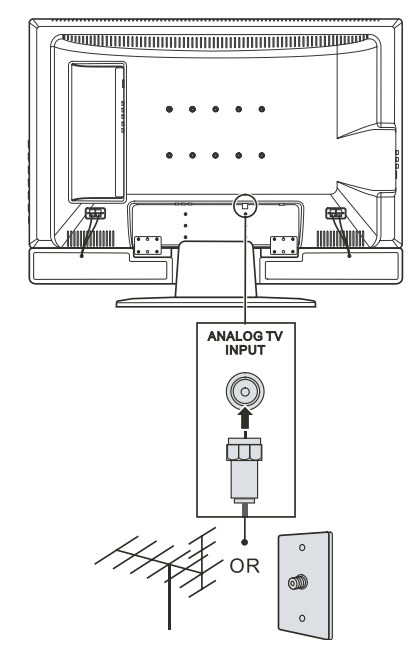

# Připojení napájení

Dodaný napájecí kabel připojte jedním koncem do zásuvky na zadní straně LCD TV přijímače a jeho druhý konec zasuňte do el. zásuvky.

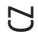

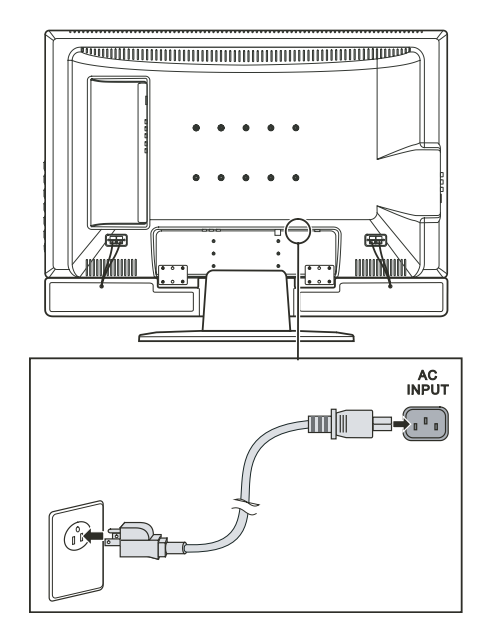

UPOZORNĚNÍ:

\* Při odpojování napájecího kabelu jej nejprve odpojte od el. zásuvky na zdi a teprve poté od TV přijímače.
\* Při odpojování konektoru kabelu jej vždy držte za jeho koncovku, nikdy kabel neodpojujte tahem za kabel.

# 1.4 Zapnutí a vypnutí napájení TV přijímače

POZNÁMKA: Před prvním použitím LCD TV přijímače nezapomeňte odstranit ochrannou fólii, která chrání panel během přepravy.

#### Hlavní vypínač napájení

Při prvním použití LCD TV přijímače se ujistěte, že hlavní vypínač, který je umístěn na zadní straně přístroje, je zapnut, tedy přepnut do polohy, označené (I). Indikátor napájení, který je umístěn na přední straně přístroje se rozsvítí oranžovou barvou, a tím indikuje, že TV přijímač se nachází v pohotovostním režimu "standby" a že je zapnuto jeho napájení.

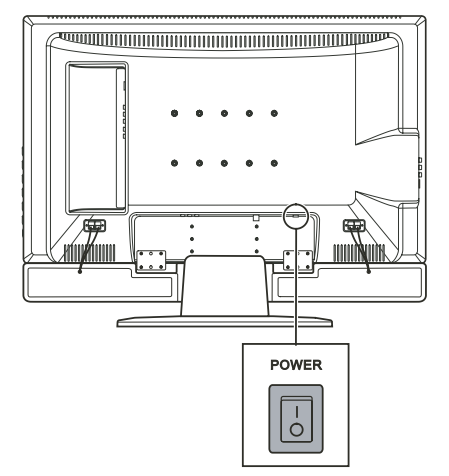

Jakmile je přístroj zapnut hlavním vypínačem, může být zapínán a vypínán pomocí tlačítek umístěných na pravé straně panelu, nebo pomocí dálkového ovládání.

### Tlačítko napájení

Pokud chcete TV přijímač zapnout, stiskněte tlačítko POWER, které se nachází na pravé straně panelu, nebo stiskněte tlačítko napájení, které je umístěno na dálkovém ovládání. Indikátor napájení, který je umístěn na přední straně přístroje, se rozsvítí zelenou barvou, a tím indikuje, že přístroj se nachází v zapnutém stavu.

Pokud chcete TV přijímač vypnout, stiskněte tlačítko POWER, které se nachází na pravé straně panelu, nebo stiskněte tlačítko napájení, které je umístěno na dálkovém ovládání. Indikátor napájení, který je umístěn na přední straně přístroje, se rozsvítí oranžovou barvou, a tím indikuje, že přístroj se nachází ve vypnutém stavu - v pohotovostním "standby" režimu.

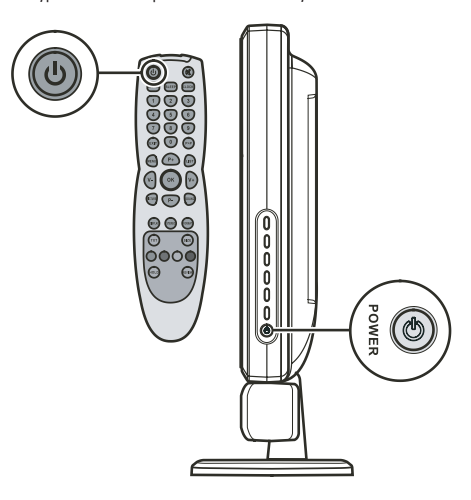

 $\Box$ 

# 2 Seznámení se s vaším LCD TV přijímačem

# 2.1 Funkce a vlastnosti

- Vlastnosti vašeho LCD TV přijímače
- \* Širokoúhlý barevný aktivní maticový TFT displej z tekutých krystalů
- \* Rozlišení 1366 x 768 /model 32"/ nebo 1920 x 1080 /model 37"/
- \* Analogový TV tuner

С

- \* Antireflexní úprava s AR vrstvou a s ochrannou vrstvou Hard-Coating /3H/
- \* TV systém s podporou PAL/SECAM
- \* SAP systém: MTS
- \* Nastavení pomocí OSD
- \* Funkce PIP /obraz v obraze/
- \* Podpora příjmu teletextu
- \* Podpora vstupů VGA/TV/AV/2x SCART/kompozitní/komponentní
- \* Podpora AV výstupu

# 2.2 Indikátory na předním panelu

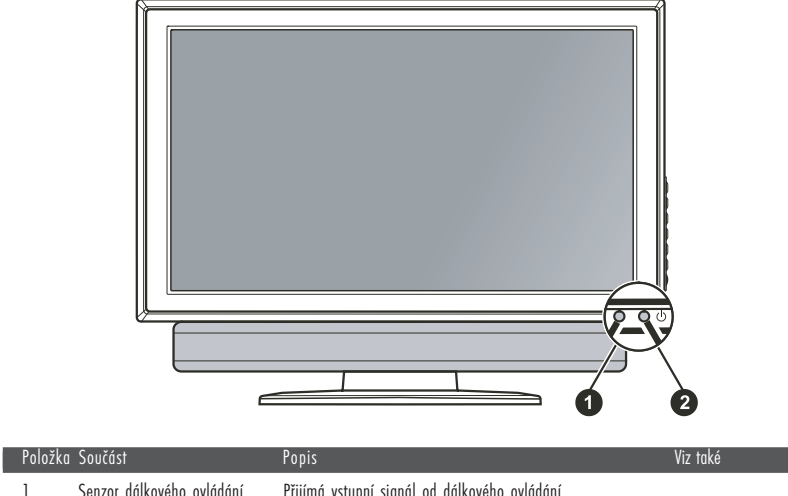

| 1 | Senzor dálkového ovládání | Přijímá vstupní signál od dálkového ovládání                                                                                                   |            |
|---|---------------------------|----------------------------------------------------------------------------------------------------|------------|
| 2 | Indikátor napájení        | Zelená: zapnuto<br>Oranžová: pohotovostní stav "standby"<br>Nesvítí: přístroj je vypnut hlavním vypínačem<br>/viz přední panel vstupy/výstupy/ | Oddíl 1.4. |
|   |                           |                                                                                                    |            |

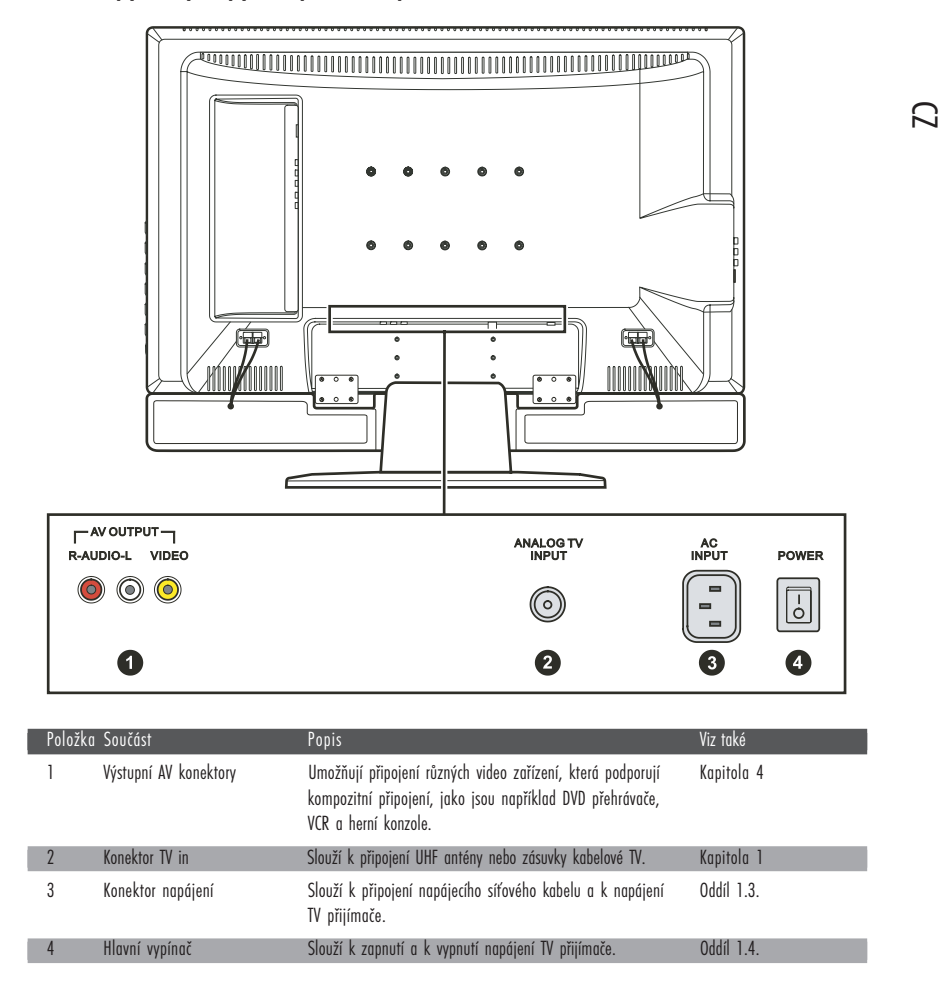

# 2.3 Vstupy a výstupy na předním panelu

2.4 Vstupy a výstupy na pravé zadní straně

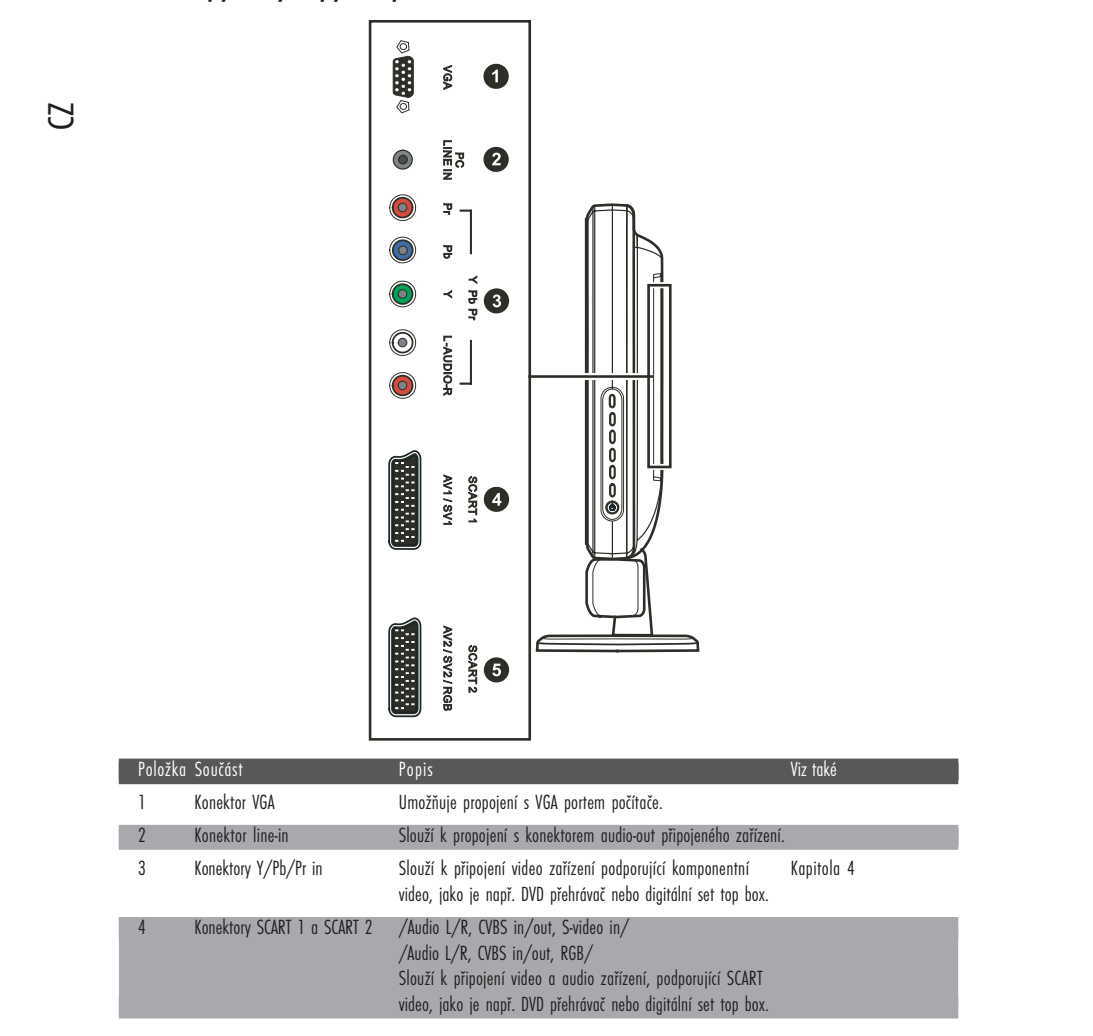

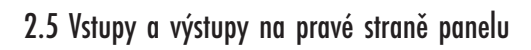

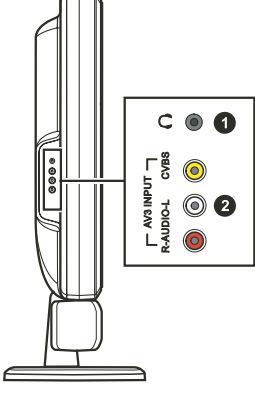

| Položka | Součást                | Popis                                                                                                    | Viz také   |
|---------|------------------------|----------------------------------------------------------------------------------------------------|------------|
| 1       | Konektor pro sluchátka | Slouží k připojení sluchátek                                                                                                    |            |
| 2       | Konektory AV 3 in      | Slouží k připojení různých video zařízení, která podporují<br>kompozitní připojení, jako jsou např. DVD přehrávače,<br>VCR a herní konzole. | Kapitola 4 |

# 2.6 Ovládání na levé straně panelu

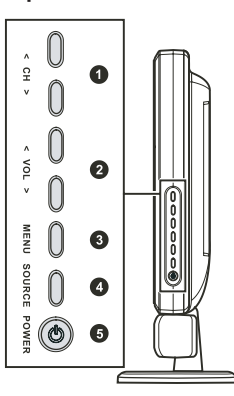

| Položk | a Součást         | Popis                                                                                             | Viz také                |
|--------|-------------------|---------------------------------------------------------------------------------------------------|-------------------------|
| 1      | CH 🔨<br>CH 🔨      | Přesun na další nebo na předchozí kanál.<br>Aktivní OSD: výběr položek OSD                        | Oddíl 3.2<br>Kapitola 6 |
| 2      | VOL <<br>VOL >    | Zvyšuje nebo snižuje úroveň hlasitosti reprodukce.<br>Aktivní OSD: nastavení hodnot v OSD         | Oddíl 3.2<br>Kapitola 6 |
| 3      | Tlačítko MENU     | Otevírá nebo uzavírá OSD menu.                                                                    | Kapitola 6              |
| 4      | Tlačítko SOURCE   | Přepíná mezi zdroji vstupního signálu<br>/TV, AV1, AV2, AV3, SV1, SV2, SCART2 RGB, VGA, a YPbPr/. |                         |
| 5      | Tlačítko napájení | Zapíná a vypíná TV přijímač /pohotovostní stav "standby"/.                                        | Oddíl 1.4               |

PRESTIGIO P323MW / P373MW

 $\square$ 

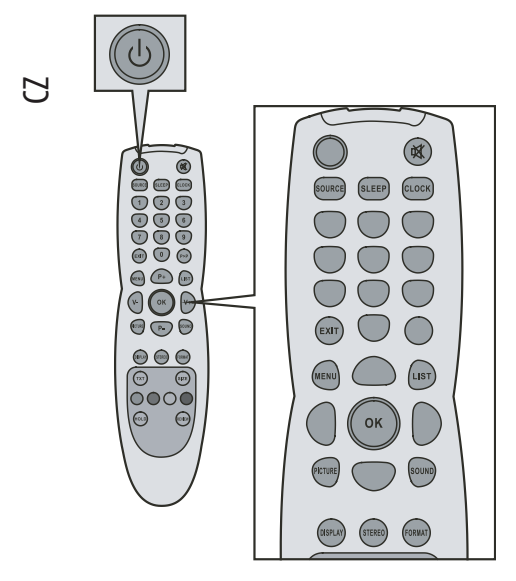

| Tlačítko                        | Funkce                                                                                                    | Viz také   |
|---------------------------------|----------------------------------------------------------------------------------------------------|------------|
| Power -<br>Napájení             | Zapíná a vypíná TV přijímač /<br>pohotovostní stav "standby"/.                                                                                                    | Oddíl 1.4  |
| Mute -<br>Ztlumit               | Vypíná a zapíná zvukový<br>doprovod.                                                                                                    | Oddíl 3.2  |
| SOURCE -<br>Zdroj               | Přepíná mezi zdroji vstupního<br>signálu /TV, AV1, AV2, AV3, SV1,<br>SV2, SCART2 RGB, VGA, a YPbPr/.                                                                        |            |
| SLEEP -<br>Spát                 | Nastavuje časovač pro usnutí<br>/vypnuto, 5, 10, 30, 60, 90 a<br>120 minut/.                                                                                                | Oddíl 5.5  |
| CLOCK -<br>Hodiny               | Ukazuje současný čas teletextové<br>informace nebo nastavovací kód<br>podstránky v okně teletextu.                                                                          |            |
| EXIT -<br>odchod                | Slouží k opuštění OSD menu nebo<br>teletextového okna. Může být také<br>použíto k zastavení funkce<br>automatického vyhledávání kanálů                                      |            |
| MENU                            | Otevírá OSD menu nebo slouží k ná                                                                                                    | vratu.     |
| LIST -<br>Listování             | Zobrazí teletextovou stránku, která<br>je vybrána v nabídce oblíbených str                                                                                                  | ánek.      |
| OK -<br>Potvrzení               | Vykoná vybranou funkci v OSD.                                                                                                    | Kapitola 6 |
| PICTURE -<br>Obraz              | Slouží k přímému vstupu do<br>podmenu obrazu.                                                                                                    | Oddíl 6.2  |
| SOUND -<br>Zvuk                 | Slouží k přímému vstupu do<br>podmenu zvuku.                                                                                                    | Oddíl 6.3  |
| DISPLAY -<br>Zobrazení          | Zobrazí současný režim zobrazení.                                                                                                    |            |
| STEREO                          | Přepíná zvukový výstup mezi<br>režimy mono a stereo.                                                                                                    | Oddíl 3.2  |
| FORMAT -<br>Formát              | Přepíná poměr stran mezi<br>širokoúhlým zobrazením<br>/widescreen 16:9/, normálním<br>zobrazením /normal 4:3/,<br>rozšířeným /expanded 4:3/ a<br>panoramatickým /panorama/. | Oddíl 5.1  |
| <br>-1                          |                                                                                                    | <u> </u>   |
| Ilačítko                        | Funkce                                                                                                    | Viz také   |
| Císelná<br>tlačítka<br>/0,1,-9/ | Slouží pro vložení čísla TV kanálu<br>nebo pro výběr stránky v teletextu.<br>Slouží ke vložení hesla, pokud<br>je aktivován rodičovský zámek.                               | Oddíl 5.4  |
| P>P                             | Slouží k návratu na nředchozí                                                                                                    |            |

# 2.7 Dálkové ovládání

14

PRESTIGIO P323MW / P373MW

sledovaný kanál.

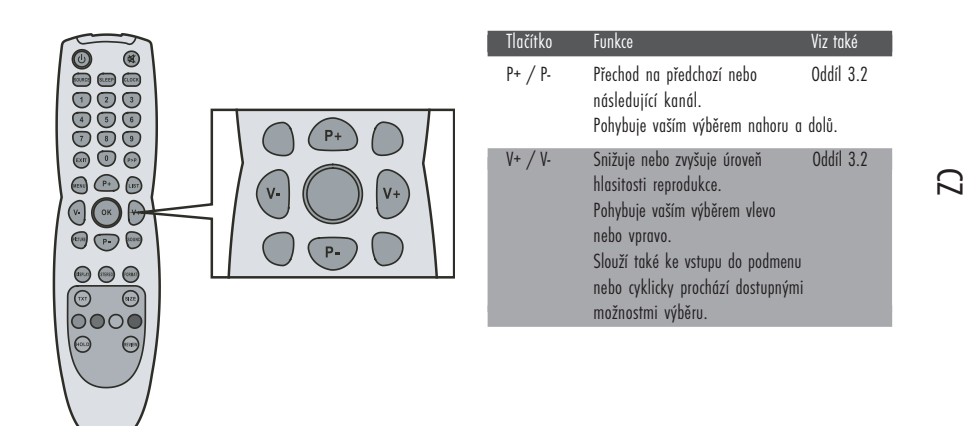

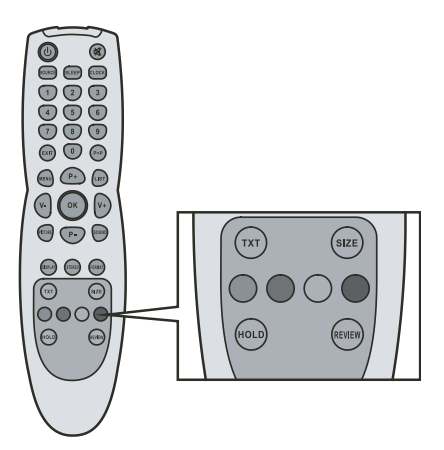

| llačitko            | Funkce                                                                                                    | Viz také  |
|---------------------|----------------------------------------------------------------------------------------------------|-----------|
| TXT                 | Otevře okno teletextu.<br>Přepíná mezi zobrazením pouze<br>teletextu a teletextu současně<br>s video programem. | Oddíl 5.6 |
| SIZE -<br>Velikost  | Zoomuje /přibližuje/<br>v teletextovém okně.                                                                    | Oddíl 5.6 |
| HOLD -<br>Držet     | Přidrží /zmrazí/ teletextové okno.                                                                              | Oddíl 5.6 |
| REVIEW              | Otevře skryté informace<br>v teletextovém okně.                                                                 |           |
| Červené<br>tlačítko | Vykoná červeně podbarvenou<br>funkci v teletextovém okně. Ve<br>výpisu programů má mazací<br>funkci.            | Oddíl 5.6 |
| Zelené tlačítko     | Vykoná zeleně podbarvenou<br>funkci v teletextovém okně.                                                        | Oddíl 5.6 |
| Žluté tlačítko      | Vykoná žlutě podbarvenou<br>funkci v teletextovém okně.                                                         | Oddíl 5.6 |
| Modré tlačítko      | Vykoná modře podbarvenou<br>funkci v teletextovém okně.                                                         | Oddíl 5.6 |

# 3 Sledování TV programů

# 3.1 Před tím, nežli začnete sledovat TV programy

# ℃ <sub>Výběr země</sub>

V případě, že používáte váš TV přijímač poprvé, je potřeba nejprve nastavit zemi, ve které se nacházíte. Jakmile místo vašeho pobytu jednou nastavíte, není již v budoucnu nutno jej znovu nastavovat. 1. Stisknutím tlačítka MENU otevřete hlavní OSD menu.

| MAIN MENU      | PICTURE                                                                     |  |
|----------------|-----------------------------------------------------------------------------|--|
|                | Brightness Fundational<br>Contrast Fundational<br>Colour Temperature Normal |  |
| Ĩ              | Form 16:9                                                                   |  |
| <b>\$</b><br>@ | → enter, MENU back, EXIT leave menu                                         |  |

2. Stiskněte tlačítko P- 3 x za sebou a stiskněte tlačítko OK, aby došlo k otevření systémového menu /System Menu/.

|           | SYSTEM                      |
|-----------|-----------------------------|
| Language  | English                     |
| Country   | GD                          |
| Sys sub   |                             |
| Child loc | ik                          |
| UI Tine   | •••                         |
| AV Out    | TV                          |
| Reset     |                             |
| <u>×</u>  |                             |
| ·:        |                             |
| + enter.  | MENIL back, EXIT leave news |

3. Stiskem tlačítka P- vyberte položku "country", a stiskem tlačítek V- nebo V+ vyberte zemi, ve které se nacházíte.

# Procházení TV kanálů /pokud používáte UHF anténu/

V případě, že používáte váš LCD TV přijímač poprvé, je doporučeno projít všechny dostupné televizní kanály a uložit je do paměti přijímače. Jakmile jsou jednou dostupné kanály uloženy do paměti, není zapotřebí je v budoucnu opět do paměti ukládat.

1. Stiskněte tlačítko MENU, kterým otevřete OSD menu.

2. Stiskněte tlačítko P- 2 x za sebou a stiskněte tlačítko OK, aby došlo k otevření menu ladění /Tuning Menu/.

 $\square$ 

|                                            | TUN ING                       |  |
|--------------------------------------------|-------------------------------|--|
| Programme<br>Name<br>Channe 1<br>Frequency | 01<br>C02<br>C02<br>48.25 MHz |  |
| Pict. Syst<br>Sound Syst                   | PAL<br>B/G                    |  |
| Sources<br>Search                          | ™<br>►                        |  |
| + enter, MENU ba                           | ack, EXIT leave menu          |  |

3. Stiskem tlačítka P-vyberte položku hledat /Search/.

4. Stisknutím tlačítka V+ zahájíte automatické vyhledávání dostupných kanálů.

5. Stiskem tlačítka EXIT vyhledávání ukončíte.

Kanály můžete vyhledávat také manuálně.

1. Stiskem tlačítka P- nebo P+ vyberte položku "Frequency" - frekvence.

2. Stiskem tlačítka V+ nebo V- zvýšíte nebo snížíte hodnotu frekvence. Tato hodnota bude přijímačem uchována i při jeho příštím zapnutí.

### 3.2 Základní ovládání TV přijímače

### Výběr TV kanálů

Výběr kanálu na vašem TV přijímači je možno provádět třemi cestami:

- \* Stisknutím tlačítka P- nebo P+ na dálkovém ovládání
- $^{*}$ Stisknutím tlačítka CH // nebo CH // na pravém panelu TV přijímače
- \* Stisknutím číselného tlačítka na dálkovém ovládání
- \* Pro výběr jednočíselného kanálu stiskněte tlačítko s odpovídajícím číslem.
- \* Pro výběr dvojčíselného kanálu stiskněte nejprve tlačítko s prvním číslem a do 3 sekund poté stiskněte tlačítko s druhým číslem.

#### Nastavení hlasitosti

Pro nastavení hlasitosti zvukového doprovodu existují 2 cesty:

- \* Stisknutí tlačítka hlasitosti na dálkovém ovládání
- \* Stisknutí tlačítka VOL // nebo VOL // na pravém panelu TV přijímače

Pokud chcete zvuk vypnout, stiskněte tlačítko MUTE na dálkovém ovládání. Opětovným stiskem tohoto tlačítka se zvukový doprovod opět zapne.

# Výběr režimu mono/stereo

Váš LCD TV přijímač je schopen přijímat a dekódovat jiný, alternativní audio doprovod, než který doprovází sledovaný pořad. Tato funkce se nazývá MTS /Multi-Channel Television Sound/. Tento TV přijímač, který je vybavený systémem MTS může přijímat zvukový doprovod v systému mono i stereo. Dostupné režimy jsou:

D \* Mono

Monofonní příjem. Příjem v režimu mono je výhodný i v případě, že je stereo signál slabý nebo je rušen. \* Stereo

Dvoukanálový stereo příjem použijte v případě, že je program vysílán ve stereo kvalitě. Pomocí dálkového ovládání můžete tlačítkem SOUND přepínat mezi těmito dvěma režimy reprodukce zvuku.

# 3.3 Základní ovládání TV přijímače

### Odstranění/přeskupení kanálů

### Odstranění kanálů

Poté, co jste provedli vyhledání dostupných kanálů, může nastat situace, že nebudete chtít při procházení nalezených kanálů pomocí tlačítka P+ nebo P- určitý kanál vůbec sledovat. Tento kanál můžete pomocí následujících instrukcí vymazat.

 Stisknutím tlačítka LIST zobrazíte soupis programů. Na jedné stránce se zobrazuje 10 kanálů. Levý sloupec ukazuje číslo kanálu, zatímco pravý sloupec ukazuje iméno programu.

2. Stiskněte tlačítko P+ nebo P-, aby došlo ke zvýraznění kanálu, který chcete odstranit.

3. Pro odstranění ze soupisu kanálu stiskněte červené tlačítko.

4. Pokud chcete vymazat další kanál, opakujte dva výše uvedené kroky.

### Přeskupení kanálů

Pokud si přejete přeskupit kanály na soupisu programů, řiďte se následujícím postupem.

1. Pro zobrazení soupisu kanálů stiskněte tlačítko LIST.

2. Stiskem tlačítka P- nebo P+ zvýrazněte jeden program, který chcete přesunout. Pak stiskněte tlačítko V+.

 Stiskem tlačítka P- nebo P+ zvýrazněte druhý program, který má být zaměněn za předchozí. Pak stiskněte tlačítko V-. Tím dojde k přeskupení programů.

## 4. Připojení externích zařízení

# 4.1 Seznámení se s možnostmi připojení video zařízení

Váš LCD TV přijímač je vybaven nejnovější technologií pro připojení zdrojů video signálu, jako je například DVD přehrávač, analogová kabelová televize, digitální set top box a různé herní konzole. Můžete si vybrat odpovídající připojení v závislosti na připojovaném zařízení a na požadované úrovni kvality zobrazení.

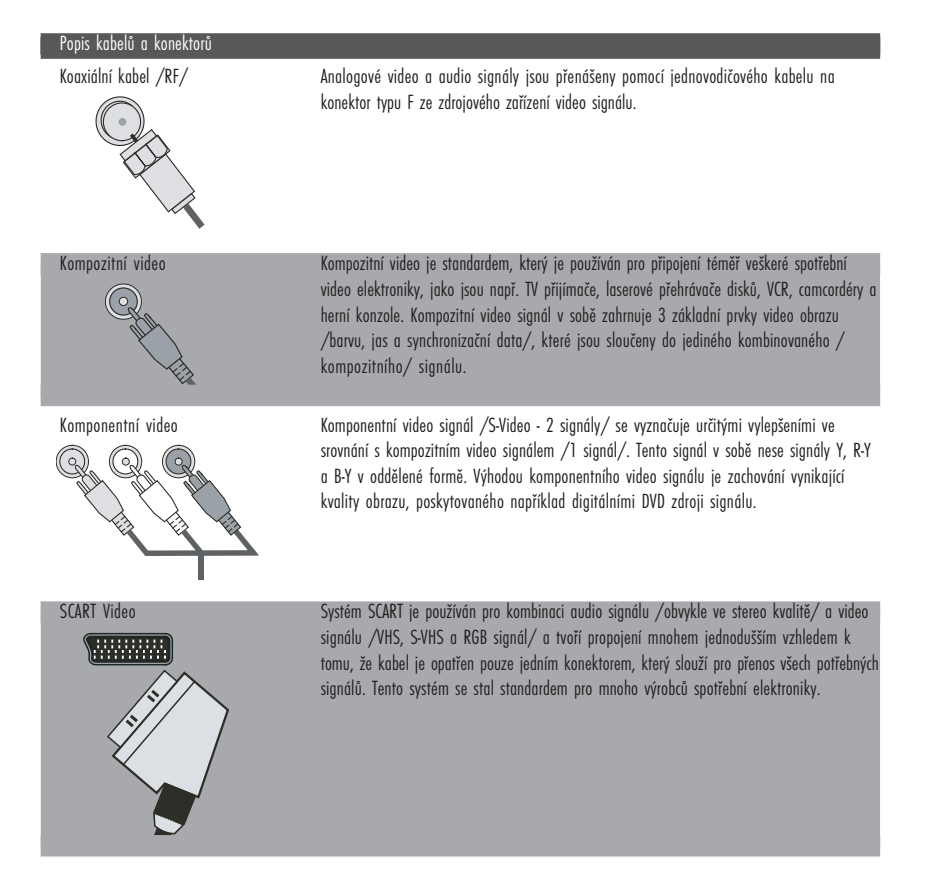

PRESTIGIO P323MW / P373MW

 $\square$ 

### 4.2. Připojení DVD přehrávače

#### UPOZORNĚNÍ: Před prováděním jakýchkoliv připojení se ujistěte, že všechna zařízení jsou vypnuta.

### Použití komponentního propojení

1. Pro toto propojení si připravte komponentní Y/Pb/Pr kabely a audio kabely.

2. Připojte jeden konec kabelu Y/zelený/ do konektoru Y/zelený/ v místě označeném Y Pd Pr na LCD TV přijímači. Druhý konec kabelu připojte do odpovídajícího Y konektoru /zeleného/ na DVD přehrávači.

3. Připojte jeden konec kabelu Pb /modný/ do konektoru Pb /zelený/ v místě označeném Y Pd Pr na LCD TV přijímači. Druhý konec kabelu připojte do odpovídajícího Pb konektoru /modrého/ na DVD přehrávači.

4. Připojte jeden konec kabelu Pr /červený/ do konektoru Pr /červený/ v místě označeném Y Pd Pr na LCD TV přijímači. Druhý konec kabelu připojte do odpovídajícího Pr konektoru /červeného/ na DVD přehrávači.

5. Připojte audio kabel R /červený/ a audio kabel L /bílý/ do konektorů L-audio-R v místě označeném Y Pb Pr na LCD TV přijímači. Druhé konce odpovídajících L a R kabelů připojte do odpovídajících konektorů na DVD přehrávači.

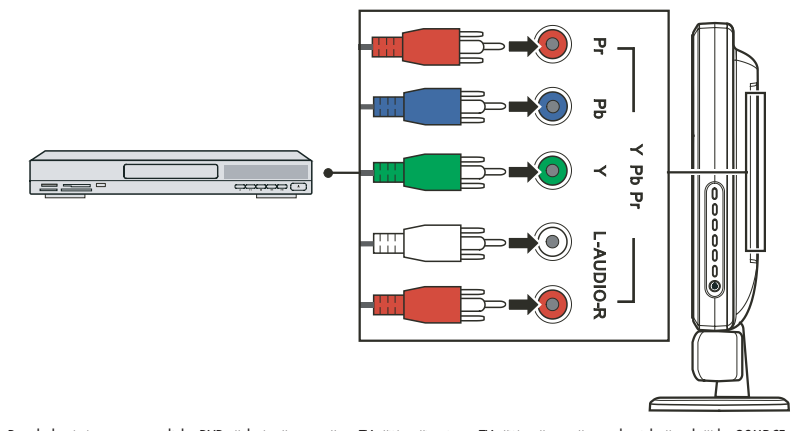

6. Pro sledování programu z disku DVD přehrávače na vašem TV přijímači nejprve TV přijímač zapněte, pak stiskněte tlačítko SOURCE, otevře se menu volby zdroje signálu /Source Select Menu/, pomocí tlačítka P- projděte seznam dostupných zdrojů signálu a vyberte Y Pb Pr jako vstupní zdroj signálu. Stiskem tlačítka OK výběr Y Pb Pr signálu potvrdíte.
7. Zapněte DVD přehrávač.

#### POZNÁMKA: Pro více informací nahlédněte do návodu k obsluze vašeho DVD přehrávače.

Použití kompozitního propojení

POZNÁMKA: Pokud je váš DVD přehrávač vybaven kompozitními výstupními konektory, je doporučeno pro dosažení nejlepší kvality obrazu používat kompozitního propojení tak, jak je popsáno v předchozím odstavci.

1. Pro toto připojení si připravte kompozitní audio a video kabely.

2. Připojte jeden konec kompozitního video kabelu /žlutý/ do kompozitního video konektoru /žlutý/ v místě označeném AV3 na vašem TV přijímači. Druhý konec kabelu připojte do odpovídajícího kompozitního video konektoru /žlutý/ na DVD přehrávači.

3. Připojte konektory R /červeného/ a L /bílého/ kabelu do konektorů L-audio-R v místě označeném AV3 na vašem TV přijímači. Druhé konce audio kabelů /L a R/ připojte do odpovídajících L a R konektorů na DVD přehrávači.

PRESTIGIO P323MW / P373MW

20

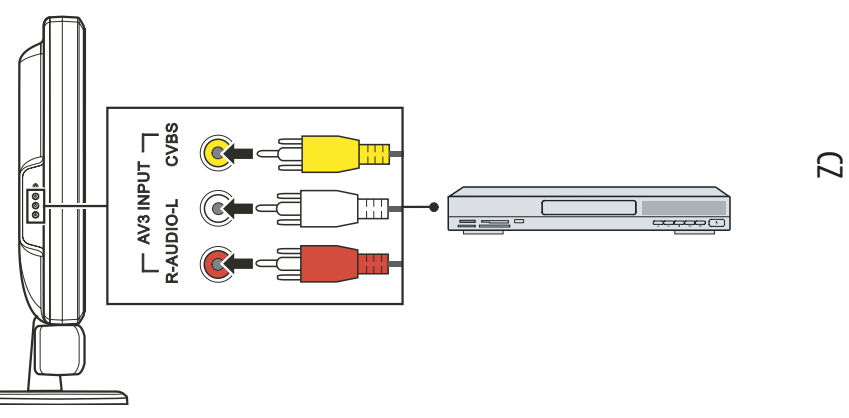

4. Pro sledování programu z disku DVD přehrávače na vašem TV přijímači nejprve TV přijímač zapněte, pak stiskněte tlačítko SOURCE, otevře se menu volby zdroje signálu /Source Select Menu/, pomocí tlačítka P- projděte seznam dostupných zdrojů signálu a vyberte AV3 jako vstupní zdroj signálu. Stiskem tlačítka OK výběr AV3 signálu potvrdíte.
5. Zapněte váš DVD přehrávač.

#### POZNÁMKA: Pro více informací nahlédněte do návodu k obsluze vašeho DVD přehrávače.

# Použití propojení SCART

1. Připravte si SCART kabel.

2. Zasuňte jeden konec SCART kabelu do SCART konektoru v místě označeném SCART1/SCART2 na vašem LCD TV přijímači. Druhý konec kabelu připojte do odpovídajícího SCART konektoru na vašem DVD přehrávači.

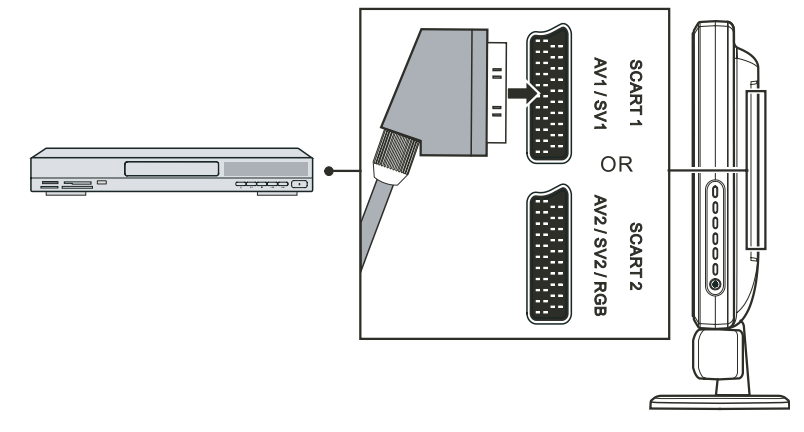

3. Pro sledování programu z disku DVD přehrávače na vašem TV přijímači nejprve TV přijímač zapněte, pak stiskněte tlačítko SOURCE, otevře se menu volby zdroje signálu /Source Select Menu/, pomocí tlačítka V projděte seznam dostupných zdrojů signálu a vyberte SV1 nebo SCART2 RGB jako vstupní zdroj signálu. Stiskem tlačítka ENTER výběr SV1 nebo SCART2 RGB signálu potvrdíte.
4. Zapněte váš DVD přehrávač.

#### POZNÁMKA: Pro více informací nahlédněte do návodu k obsluze vašeho DVD přehrávače.

## 4.3 Připojení VCR, camcordéru nebo herní konzole

#### UPOZORNĚNÍ: Před prováděním jakýchkoliv připojení se ujistěte, že všechna zařízení jsou vypnuta.

# D Použití kompozitního propojení

1. Pro toto připojení si připravte kompozitní audio a video kabely.

2. Připojte jeden konec kompozitního video kabelu /žlutý/ do kompozitního video konektoru /žlutý/ v místě označeném AV3 na vašem TV přijímači. Druhý konec kabelu připojte do odpovídajícího kompozitního video konektoru /žlutý/ na VCR, camcordéru nebo na herní konzoli.

3. Připojte konektory R /červeného/ a L /bílého/ kabelu do konektorů L-audio-R v místě, označeném AV3 na vašem TV přijímači. Druhé konce audio kabelů /L a R/ připojte do odpovídajících L a R konektorů na VCR, camcordéru nebo na herní konzoli.

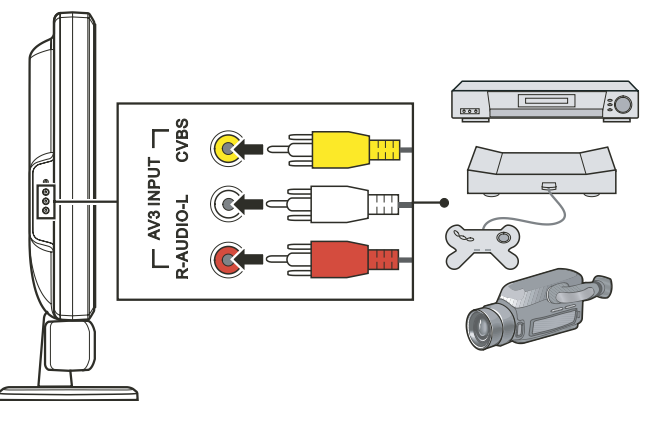

4. Pro použití připojeného zařízení spolu s vaším TV přijímačem nejprve TV přijímač zapněte, pak stiskněte tlačítka SOURCE, otevře se menu volby zdroje signálu /Source Select Menu/, pomocí tlačítka P- projděte seznam dostupných zdrojů signálu a vyberte AV3 jako vstupní zdroj signálu. Stiskem tlačítka OK výběr AV3 signálu potvrdíte.
5. Zapněte váš VCR, camcordér nebo herní konzoli.

# POZNÁMKA: Pro více informací nahlédněte do návodu k obsluze vašeho VCR, camcordéru nebo herní konzole.

# Použití propojení SCART

#### 1. Připravte si SCART kabel.

2. Zasuňte jeden konec SCART kabelu do SCART konektoru v místě označeném SCART1/SCART2 na vašem LCD TV přijímači. Druhý konec kabelu připojte do odpovídajícího SCART konektoru na vašem VCR, camcordéru nebo na herní konzoli.

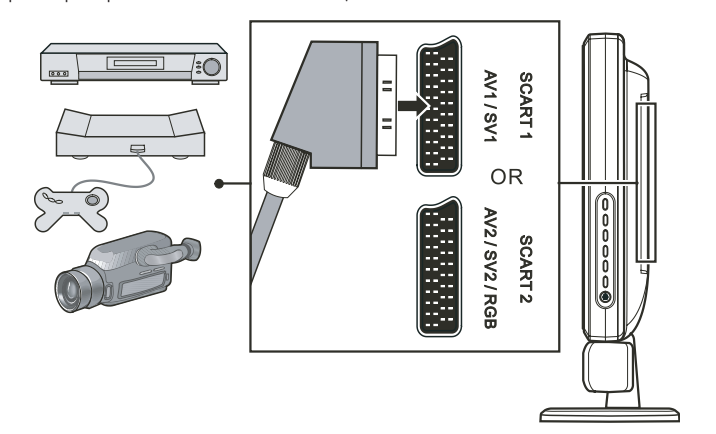

Pro použití připojeného zařízení spolu s vaším TV přijímačem nejprve TV přijímač zapněte, pak stiskněte tlačítko SOURCE, otevře se menu volby zdroje signálu /Source Select Menu/, pomocí tlačítka V projděte seznam dostupných zdrojů signálu a vyberte SV1 nebo SCART2 RGB jako vstupní zdroj signálu. Stiskem tlačítka ENTER výběr SV1 nebo SCART2 RGB signálu potvrdíte.
 Zapněte váš VCR, camcordér nebo herní konzoli.

POZNÁMKA: Pro více informací nahlédněte do návodu k obsluze vašeho VCR, camcordéru nebo herní konzole.

PRESTIGIO P323MW / P373MW

 $\square$ 

# 4.4 Připojení k vstupním konektorům dalších audio/video zařízení

#### UPOZORNĚNÍ: Před prováděním jakýchkoliv připojení se ujistěte, že všechna zařízení jsou vypnuta.

Audio a video signál z vašeho LCD TV přijímače můžete přivést k dalšímu LCD TV přijímači nebo k zařízení nahrávajícímu audio/video. 1. Připravte si audio a kompozitní video kabely.

2. Připojte kompozitní video kabel /se žlutým konektorem/ jedním koncem do žlutého AV výstupního konektoru na LCD TV přijímači a druhým koncem do odpovídajícího konektoru na druhém LCD TV přijímači nebo na nahrávacím video zařízení.

3. Připojte R /červený/ a L /bílý/ kabel /nejsou součástí dodávky/ jedním koncem do LCD TV přijímače a druhým koncem do druhého LCD TV přijímače nebo do nahrávacího audio zařízení.

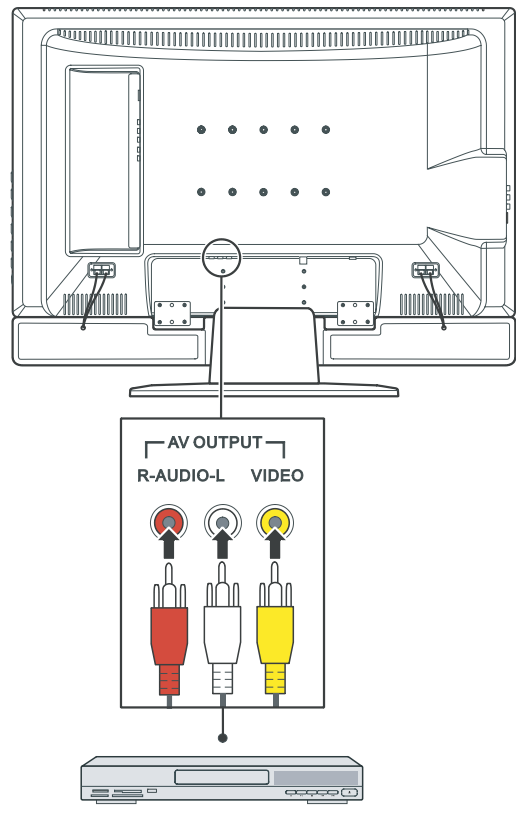

4. Připojená zařízení zapněte.

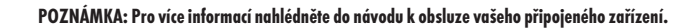

С

# 5 Další funkce

# 5.1 Změna poměru stran zobrazení

Širokoúhlý design /16:9/ obrazovky vašeho LCD TV přijímače vám dovoluje sledovat filmy v jejich původním stranovém poměru bez jakéhokoliv zkreslení. Standardně definované TV programy jsou vysílány s poměrem stran 4:3. Pokud je tento poměr stran 4:3 zobrazen na širokoúhlé obrazovce, objeví se na levé a pravé straně obrazu černé pruhy. Pokud chcete tyto černé pruhy eliminovat a přejete si, aby obraz vyplnil celou obrazovku, je nutné změnit režim zobrazení poměru stran.

Původní obraz 4:3 zobrazený na širokoúhlé obrazovce

Původní obraz 4:3 zobrazený na normální obrazovce

 $\square$ 

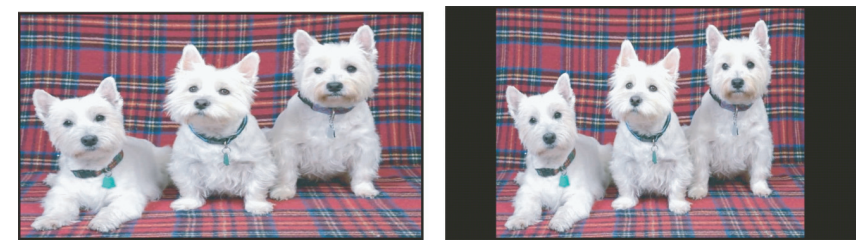

Pro změnu poměru stran zobrazení je možno použít dálkové ovládání nebo OSD menu.

### Použití dálkového ovládání

Stiskněte tlačítko FORMAT, kterým můžete přepínat mezi režimy zobrazení 4:3 rozšířeným, 16:9, 4:3 a panoramatickým poměrem stran.

#### Použití OSD menu

Stiskněte tlačítko MENU, čímž dojde k otevření hlavního OSD menu na obrazovce.
 Stiskněte tlačítko OK, kterým se otevře menu obrazu /Picture Menu/.

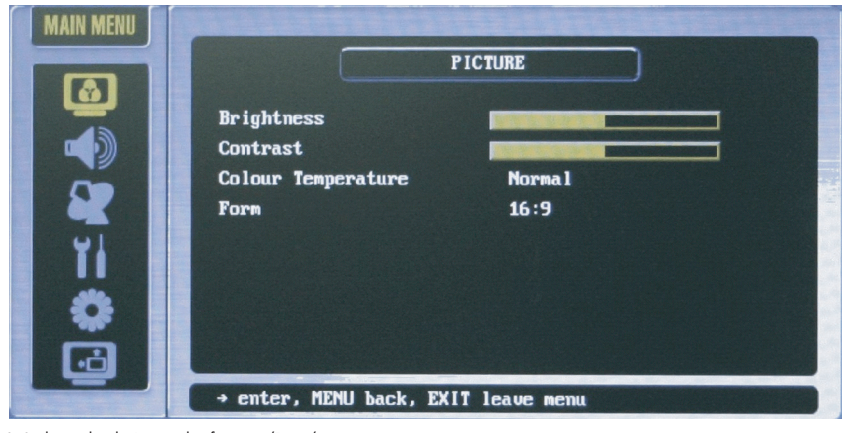

3. Stiskněte tlačítko P- pro výběr formátu /Form/.

4. Stiskem tlačítek V+ nebo V-můžete vybírat mezi zobrazením 4:3 rozšířeným, 16:9, 4:3 a panoramatickým.

5. Stisknutím tlačítka OK aktivujete váš výběr.

POZNÁMKA: Následují podporované režimy zobrazení poměru stran pro různé zdroje signálu: \* TV nebo SCART: 4:3 rozšířený, 16:9, 4:3, panoramatický \* PC /počítač/ 16:9 nebo 4:3

# ☐ 5.2 Použití funkce přidržení obrazu /HOLD/

Funkce přidržení obrazu /HOLD/ vám dovoluje dočasně přidržet /zmrazit/ obraz nebo okno teletextu. Tato funkce je užitečná zejména v případě, že si chcete například zapsat telefonní číslo z obrazovky, recept, postup atd. Pro přidržení obrazu stiskněte tlačítko HOLD. Pro návrat k normálnímu zobrazení jej stiskněte ještě jednou.

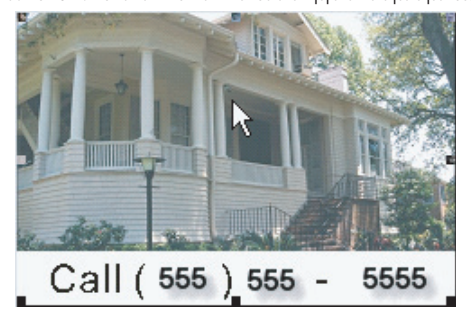

# 5.3 Použití dvojího obrazu

Tato funkce /Twin Picture/ vám umožňuje současně zobrazit dva obrazy ze dvou odlišných zdrojů na jedné obrazovce. Funkce PIP /obraz v obraze/ zobrazuje obraz v malém okně na horní straně hlavního zobrazení.

#### POZNÁMKA: Funkce PIP je podporována pouze zdroji signálu typu VGA a YPbPr.

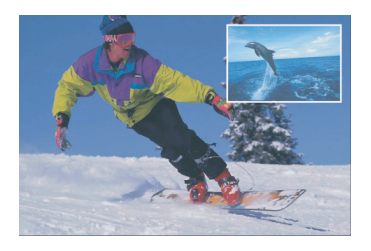

Aktivace funkce dvojího obrazu se skládá ze dvou kroků: Krok 1: aktivace PIP režimu Krok 2: výběr zdroje signálu pro hlavní zobrazení a pro zobrazení v malém okně podobrazu

### Krok 1 Aktivace PIP režimu

Pro aktivaci režimu PIP můžete použít OSD menu /malé, střední a velké okno/. 1. Stiskněte tlačítko MENU a otevře se OSD menu. 2. Stiskněte tlačítko P-5 x po sobě, aby došlo k vybrání poslední ikony a pak stiskem tlačítka OK otevřete kalibrační menu /Calibration Menu/.

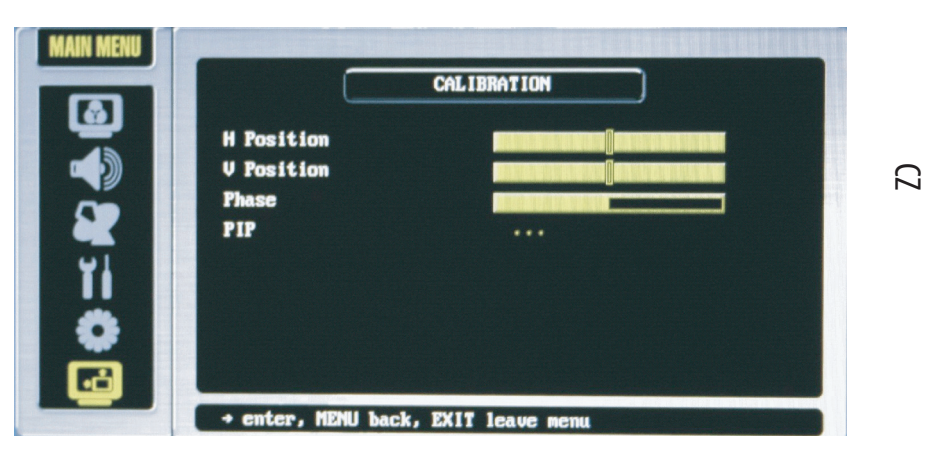

3. Stisknutím tlačítka P- vyberte položku PIP a stisknutím tlačítka OK vstoupíte do PIP podmenu.

# Krok 2 Výběr zdroje signálu

Pokud není žádný zdroj signálu vybrán, je výchozím zdrojem signálu pro hlavní /velké/ zobrazení TV program a pro malé okno / podobraz/ zdroj signálu na vstupu AV1. Pokud si přejete změnit zdroje signálu pro jednotlivá okna, postupujte takto: 1. Stiskněte tlačítko P- pro výběr zdroje signálu pro PIP.

Pro výběr vstupního signálu pro obraz v malém okně stiskněte tlačítka V+ nebo V. Vybírat můžete ze seznamu dostupných zdrojů signálu.
 Stiskem tlačítka OK váš výběr aktivujete.

| Source Select      |
|--------------------|
| TV                 |
| AV1                |
| AV2                |
| AV3                |
| SV1                |
| SV2                |
| SCART2 RGB         |
| VGA                |
| YPbPr              |
|                    |
| t∕∔ move OK select |

Pokud vyberete TV jako zdroj signálu pro PIP, stiskněte tlačítka P+ nebo P-, nebo pro změnu kanálu vložte kanálové číslo. Funkcí PIP jsou podporovány následující zdroje signálu: TV, AV1, AV2, AV3, SV1, SV2, SCART2 RGB, VGA, YPbPr.

## Nastavení zobrazení PIP a zvukového výstupu

V režimu PIP můžete nastavovat polohu a velikost okna a zapnout zvukový doprovod pořadu v malém okně /okně podobrazu/.

1. Stisknutím tlačítka MENU aktivujete OSD menu.

2. Stiskněte tlačítko P-5 x po sobě, aby došlo k vybrání kalibrační ikony a pak stiskem tlačítka OK otevřete kalibrační menu /Calibration Menu/.

3. Nyní můžete měnit následující položky. /Viz oddíl 6.7, kde naleznete více informací./

\* Poloha

С

Nahoře vlevo, nahoře vpravo, dole vpravo, dole vlevo.

\* Velikost

Možnost přepínat velikost zobrazení malého okna podobrazu mezi malým, středním nebo velkým. \* Zvuk PIP

Zapne nebo vypne zvukový doprovod PIP.

# 5.4 Použití rodičovského zámku

Rodičovský zámek /Parental Control/ vám dovoluje blokovat takové programy, které považujete za nevhodné pro děti, např. programy zobrazující násilí či nahotu.

# Nastavení rodičovského zámku

1. Stisknutím tlačítka MENU aktivujete OSD menu.

2. Stiskněte tlačítko P- 3 x po sobě a následným stisknutím tlačítka OK otevřete systémové menu /System Menu/.

|           |            | System  |  |
|-----------|------------|---------|--|
| ٣         | anguage    | English |  |
|           | Country    | GB      |  |
|           | Bys sub    |         |  |
|           | child lock |         |  |
| <b>91</b> | line       | •••     |  |
|           | W Out      | TV      |  |
|           | leset      |         |  |
| <u> </u>  |            |         |  |
| ···       |            |         |  |

3. V položce systémového menu stiskněte pro vybrání rodičovského zámku tlačítko P-/Child Lock/.

4. Stiskem tlačítka OK vstoupíte do podmenu dětského zámku.

5. Budete požádání o vytvoření hesla pro rodičovský zámek /4 čísla/. Vložte 4 číslice, která si dobře pamatujete, a stiskněte tlačítko OK.

6. Potvrď te vaše heslo a stiskněte tlačítko OK.

7. V podmenu zámku vyberte stisknutím tlačítek V+ nebo V- následující položky:

\* No /Nic/

Rodičovský zámek není aktivní.

\* All /Vše/

Sledování jakéhokoliv zobrazení na TV přijímači je pod rodičovskou kontrolou a je podmíněno zadáním správného hesla.

PRESTIGIO P323MW / P373MW

28

Sledování jakéhokoliv TV programu na TV přijímači je pod rodičovskou kontrolou a je podmíněno zadáním správného hesla. \*AV

Sledování jakéhokoliv zobrazení z jakéhokoliv vstupu na TV přijímači je pod rodičovskou kontrolou a je podmíněno zadáním správného hesla. Bez vložení hesla je možno sledovat pouze vysílání TV programů.

 Stisknutím tlačítka OK aktivujete váš výběr. Pokud budete chtít sledovat zobrazení, které je uzamčeno rodičovským zámkem, musíte nejprve vložit správné heslo.

#### Sledování blokovaného programu

\* TV

V aktivním stavu zobrazí rodičovský zámek okno s výzvou pro vložení hesla. Pokud chcete sledovat blokované zobrazení, vložte do tohoto okna své heslo.

### 5.5 Nastavení časovače pro usnutí/budíku

Váš TV přijímač umožňuje nastavení časového intervalu, po jehož uplynutí se automaticky vypne nebo zapne.

POZNÁMKA: Pokud stisknete tlačítko DISPLAY pro zobrazení stavových informací v průběhu 5 minut před automatickým vypnutím, objeví se v horním rohu obrazovky časový údaj indikující zbývající čas do vypnutí /v minutách/.

Pro nastavení časovače je možno použít dálkové ovládání nebo OSD menu.

#### Použití dálkového ovládání /pouze časovač pro usnutí/

Stisknutím tlačítka SLEEP /spát/ na vašem dálkovém ovládání můžete přepínat mezi těmito časy pro vypnutí TV přijímače: OFF /časovač není aktivní/, 5 min., 10 min., 30 min., 60 min., 90 min. nebo 120 minut.

POZNÁMKA: Nastavení, které provedete pomocí dálkového ovládání, přepíše nastavení, které jste případně provedli pomocí systémového menu OSD.

### Použití OSD menu /časovač pro usnutí i pro zapnutí/

1. Stiskněte tlačítko MENU, kterým se aktivuje OSD menu.

2. Stiskněte 3 x tlačítka P- pro výběr ikony hodin. Stisknutím tlačítka OK otevřete systémové menu /System Menu/.

3. Stisknutím tlačítka P- vyberte položku Time /čas/. Stiskem tlačítka OK se dostanete do podmenu pro nastavení času.

4. Stisknutím tlačítka V+ potvrď te nastavený čas, pokud se shoduje se skutečným časem.

5. Stisknutím tlačítka P- vyberte položku On Timer /zapnutí časovače/ a pak pomocí tlačítek V+ nebo V- nastavte čas automatického zapnutí vašeho TV přijímače.

6. Stisknutím tlačítka P- vyberte položku Active /aktivovat/ a použitím tlačítek V+ nebo V- aktivujte časovač pro zapnutí TV přijímače.
7. Stisknutím tlačítka P- vyberte položku Off Timer /vypnutí časovače/ a pak pomocí tlačítek V+ nebo V- nastavte čas automatického vypnutí /usnutí / vašeho TV přijímače.

 Stisknutím tlačítka P- vyberte položku Active /aktivovat/ a použitím tlačítek V+ nebo V- aktivujte časovač pro vypnutí /usnutí/ TV přijímače.

PRESTIGIO P323MW / P373MW

2

# 5.6 Použití teletextu

С

#### POZNÁMKA:

\* Funkce teletextu je dostupná pouze se signálem TV nebo SCART a pouze v režimu PAL.

- \* Oznámení "P100" je v případě, že není v režimu PAL dostupný signál teletextu, zobrazeno na
- horní levé části vaší obrazovky.

1. Stiskněte tlačítko TXT, kterým otevřete teletextové okno. Pokud stisknete toto tlačítko podruhé, zobrazí se okno teletextu přes okno se sledovaným programem.

Po otevření okna teletextu mají barevná tlačítka /červené, zelené, žluté, modré/ funkce odpovídající barevnému značení ve spodní části vaší obrazovky.

2. Stisknutím tlačítka P>P vstoupíte do menu s oblíbenými stránkami /Favourite/, které máte nastaveny /viz kapitola 6, kde naleznete detailnější informace o oblíbených stránkách/.

3. Stisknutím tlačítek P+ nebo P- se můžete pohybovat po obrazovce.

4. Stisknutím tlačítka CLOCK vložíte číslo podmenu na posledním řádku vaší obrazovky. Červeným tlačítkem můžete hodnotu snížit, zeleným zvýšit.

5. Stisknutím číselných tlačítek můžete zadat číslo stránky, kterou si hodláte prohlédnout. Protože zde neexistují stránky s číslem menším než 100, tak pokud stisknete "O", zobrazí se automaticky "8-". Nejvyšší číslo stránky je 899.

6. Stiskem tlačítka HOLD zabráníte obnovení teletextové stránky.

7. Stisknutím tlačítka SIZE si můžete přibližovat horní část stránky. Druhým stisknutím tohoto tlačítka si můžete přibližovat spodní část stránky. Třetím stisknutím se dostanete zpět do normálního zobrazení.

# 6 Nastavení LCD TV přijímače

# 6.1 Použití OSD menu

Pokud chcete provádět různá nastavení na vašem LCD TV přijímači, používejte k tomuto účelu menu na obrazovce - OSD menu.

 $\square$ 

### Otevření OSD menu

Otevření OSD menu můžete provést jednak stisknutím tlačítka MENU, které je umístěno na dálkovém ovládání, nebo tlačítka MENU na pravé straně předního panelu. Hlavní menu se skládá ze šesti podmenu obsahujících možnosti nastavení pro obraz /Picture/, zvuk / Sound/, ladění /Tuning/, nastavení systému /System/, oblíbené položky /Favourites/ a kalibrační menu /Calibration/.

# Pohyb v rámci menu a provedení výběru

Pro procházení menu a provádění výběru použijte tlačítka na dálkovém ovládání nebo na pravé straně panelu vašeho LCD TV přijímače.

| Dálkové ovládání | Pravá strana panelu | Funkce                                                                                                    |
|------------------|---------------------|----------------------------------------------------------------------------------------------------|
| MENU             | MENU                | Otevírá nebo uzavírá OSD menu. Pokud je aktivní podmenu: uzavírá otevřené menu a<br>přechází zpět na menu předešlé. |
| V- / V+          | >                   | V hlavním OSD menu: vybírá ikonu podmenu.<br>V podmenu: nastavení hodnoty nebo přepíná nastavení na další volbu.    |
| P- / P+          | $\vee / \wedge$     | Posun a přecházení po položkách v podmenu.                                                                          |
| ОК               | SOURCE              | V hlavním OSD menu: otevírá podmenu zvýrazněné ikony.<br>V podmenu: vstup do možností výběru.                       |

POZNÁMKA: Ve zbytku této kapitoly je uveden popis činností v OSD prováděných pomocí dálkového ovládání. Pro stejné účely můžete používat tlačítek na pravé straně panelu TV přijímače.

# Změna jazyka OSD menu

Výchozím nastaveným komunikačním jazykem OSD menu je angličtina. Pomocí podmenu nastavení systému můžete nastavit i jiné jazyky komunikace, jako je např. francouzština, španělština atd. Více informací naleznete v oddíle 6.5.

# 6.2 Menu nastavení obrazu /Picture Menu/

Nejprve stiskněte tlačítko PICTURE nebo tlačítko MENU, aby došlo k otevření OSD hlavního menu, a pak stisknutím tlačítka OK otevřete menu nastavení obrazu /Picture Menu/.

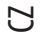

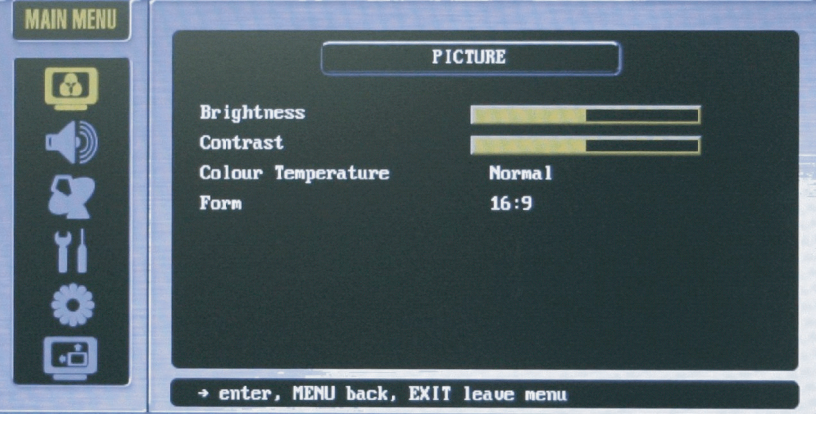

Menu nastavení obrazu vám umožňuje nastavit některé vlastnosti zobrazení, jako jsou např. jas, kontrast, barva, ostrost, teplota barev a formát obrazu. Dostupné volby menu mohou být velice závislé na zdroji vstupního signálu.

Stiskem tlačítek P- nebo P+ vyberte položku z tohoto menu a proveď te požadované změny hodnot. Následující tabulka popisuje všechny položky, které toto menu obsahuje.

| Položka                              | Popis                                                                                                    | Úkon                                                                                                    |
|--------------------------------------|----------------------------------------------------------------------------------------------------|----------------------------------------------------------------------------------------------------|
| Jas /Brightness/                     | Nastavení úrovně jasu pozadí obrazu.                                                                                                    | Tlačítkem V+ se úroveň jasu zvýší.<br>Tlačítkem V- se úroveň jasu sníží.                                                  |
| Kontrast /Contrast/                  | Nastavení kontrastní úrovně černé a bílé barvy.                                                                                                 | Tlačítkem V+ se úroveň kontrastu zvýší.<br>Tlačítkem V- se úroveň kontrastu sníží.                                        |
| Teplota barev<br>/Color Temperature/ | Je možno přepínat mezi nastavením teploty barev na teplé<br>/Warm/, standardní /Standard/ a chladné /Cold/ barvy.                               | Tlačítkem V+ nebo V- volbu vyberete a<br>tlačítkem OK váš výběr potvrdíte.                                                |
| Formát zobrazení /Form/              | Formát zobrazení poměru stran je možno nastavit<br>na rozšířený 16:9 /plná obrazovka/, rozšířený 4:3<br>/obvyklá TV obrazovka/ nebo nelineární. | Tlačítkem V+ vyberte normální<br>/Normal/<br>Tlačítkem V- vyberte širokoúhlý /Wide/<br>Tlačítkem OK víš výběr aktivujete. |
## 6.2 Menu nastavení zvuku /Sound Menu/

Nejprve stiskněte tlačítko SOUND nebo tlačítko MENU, aby došlo k otevření OSD hlavního menu, a pak jedním stiskem tlačítka P- proveď te výběr a stisknutím tlačítka OK otevřete menu nastavení zvuku /Sound Menu/.

Menu nastavení zvuku vám umožňuje měnit vlastnosti zvukového doprovodu a nastavovat zvukové efekty.

 $\square$ 

| SOUND                                                                                                    |  |
|----------------------------------------------------------------------------------------------------|--|
| Volume  Image: Constraint of the second second sec |  |
| → enter, MENU back, EXIT leave menu                                                                                                    |  |

Stiskem tlačítek P- nebo P+ vyberte položku z tohoto menu a proveď te požadované změny hodnot. Následující tabulka popisuje všechny položky, které toto menu obsahuje.

| Položka                                  | Popis                                                         | Úkon                                                                                                    |
|------------------------------------------|---------------------------------------------------------------|----------------------------------------------------------------------------------------------------|
| Hlasitost /Volume/                       | Nastavení hlasitosti                                          | Tlačítkem V+ se úroveň hlasitosti zvýší.<br>Tlačítkem V- se úroveň hlasitosti sníží.                                      |
| Vysoké tóny /Treble/                     | Nastaveni úrovně vysokých tónů v reprodukci zvuku.            | Tlačítkem V+ se úroveň tónů vysokých frekvencí<br>zvýší.<br>Tlačítkem V- se úroveň tónů vysokých frekvencí<br>sníží.      |
| Hluboké tóny /Bass/                      | Nastaveni úrovně nízkých tónů v reprodukci zvuku.             | Tlačítkem V+ se úroveň tónů nízkých frekvencí zvýší.<br>Tlačítkem V- se úroveň tónů nízkých frekvencí sníží.              |
| Vyvážení /Balance/                       | Nastavení úrovně hlasitosti levého a pravého<br>reproduktoru. | Tlačítkem V+ se zdůrazní hlasitost pravého<br>reproduktoru.<br>Tlačítkem V- se zdůrazní hlasitost levého<br>reproduktoru. |
| Fyziologická regulace<br>/Loudness/      | Aktivace funkce fyziologické regulace hlasitosti.             | Stisknutím tlačítka OK dojde k aktivaci této funkce.<br>Zatrhávací značka indikuje zařazení této funkce.                  |
| AVC - automatická<br>regulace hlasitosti | Zapnutí funkce automatické regulace hlasitosti.               | Stisknutím tlačítka OK dojde k aktivaci této funkce.<br>Zatrhávací značka indikuje zařazení této funkce.                  |
| Sluchátka                                | Směrování zvukového výstupu do sluchátek.                     | Stisknutím tlačítka OK dojde k aktivaci této funkce.<br>Zatrhávací značka indikuje zařazení této funkce.                  |

## 6.4 Menu ladění /Tuning Menu/

Nejprve stiskněte tlačítko MENU, aby došlo k otevření OSD hlavního menu, a pak dvojím stisknutím tlačítka P- proveď te výběr a stisknutím tlačítka OK otevřete menu ladění /Tuning Menu/.

С

|            | TUNING    |
|------------|-----------|
| Programme  | 01        |
| Nane       | C02       |
| Channe l   | C02       |
| Frequency  | 48.25 MHz |
| Pict. Syst | PAL       |
| Sound Syst | B∕G       |
| Sources    | TV        |
| Search     | Þ         |

Toto menu ladění vám umožňuje nastavení funkcí, které jsou spojeny s příjmem TV signálu.

Stiskem tlačítek P- nebo P+ vyberte položku z tohoto menu a proveď te požadované změny hodnot. Následující tabulka popisuje všechny položky, které toto menu obsahuje.

|   | Dalaži                   | D :-                                                                                          | Úlezz                                                                   |
|---|--------------------------|-----------------------------------------------------------------------------------------------|-------------------------------------------------------------------------|
|   | POIOZKO                  | Popis                                                                                         | UKON                                                                    |
|   | Program                  | Výběr televizního programu.                                                                   | Tlačítky V+ nebo V- proveďte výběr a tlačítkem OK váš výběr aktivujte.  |
|   | Název                    | Nastavte název programu.                                                                      |                                                                         |
|   | Kanál /Channel/          | Vyberte kanál.                                                                                | Tlačítky V+ nebo V- proveďte výběr a tlačítkem OK váš výběr aktivujte.  |
|   | Frekvence<br>/Frequency/ | Tato funkce umožňuje jemné doladění<br>frekvence.                                             | Tlačítky V+ nebo V- proveď te výběr a tlačítkem OK váš výběr aktivujte. |
|   | Systém příjmu<br>obrazu  | Systém obrazu je možno nastavit na<br>systém PAL nebo na systém SECAM.                        | Tlačítky V+ nebo V- proveďte výběr a tlačítkem OK váš výběr aktivujte.  |
|   | Systém příjmu zvuku      | Systém zvuku je možno nastavit<br>na systémy B/G, DK, I nebo L.                               | Tlačítky V+ nebo V- proveď te výběr a tlačítkem OK váš výběr aktivujte. |
|   | Zdroj TV signálu         | Umožňuje výběr vstupního televizního<br>signálu mezi TV /anténa/ nebo<br>kabelovou TV /Cable/ | Tlačítky V+ nebo V- proveďte výběr a tlačítkem OK váš výběr aktivujte.  |
| I | Hledání                  | Prohledávání všech dostupných kanálů.                                                         | Tlačítkem V+ zahájíte prohledávání, tlačítkem EXIT jej ukončíte.        |

## 6.5. Systémové menu /System Menu/

Nejprve stiskněte tlačítka MENU, aby došlo k otevření OSD hlavního menu, a pak trojím stisknutím tlačítka P- proveď te výběr a stisknutím tlačítka OK otevřete systémové menu /System Menu/.

Systémové menu vám dovoluje nastavení funkcí, které jsou spojeny se systémem vašeho TV přijímače.

 $\square$ 

|            | SYSTEM  |  |
|------------|---------|--|
| Language   | English |  |
| Country    | GB      |  |
| Sys sub    |         |  |
| Child lock |         |  |
| ₩1 Tine    |         |  |
| AV Out     | TV      |  |
| Reset      |         |  |
| <u> </u>   |         |  |
| ·ċ         |         |  |

Stiskem tlačítek P- nebo P+ vyberte položku z tohoto menu a proveď te požadované změny hodnot. Následující tabulka popisuje všechny položky, které toto menu obsahuje.

| Položka           | Popis                                                                                                    | Úkon                                                                                                    |
|-------------------|----------------------------------------------------------------------------------------------------|----------------------------------------------------------------------------------------------------|
| Jazyk OSD menu    | Jazyk OSD menu můžete vybrat z následující nabídky<br>11 jazyků: angličtina, francouzština, němčina, italština,<br>polština, portugalština, španělština, finština, holandština,<br>dánština nebo čeština.                                                                                                    | Tlačitky V+ nebo V- proveď te výběr a tlačítkem OK<br>váš výběr aktivujte.                                                        |
| Země              | Zde můžete vybírat z dostupných 11 národních kanálových signálu.                                                                                                    | Tlačítky V+ nebo V- proveďte výběr a tlačítkem OK<br>váš výběr aktivujte.                                                         |
| Systémové podmenu | Otevření systémového podmenu<br>Průhlednost OSD menu: nastavení průhlednosti OSD menu.<br>Pohotovostní "standby" režim: vstup do pohotovostního<br>režimu po zapnutí.<br>MAX program: nastavení maximálního počtu programových<br>čísel.                                                                                                  | Tlačítky V+ nebo V- proveď te výběr a tlačítkem OK<br>váš výběr aktivujte.                                                        |
| Dětský zámek      | Otevře podmenu rodičovského zámku.<br>Kód: Pokud používáte rodičovský zámek poprvé, bude<br>po vás požadováno vložení hesla.<br>Test: Dovoluje vám otestovat si vaše vložené heslo.<br>Zamknutí: vyberte vstupní signál, který nebude bez vložení<br>hesla možno na TV přijímači sledovat /žádný, všechny,<br>TV, AV (SCART, VGA, YPbPr). | Stisknutím 4 číselných tlačítek vložíte vaše heslo.<br>Tlačítky V+ nebo V- proveď te výběr a tlačítkem OK<br>váš výběr aktivujte. |

|   | Položka       | Popis                                                                                                    | Úkon                                                                                                    |
|---|---------------|----------------------------------------------------------------------------------------------------|----------------------------------------------------------------------------------------------------|
| - | Čos /Time/    | Otevře podmenu s nastavením času.<br>Timer: Zobrazí a umožní modifikovat systémový čas přístroje.<br>Časovač pro zapnutí /On Timer/: Nastavení čas u, kdy se<br>TV přijímač automaticky zapne.<br>Aktivovat /Active/: Zapne tuto funkci automatického zapnutí<br>přístroje v nastaveném čase.<br>Časovač pro vypnutí /Off Timer/: Nastavení času, kdy se<br>TV přijímač automaticky vypne.<br>Aktivovat /Active/: Zapne tuto funkci automatického vypnutí<br>přístroje v nastaveném čase. | Pomocí 4 číselných tlačítek můžete vložit správný<br>čas.<br>Tlačítky V+ nebo V- proveďte výběr a tlačítkem OK<br>váš výběr aktivujte. |
|   | Výstup AV Out | Výběr umístění výstupu TV signálu: TV, AV1, AV2 nebo AV3.<br>váš výběr aktivujte.                                                                                                    | Tlačítky V+ nebo V- proveďte výběr a tlačítkem OK                                                                                      |
|   | Resetování    | Resetuje nastavení OSD menu na původní hodnoty,<br>nastavené při výrobě.                                                                                                    | Tlačítky V+ nebo V- proveďte výběr a tlačítkem OK<br>váš výběr aktivujte.                                                              |

POZNÁMKA: Při používání této funkce buď te opatrní, neboť můžete ztratit všechna vaše původní nastavení včetně uložených kanálů.

## 6.6. Menu oblíbených položek /Favourite Menu/

Nejprve stiskněte tlačítko MENU, aby došlo k otevření OSD hlavního menu, a pak 4 x stiskněte tlačítko P- pro provedení výběru a stisknutím tlačítka OK otevřete menu oblíbených položek /Favourite/.

Menu oblíbených položek vám umožňuje uložiť do paměti oblíbené kanály, ke kterým pak můžete rychle přistupovat pomocí jednoho stisknutí tlačítka.

Stiskem tlačítek P- nebo P+ vyberte položku z tohoto menu a proveď te požadované změny hodnot. Následující tabulka popisuje všechny položky, které toto menu obsahuje.

| Položka         | Popis                                                                                          | Úkon                                        |
|-----------------|------------------------------------------------------------------------------------------------|---------------------------------------------|
| Programy        | Ukazuje číslo současně zvoleného programu.                                                     | Stiskem číselného tlačítka provedete změnu. |
| Název           | Ukazuje název současně zvoleného programu.                                                     |                                             |
| TTX - Stránka 1 | Ukazuje první z vašich oblíbených teletextových stránek<br>s informacemi na zvoleném kanálu.   |                                             |
| TTX - Stránka 2 | Ukazuje druhou z vašich oblíbených teletextových stránek<br>s informacemi na zvoleném kanálu.  |                                             |
| TTX - Stránka 3 | Ukazuje třetí z vašich oblíbených teletextových stránek<br>s informacemi na zvoleném kanálu.   |                                             |
| TTX - Stránka 4 | Ukazuje čtvrtou z vašich oblíbených teletextových stránek<br>s informacemi na zvoleném kanálu. |                                             |

PRESTIGIO P323MW / P373MW

Ŋ

## 6.7 Kalibrační menu /Calibration Menu/

Nejprve stiskněte tlačítko MENU, aby došlo k otevření OSD hlavního menu, a pak 5 x stiskněte tlačítko P- pro provedení výběru a stisknutím tlačítka OK otevřete kalibrační menu /Calibration Menu/.

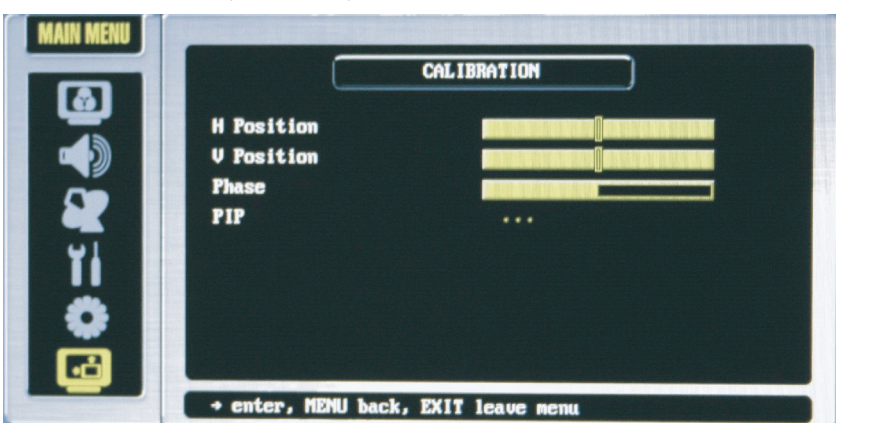

Kalibrační menu vám dovoluje používat režim dvojího zobrazení, tzn. např. současně zobrazit dva obrazy ze dvou odlišných zdrojů signálu na jedné obrazovce.

Stiskem tlačítek P- nebo P+ vyberte položku z tohoto menu a proveď te požadované změny hodnot. Následující tabulka popisuje všechny položky, které toto menu obsahuje.

| Položka             | Popis                                                                                                    | Úkon                                                                                                    |
|---------------------|----------------------------------------------------------------------------------------------------|----------------------------------------------------------------------------------------------------|
| Horizontólní pozice | Nastavuje horizontální pozici, ve které se zobrazí okno OSD menu.                                                                                                    | Tlačítkem V+ se můžete pohybovat směrem<br>doprava.<br>Tlačítkem V- se můžete pohybovat směrem<br>doleva.<br>Nastavená hodnota je závislá na rozlišení<br>obrazovky. |
| Vertikální pozice   | Nastavuje vertikální pozici, ve které se zobrazí OSD menu.                                                                                                    | Tlačítkem V+ se můžete pohybovat směrem<br>nahoru.<br>Tlačítkem V- se můžete pohybovat směrem<br>dolů.<br>Nastavená hodnota je závislá na rozlišení<br>obrazovky.    |
| Fáze                | Nastavuje vzorkovací fázi A/D.                                                                                                    | Tlačítky V+ nebo V- proveďte výběr a<br>tlačítkem OK váš výběr aktivujte.                                                                                            |
| PIP                 | Otevírá PIP podmenu.<br>Aktivovat /Activate/: aktivace funkce PIP.<br>Zdroj PIP /PIP Source/: výběr zdroje signálu pro podobraz PIP.<br>Pozice /Position/: výběr umístění okna podobrazu z následujících<br>možností - vlevo nahoře, vpravo nahoře, vpravo dole nebo vlevo dol<br>Velikost /Size/: výběr velikosti okna podobrazu mezi malým,<br>středním a velkým.<br>Zvuk PIP /PIP Sound/: výběr zvukového doprovodu podobrazu. | Tlačítky V+ nebo V- proveď te výběr a<br>tlačítkem OK váš výběr aktivujte.<br>e.                                                                                     |

PRESTIGIO P323MW / P373MW

 $\square$ 

## 7 Řešení problémů

Následujících informací můžete využít při řešení nejběžnějších problému s vaším LCD TV přijímačem.

#### Přístroj je bez napájení.

С

- \* Ujistěte se, že je přívodní kabel správně připojen do el. zásuvky.
- \* Ujistěte se, že je zapnut hlavní vypínač přístroje.

#### Napájení se náhle vypne.

- \* Ujistěte se, že není zapnut časovač spánku, který mohl přístroj vypnout.
- \* Ujistěte se, že je přívodní kabel správně zasunut v zásuvce el. proudu.

#### Dálkové ovládání nepracuje správně.

- \* Ujistěte se, že je dálkové ovládání používáno v odpovídající vzdálenosti a v odpovídajícím úhlu od přístroje.
- \* Odstraňte předměty, které mohou clonit paprsek dálkového ovládání mezi ním a senzorem přístroje.
- \* Ujistěte se, že baterie v dálkovém ovládání nejsou vybité.
- \* Ujistěte se, že baterie jsou v dálkovém ovládání správně vloženy pozor na polaritu.

#### Na obrazovce není žádný obraz.

- \* Ujistěte se, že hlavní vypínač přístroje je zapnut a přístroj zapněte tlačítkem napájení.
- \* Ujistěte se, že vybraný vstup video signálu je propojen se zařízením, které je zapnuto.
- \* Pokud je váš LCD TV přijímač připojen k počítači, ujistěte se, že počítač není v pohotovostním režimu.

#### Zobrazení barev není normální.

- \* Ujistěte se, že kabel ze vstupního zdroje signálu je správně připojen do konektoru na vašem LCD TV přijímači.
- \* Upravte nastavení barevných preferencí zobrazení.

#### Obraz není čistý

- \* Ujistěte se, že je anténa správně připojena.
- \* Pokud používáte anténu, ujistěte se, že v blízkosti antény nejsou překážky blokující příjem.
- \* Pokud používáte anténní předzesilovač, ujistěte se o jeho správné funkci.

#### Obraz je oříznut s postranními pruhy.

- \* Ujistěte se o správné pozici obrazu.
- \* Ujistěte se, že nastavení režimu zobrazení, jako je například velikost obrazu, jsou správná.
- \* Změňte poměr stran zobrazení obrazu.

#### Objevují se zvláštní barvy, barvy jsou příliš jasné nebo jsou rozmazané.

- \* Nastavte tón barev pomocí OSD menu.
- \* Ujistěte se, zda kontrast není nastaven na příliš vysokou hodnotu.
- \* Zkontrolujte nastavení vstupního signálu.

#### Obraz je viditelný, ale chybí zvuk.

- \* Ujistěte se, že úroveň hlasitosti není nastavena příliš nízko.
- \* Ujistěte se, že zvuk není vypnut /Mute/.
- $^{\ast}$  Ujistěte se, že audio kabely vstupního signálu jsou správně připojeny.

## Příloha: Technické údaje výrobku

Plochý panel Typ monitoru a-Si TFT aktivní maticový TFT LCD panel СМО Typ displeje Barevný TFT LCD Rozměr displeje 32"/37" Rozlišení 1366 x 768 WXGA /model 32"/ 1920 x 1080 WXGA /model 37"/ Progresivní skenování Ano Poměr stran 16:9/4:3 Jas /typický/ 550 nits Kontrastní poměr 1000:1 /model 32"/ 800:1 /model 37"/ Životnost podsvícení displeje 60.000 hodin Kompatibilita TV systému AV: NTSC / PAL / SECAM TV: PAL / SECAM

### Audio

Systém reproduktorů 2 pásmový stereo /výškový a středopásmový reproduktor/ Reproduktory 15 W + 15 W odpojitelné Sluchátkový výstup Ano MTS/Stereo Ano

Přípojná místa Vstup AV Video SCART x 2, kompozitní RCA x 1 (CVBS), komponentní RCA x 1 (Y Pb Pr) Video Kompozitní RCA x 1 Audio L/R RCA x 1 Užitečné funkce Jazyk OSD Angličtina, francouzština, němčina, italština, polština, portugalština, španělština, finština, holandština, dánština a čeština Obrazové funkce PIP

### Podstavec

Audio

Výstup AV

L/R RCA x 2

**obrazovky** Ano

## Napájení

Zdroj 90∼240 VAC / 50∼60 Hz Příkon 220 W

### Rozměry

Model 32" - rozměry /výška x délka x hloubka/ 585.25 mm x 806 mm x 105 mm /LCD TV/ 248 mm x 500 mm x 260 mm /podstavec/ 15.75 mm x 806 mm x 90 mm /reproduktor/ Model 37" - rozměry /výška x délka x hloubka/ 1054 mm x 314 mm x 834 mm s podstavcem Hmotnost - model 32" 15 kg /LCD TV/ 3,4 kg /podstavec/ 1,9 kg /reproduktor/ Hmotnost - model 37" 26,5 kg

PRESTIGIO P323MW / P373MW

 $\square$ 

Montáž na zeď/dálkové ovládání Montáž na zeď Volitelná, odpovídající standardu VESA Dálkové ovládání Ano

Ы

Kabely Kabely v dodávce Napájecí kabel 1 x

Nároky na okolní prostředí Pracovní teplota 0°C až 35°C Pracovní vlhkost 10 % až 90% nekondenzující Skladovací teplota minus 20 °C až + 60°C Skladovací vlhkost 10 % až 90% nekondenzující

Regulační shoda CE, CB

> POZNÁMKA: Vzhledem k tomu, že neustále pracujeme na zdokonalování našich výrobků, je možné, že vzhled výrobku či jeho technická data se mohou měnit bez jakéhokoliv dalšího upozornění.

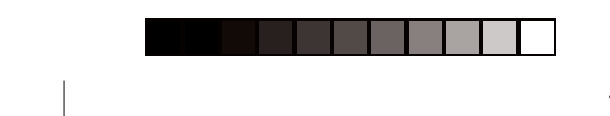

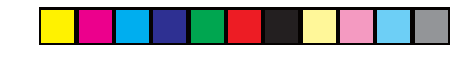

## $\odot$

# Prestigio P323MW / P373MW

Návod na obsluhu

Ochranné značky Všetky názvy produktov a značiek sú obchodnými značkami alebo registrovanými obchodnými značkami príslušných spoločností.

Poznámka

۲

Informácie obsiahnuté v tomto návode na obsluhu podliehajú zmenám bez predchádzajúceho upozornenia.

PRESTIGIO P323MW / P373MW

1

۲

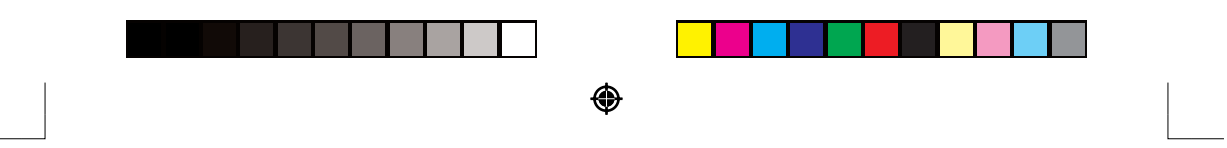

#### DÔLEŽITÉ BEZPEČNOSTNÉ POKYNY

Napájací zdroj môže byť pripojený iba do zemnenej elektrickej zásuvky.

#### VÝSTRAHA:

Kvôli zníženiu rizika vzniku požiaru alebo úrazu elektrickým prúdom nevystavujte tento produkt vode alebo zvýšenej vlhkosti.

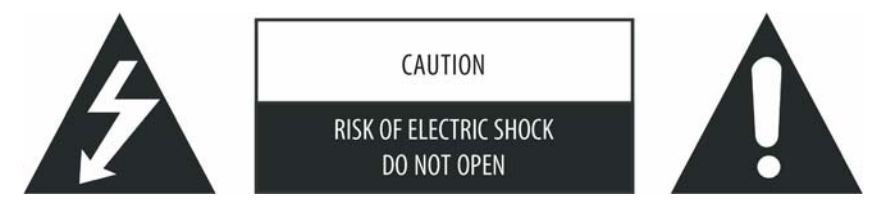

#### VÝSTRAHA:

Kvôli zníženiu rizika úrazu elektrickým prúdom neodstraňujte kryt (alebo jeho zadnú stranu). Vo vnútri jednotky sa nenachádzajú žiadne časti, ktoré je možné opravovať svojpomocne. Opravu prenechajte kvalifikovanému servisnému stredisku.

#### VÝSTRAHA

Nenechávajte na obrazovke dlhú dobu zobrazené statické obrazce, PIP okná alebo obraz vo formáte letterbox. Mohlo by prísť k trvalému poškodeniu LCD panela. Tento typ poškodenia nie je pokrytý zárukou. Príklady možného poškodenia displeja: obrazy s postrannými pásmi, statické obrazce video hier, titulky, logá staníc, čierne pásy pri obraze vo formáte letterbox. Aby ste predišli tomuto typu poškodenia, zobrazujte iba pohyblivý obraz, ktorý vyplní celú obrazovku.

Podľa priemyselných štandardov pre technológiu zobrazovania LCD je na displeji povolená prítomnosť niekoľkých chybných pixelov. Aj keď produkujeme panely, ktoré majú viac, ako 99,9% buniek aktívnych, stále sa na nich môžu nachádzať bunky, ktoré nesvietia, alebo svietia natrvalo. Viac informácií získate u svojho dodávateľa.

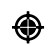

#### Bezpečnostné upozornenia

Dôkladne si prosím preštudujte nasledujúce upozornenia a postupujte podľa nich.

- 1. Voda a vlhkosť: Nepoužívajte tento produkt v blízkosti vody alebo pri zvýšenej vlhkosti.
- Čistenie: Pred čistením produktu tento odpojte od elektrickej siete. Na čistenie použíte navlhčenú tkaninu. Nepoužívajte tekuté alebo aerosolové čistiace prostriedky.
- 3. Vetranie: Otvory v skrinke slúžia na vetranie. Ničím ich neprikrývajte, pri nedostatočnom vetraní by mohlo prísť k prehriatiu a k skráteniu životnosti tohto produktu. Produkt nepokladajte na posteľ, pohovku, koberec alebo iný podobný povrch. Prišlo by k blokovaniu vetracích otvorov. Tento produkt nie je určený na činnosť v uzatvorenom priestore. Produkt preto nepokladajte do uzavretých skriniek, pokiaľ nie je zabezpečené správne vetranie podľa pokynov výrobcu.
- Zdroje tepla: Produkt držte mimo zdrojov tepla, ako sú napr. radiátory, ohrievače, kachle alebo iné produkty vyžarujúce teplo (napr. zosilňovače).
- 5. Stojany: Produkt nepokladajte na nestabilné vozíky, stojany, podstavce alebo stoly. V prípade jeho inštalácie na nestabilné miesto môže prísť k jeho pádu a k následnému zraneniu alebo k poškodeniu produktu. Používajte iba stojany, podstavce alebo konzoly odporúčané výrobcom alebo dodané spolu s produktom. Na montáž používajte iba náradie odporúčané výrobcom.
- Ako ochranu počas búrky, alebo pri dlhodobom nepoužívaní, odpojte jednotku od elektrickej siete a vytiahnite anténu. Predídete tak možnému poškodeniu jednotky napäťovými rázmi.
- Počas celej životnosti LCD panela môže prísť k poškodeniu niekoľkých pixelov. Neaktívne pixely sa môžu na obrazovke zobrazovať ako červené, zelené alebo modré body. Bližšie informácie o tom, či je daný počet chybných pixelov možné uznať ako reklamáciu, získate u vášho predajcu.

PRESTIGIO P323MW / P373MW

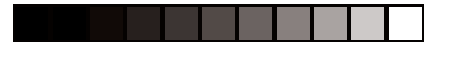

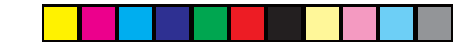

### Obsah

| 1. | Rýchla inštalácia                                                | 5  |
|----|------------------------------------------------------------------|----|
|    | 1.1. Vybalenie                                                   | 5  |
|    | 1.2. Príprava                                                    | 5  |
|    | Vloženie batérií                                                 | 5  |
|    | Montáž LCD TV na stenu (voliteľne)                               | 6  |
|    | 1.3. Základné prepojenia                                         | 7  |
|    | Pripojenie káblovej TV alebo antény (analógovej)                 | 7  |
|    | Pripojenie napájania                                             | 8  |
|    | 1.4. Zapnutie a vypnutie TV                                      | 8  |
|    | Sieťový vypínač                                                  | 8  |
|    | Vypínač                                                          | 9  |
| 2. | Predstavenie LCD TV                                              | 10 |
|    | 2.1. Funkcie                                                     | 10 |
|    | 2.2. Indikátory na prednom paneli                                | 10 |
|    | 2.3. Vstupy/výstupy na zadnom paneli                             | 11 |
|    | 2.4. Vstupy / výstupy na pravej zadnej strane                    | 12 |
|    | 2.5. Vstupy / výstupy na pravej strane panela                    | 13 |
|    | 2.6. Ovládacie prvky na ľavej strane                             | 13 |
|    | 2.7. Diaľkový ovládač                                            | 14 |
| 3. | Sledovanie TV                                                    | 16 |
|    | 3.1. Pred sledovaním TV                                          | 16 |
|    | Výber krajiny                                                    | 16 |
|    | Prehľadávanie TV kanálov (iba UHF anténa)                        | 17 |
|    | 3.2. Základy ovládania TV                                        | 17 |
|    | Výber TV kanálov                                                 | 17 |
|    | Nastavenie hlasitosti                                            | 17 |
|    | Výber režimu Mono/Stereo                                         | 18 |
|    | Vymazanie kanálov                                                | 18 |
|    | Preusporiadanie kanálov                                          | 18 |
| 4. | Pripojenie externých zariadení                                   | 19 |
|    | 4.1. Informácie k video prepojeniam                              | 19 |
|    | 4.2. Pripojenie DVD prehrávača                                   | 20 |
|    | Použitie zložkového prepojenia                                   | 20 |
|    | Použitie kompozitného prepojenia                                 | 20 |
|    | Použitie SCART prepojenia                                        | 21 |
|    | 4.3. Pripojenie VCR, kamkordéra alebo hracej konzoly             | 22 |
|    | Použitie kompozitného prepojenia                                 | 22 |
|    | Použitie SCART prepojenia                                        | 23 |
|    | 4.4. Pripojenie ku konektoru Video/Audio Input na inom zariadení | 24 |

PRESTIGIO P323MW / P373MW

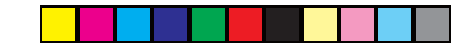

۲

| 5. | Dalšie funkcie                                          | 25 |
|----|---------------------------------------------------------|----|
|    | 5.1. Zmena pomeru strán                                 | 25 |
|    | Použitie diaľkového ovládača                            | 25 |
|    | Použitie OSD                                            | 25 |
|    | 5.2. Použitie funkcie Hold                              | 26 |
|    | 5.3. Použitie dvojitého obrazu                          | 26 |
|    | Časť 1: Aktivácia PIP režimu                            | 26 |
|    | Časť 2: Výber zdroja signálu                            | 27 |
|    | Nastavenie PIP zobrazovania a zvukového výstupu         | 28 |
|    | 5.4. Použitie rodičovského zámku                        | 28 |
|    | Nastavenie rodičovského zámku                           | 28 |
|    | Sledovanie blokovaného programu                         | 29 |
|    | 5.5. Nastavenie automatického vypnutia/budíka           | 29 |
|    | Použitie diaľkového ovládača (iba automatické vypnutie) | 29 |
|    | Použitie OSD (automatické vypnutie/budík)               | 29 |
|    | 5.6. Použitie teletextu                                 | 30 |
| 6. | Zmena nastavení LCD TV                                  | 31 |
|    | 6.1. Použitie OSD                                       | 31 |
|    | Otvorenie OSD menu                                      | 31 |
|    | Pohyb v menu a výber                                    | 31 |
|    | Výber jazyka OSD menu                                   | 31 |
|    | 6.2. Menu Picture                                       | 32 |
|    | 6.3. Menu Sound                                         | 33 |
|    | 6.4. Menu Tuning                                        | 34 |
|    | 6.5. Menu System                                        | 35 |
|    | 6.6. Menu Favourite                                     | 36 |
|    | 6.7. Menu Calibration                                   | 37 |
| 7. | Odstraňovanie porúch                                    | 38 |
| 8. | Špecifikácia                                            | 39 |

### Predhovor

۲

Tento manuál obsahuje informácie, ktoré vám pomôžu pri ovládaní vášho systému.

- Kapitola 1, Rýchla inštalácia, vás prevedie procesom prípravy LCD TV prijímača na používanie.
- Kapitola 2, Predstavenie LCD TV, vás stručne oboznámi s konektormi, tlačidlami a ovládacími prvkami na LCD TV a s tlačidlami na diaľkovom ovládači.
- Kapitola 3, Sledovanie TV, vás oboznámi so základnými operáciami potrebnými na sledovanie TV.
- Kapitola 4, Pripojenie externých zariadení, vás oboznámi, ako pripojiť rôzne zariadenia k vášmu LCD TV.
- Kapitola 5, Ďalšie funkcie, poskytuje detailné informácie o funkciách, ako je pomer strán, podržanie, zdvojený obraz, rodičovský zámok, časovač a teletext.
- Kapitola 6, Zmena nastavení LCD TV, popisuje, ako používať nastavenia pomocou OSD menu.
- Kapitola 7, Odstraňovanie porúch, predstaví riešenie najčastejších problémov.
- Kapitola 8, Špecifikácia, poskytne krátku špecifikáciu a regulačné informácie o LCD TV.

PRESTIGIO P323MW / P373MW

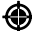

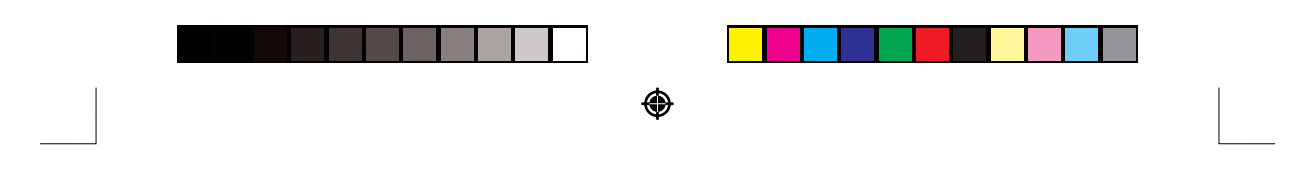

#### Rýchla inštalácia 1.

## 1.1. Vybalenie

POZNÁMKA: V závislosti od zakúpeného modelu sa môže vzhľad LCD TV prijímača a jeho príslušenstva líšiť od vyobrazenia v tomto manuále.

V balení by sa mali nachádzať nasledujúce položky:

0

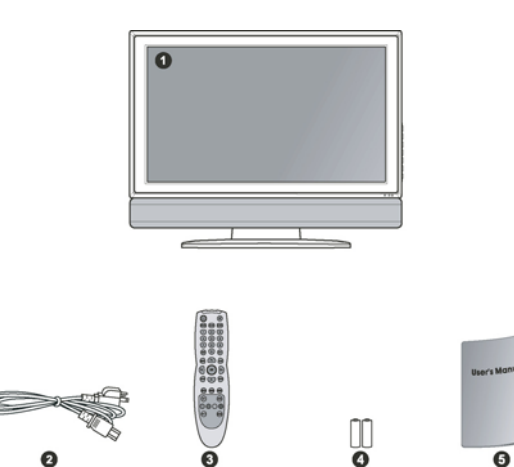

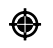

- TV prijímač 1.
- 2. Napájací kábel
- 3. Diaľkový ovládač
- 2 batérie AAA 4.
- 5. Návod na obsluhu

## 1.2. Príprava

#### Vloženie batérií

- Pripravte si dve batérie typu AAA. Odporúčame vám použiť batérie toho istého typu a výrobcu. (Dve batérie sú 1. dodávané spolu s LCD TV prijímačom.)
- 2. Po zatlačení zarážky na kryte priestoru pre batérie smerom k stredu ovládača otvorte dvierka krytu.

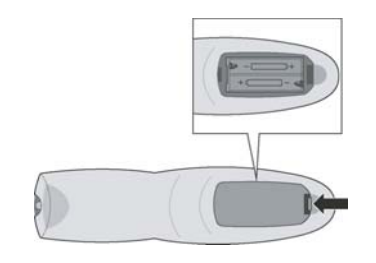

PRESTIGIO P323MW / P373MW

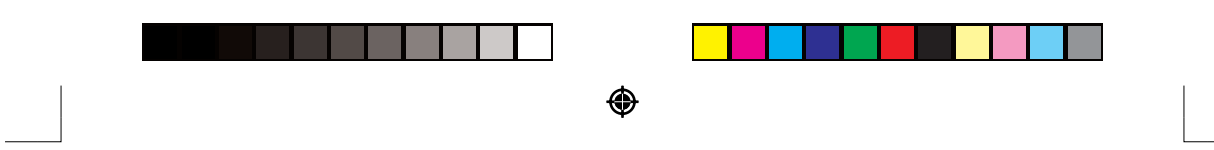

- 3. Do priestoru na batérie vložte dve batérie typu AAA, dodržujte predpísanú polaritu.
- 4. Kryt priestoru na batérie vráťte späť a skontrolujte, či zacvakol.

#### VÝSTRAHA:

۲

- Pri vkladaní batérií dbajte na vyznačenú polaritu (+ / -).
- Pri výmene batérií použite vždy batérie toho istého typu a výrobcu. Obe batérie vymeňte vždy naraz. Nemiešajte staré batérie s novými.
- Informácie o správnom odstránení starých batérií získate na lokálnom úrade pre životné prostredie.

#### Montáž LCD TV na stenu (voliteľne)

VÝSTRAHA: Montáž na stenu vyžaduje zručnosť skúseného technika. Nepokúšajte sa TV prijímač pripevňovať na stenu svojpomocne. Výrobca nepreberá zodpovednosť za nesprávnu inštaláciu a následné poškodenie alebo zranenie.

LCD TV prijímač je možné pripevniť na rôzne inštalačné prípravky (predávané samostatne), ktoré sú kompatibilné so štandardami VESA (Video Electronics Standards Association) ( 200 mm x 100 mm).

- Pred montážou displeja na stenu musí byť z LCD TV prijímača odpojený stojan.
- 1. Opatrne položte LCD TV prednou stranou smerom dole na plochý a pevný povrch.

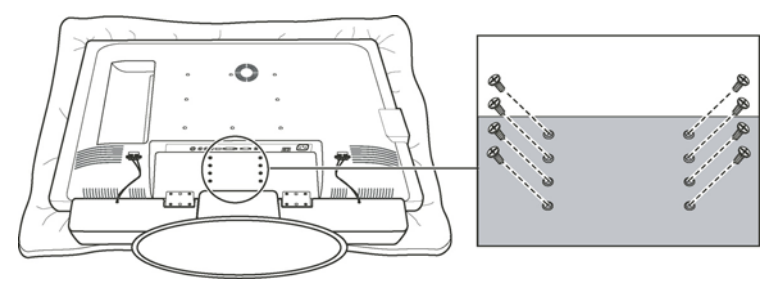

VÝSTRAHA: Ako ochranu LCD panela použite mäkkú tkaninu, napr. utierku, ktorú podložíte pod displej (predná strana LCD TV).

2. Odstráňte skrutky, ktorými je prichytený stojan k LCD TV.

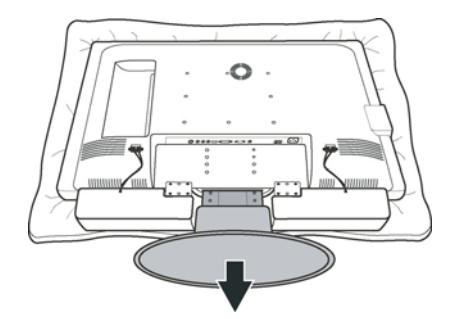

POZNÁMKA: Pri odpájaní stojana nie je potrebné odpojiť reproduktory.

3. Na odpojenie stojana od rámu LCD TV ho potiahnite smerom von.

#### PRESTIGIO P323MW / P373MW

| ۲ |  |
|---|--|

 Po odpojení stojana je LCD TV pripravený na montáž na stenu. Odporúčame vám vyhľadať kvalifikovaného technika, ktorý vám pomôže s inštaláciou, alebo postupujte presne podľa inštrukcií k montážnej sade.

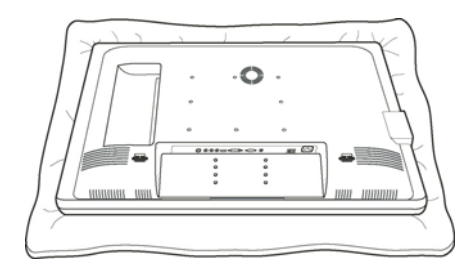

## 1.3. Základné prepojenia

Pripojenie káblovej TV alebo antény (analógovej)

### POZNÁMKA:

۲

- Na príjem optimálneho signálu odporúčame používať 75 Ω koaxiálny kábel typu F.
- Na správny príjem UHF kanálov je vyžadovaná externá anténa.
- Na príjem káblových kanálov je potrebné predplatiť si ich príjem u príslušnej káblovej spoločnosti.
- 1. Pripravte si koaxiálny kábel typu F.
- 2. Jeden koniec zodpovedajúceho koaxiálneho kábla pripojte ku vstupu TV1. Druhý koniec kábla pripojte k anténnemu konektoru na stene.

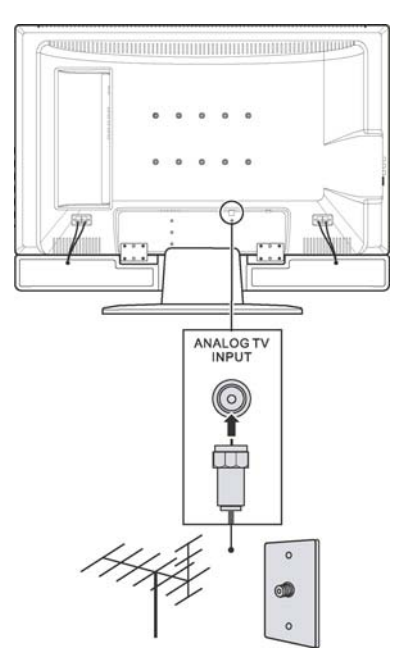

#### PRESTIGIO P323MW / P373MW

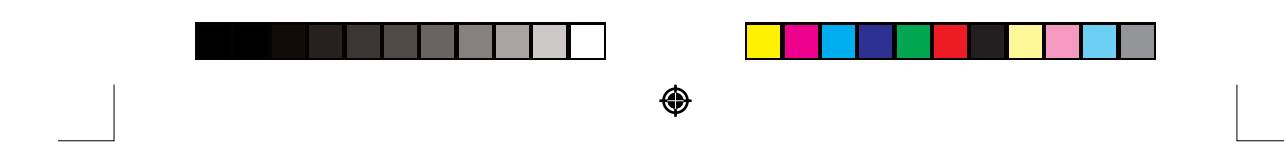

### Pripojenie napájania

Jeden koniec napájacieho kábla pripojte k zadnej strane LCD TV a druhý koniec do elektrickej siete.

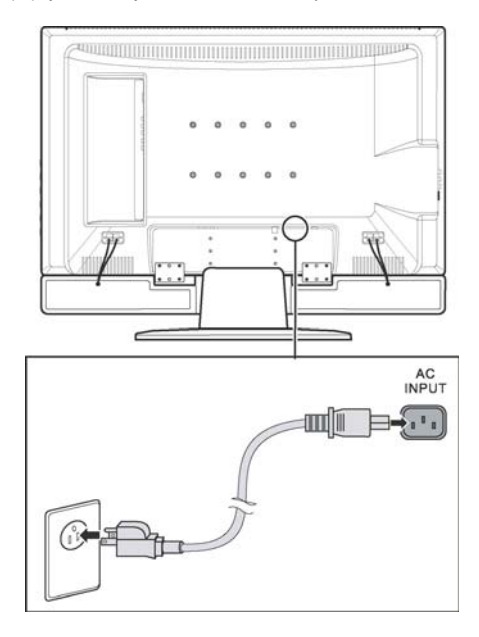

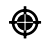

#### VÝSTRAHA:

- Pri odpájaní napájacieho kábla ho najprv odpojte od elektrickej siete, až potom od LCD TV.
- Pri odpájaní kábla ho vždy držte za konektor, neťahajte priamo za kábel.

## 1.4. Zapnutie a vypnutie TV

POZNÁMKA: Pred prvým použitím LCD TV nezabudnite odstrániť ochrannú fóliu, ktorá chráni panel pri preprave.

### Sieťový vypínač

Pri prvom použití LCD TV skontrolujte, či je sieťový vypínač v polohe On (I). Indikátor napájania na prednom paneli LCD TV sa rozsvieti naoranžovo, čo indikuje, že TV je napájaný a aktuálne prepnutý do pohotovostného režimu.

PRESTIGIO P323MW / P373MW

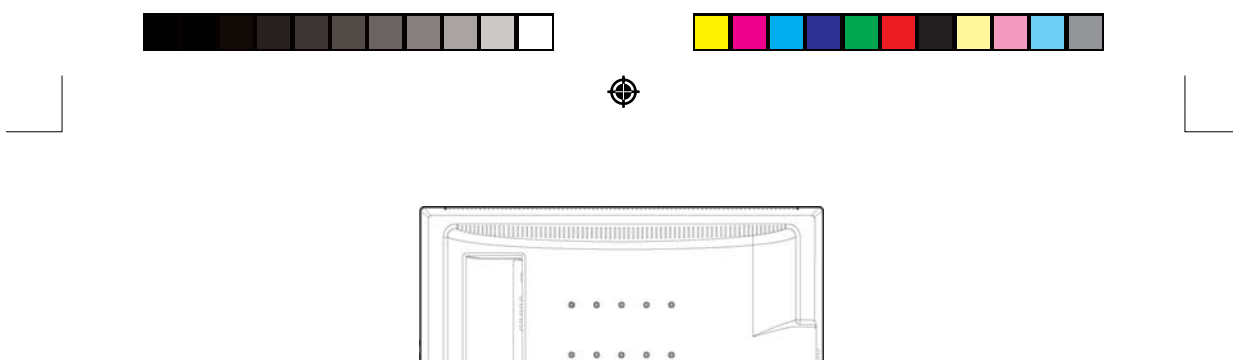

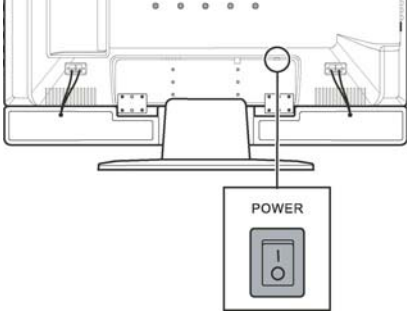

Po zapnutí sieťového vypínača je možné TV prijímač vypnúť a zapnúť pomocou tlačidiel nachádzajúcich sa na pravej strane TV prijímača alebo na diaľkovom ovládači.

#### Vypínač

۲

Na zapnutie TV prijímača stlačte tlačidlo POWER nachádzajúce sa na pravej strane TV prijímača, alebo tlačidlo POWER na diaľkovom ovládači. Indikátor na prednom paneli LCD TV sa rozsvieti nazeleno, čím indikuje, že TV prijímač je zapnutý. Na vypnutie TV prijímača stlačte tlačidlo POWER nachádzajúce sa na pravej strane TV prijímača, alebo tlačidlo POWER na diaľkovom ovládači. Indikátor na prednom paneli LCD TV sa rozsvieti naoranžovo, čím indikuje, že TV prijímač je vypnutý do pohotovostného režimu.

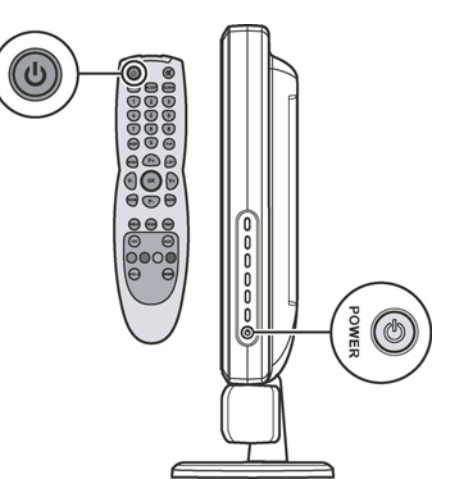

PRESTIGIO P323MW / P373MW

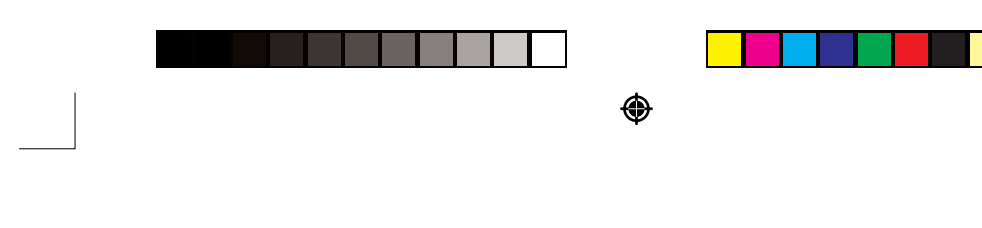

## 2. Predstavenie LCD TV

## 2.1. Funkcie

Váš TV prijímač je vybavený nasledujúcimi funkciami:

- Širokouhlý farebný aktívny TFT LCD displej.
- Rozlíšenie 1366 x 768 (32" model) / 1920 x 1080 (37" model)
- Analógový TV tuner
- Antireflexná obrazovka s AR a Hard-Coating (3H) povrchom
- Kompatibilné TV systémy: PAL/SECAM
- SAP systém: MTS
- Nastavenie prostredníctvom OSD
- Funkcia PIP (obraz v obraze)
- Podpora teletextu
- VGA / TV / AV / 2 x SCART / kompozitný / zložkový vstup
- Podpora AV výstupu

۲

## 2.2. Indikátory na prednom paneli

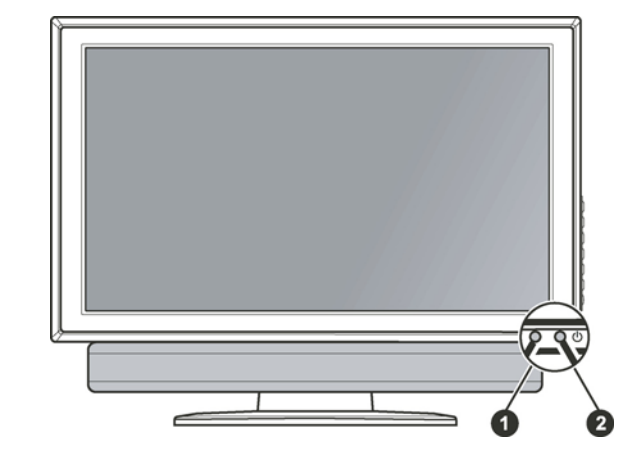

| Č. | Komponent                   | Popis                                                                                 | Pozrite    |
|----|-----------------------------|---------------------------------------------------------------------------------------|------------|
| 1  | Snímač diaľkového ovládania | Prijíma signály z diaľkového ovládača                                                 |            |
| 2  | Indikátor napájania         | Zelená: On<br>Oranžová: Pohotovostný režim                                            | Sekcia 1.4 |
|    |                             | Vypnuté: Vypnutý sieťovým vypínačom (pozrite tiež<br>Vstupy/výstupy na zadnom paneli) |            |

PRESTIGIO P323MW / P373MW

|  | ۲ |  |
|--|---|--|

## 2.3. Vstupy/výstupy na zadnom paneli

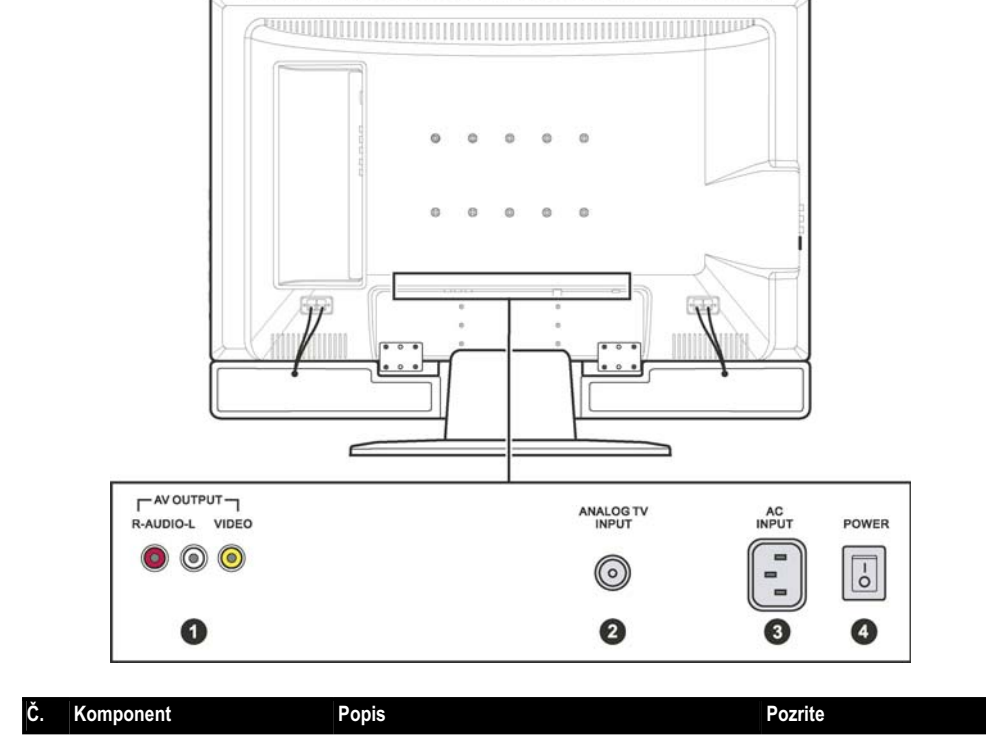

| Č. | Komponent         | Popis                                                                                                    | Pozrite    |
|----|-------------------|----------------------------------------------------------------------------------------------------|------------|
| 1  | Konektory AV Out  | Slúžia na pripojenie rôznych video zariadení, ktoré<br>podporujú kompozitné pripojenie (napr. DVD<br>prehrávače, videorekordéry a hracie konzoly). | Kapitola 4 |
| 2  | Konektor TV In    | Pripojenie k UHF anténe alebo ku káblovej TV.                                                                                                    | Kapitola 1 |
| 3  | Napájací konektor | Pripojenie napájacieho kábla.                                                                                                    | Sekcia 1.3 |
| 4  | Sieťový vypínač   | Zapnutie a vypnutie napájania                                                                                                    | Sekcia 1.4 |

PRESTIGIO P323MW / P373MW

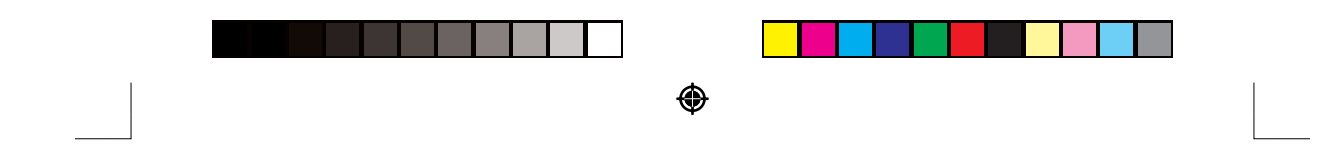

2.4. Vstupy / výstupy na pravej zadnej strane

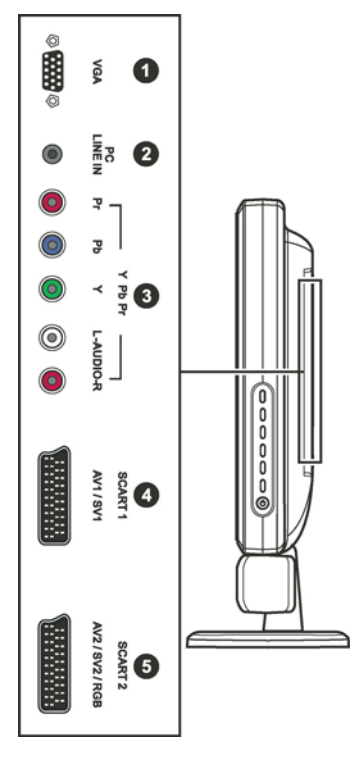

| Č. | Komponent                       | Popis                                                                                                    | Pozrite    |
|----|---------------------------------|----------------------------------------------------------------------------------------------------|------------|
| 1  | VGA konektor                    | Pripojenie k VGA portu                                                                                                    |            |
| 2  | Konektor Line In                | Pripojenie ku konektoru Audio Out                                                                                                    |            |
| 3  | Konektory Y/Pb/Pr In            | Pripojenie k zariadeniam ako DVD prehrávače<br>a digitálne set-top boxy, ktoré podporujú zložkový<br>spôsob pripojenia.                                                                                                    | Kapitola 4 |
| 4  | Konektory<br>SCART 1<br>SCART 2 | (Audio L/R, CVBS in/out, S-Video In)<br>(Audio L/R, CVBS in/out, RGB)<br>Pripojenie k video a audio zariadeniam, ako napr.<br>VCR, DVD prehrávače, digitálne set-top boxy a hracie<br>konzoly, ktoré podporujú pripojenie prostredníctvom<br>konektora SCART. | Kapitola 4 |

### PRESTIGIO P323MW / P373MW

۲

|  | ۲ |  |
|--|---|--|

## 2.5. Vstupy / výstupy na pravej strane panela

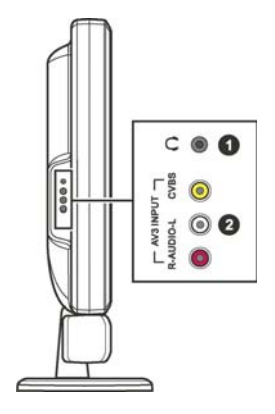

| Č. | Komponent            | Popis                                                                                                    | Pozrite    |
|----|----------------------|----------------------------------------------------------------------------------------------------|------------|
| 1  | Slúchadlový konektor | Pripojenie slúchadiel.                                                                                                    |            |
| 2  | Konektory AV3 In     | Pripojenie rôznych video zariadení, ktoré podporujú kompozitný spôsob prepojenia; ako napr. DVD prehrávače, videorekordéry a hracie konzoly. | Kapitola 4 |

## 2.6. Ovládacie prvky na ľavej strane

۲

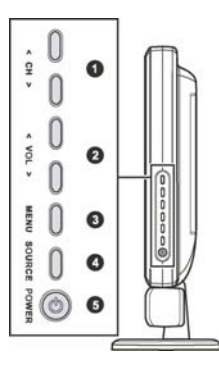

| Č. | Komponent       | Popis                                                                | Pozrite    |
|----|-----------------|----------------------------------------------------------------------|------------|
| 1  | CHV             | Nasledujúci alebo predchádzajúci kanál.                              | Sekcia 3.2 |
|    | CH /\           | Pri aktívnom OSD: Výber položiek OSD.                                | Kapitola 6 |
| 2  | VOL <           | Zníženie alebo zvýšenie hlasitosti.                                  | Sekcia 3.2 |
|    | VOL >           | Pri aktívnom OSD: Nastavenie hodnôt OSD.                             | Kapitola 6 |
| 3  | Tlačidlo MENU   | Otvorenie alebo zatvorenie OSD menu.                                 | Kapitola 6 |
| 4  | Tlačidlo SOURCE | Výber vstupu (TV, AV1, AV2, AV3, SV1, SV2, SCART2 RGB, VGA a YPbPr). | Kapitola 4 |
| 5  | Vypínač         | Zapnutie a vypnutie TV (pohotovostný režim)                          | Sekcia 1.4 |

PRESTIGIO P323MW / P373MW

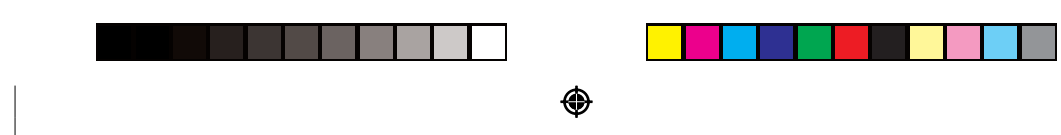

## 2.7. Diaľkový ovládač

|     |      | Tlačidlo            | Funkcia                                                                                                    | Pozrite    |
|-----|------|---------------------|----------------------------------------------------------------------------------------------------|------------|
|     |      | Power               | Zapnutie a vypnutie TV (pohotovostný režim).                                                                                      | Sekcia 1.4 |
|     |      | Mute                | Vypnutie a zapnutie zvuku.                                                                                                    | Sekcia 3.2 |
|     |      | SOURCE              | Prepnutie na iný video vstup (TV, AV1, AV2, AV3, SV1, SV2, SCART2 RGB, VGA a YPbPr).                                              |            |
| 000 | 000  | SLEEP               | Nastavenie časovača (OFF, 5, 10, 30, 60, 90, 120 minút)                                                                           | Sekcia 5.5 |
|     |      | CLOCK               | Zobrazenie aktuálneho času z teletextu, alebo tlačidlo na nastavenie podstránky v okne s teletextom.                              |            |
|     |      | EXIT                | Opustenie OSD menu alebo okna s teletextom.<br>Takisto je možné použiť na zastavenie<br>automatického vyhľadávania kanálov.       |            |
|     |      | MENU                | Otvorenie OSD menu alebo návrat do<br>predchádzajúceho menu.                                                                      | Kapitola 6 |
|     |      | LIST                | Zobrazenie stránky teletextu, ktorá je vybraná<br>v menu Favourite page.                                                          |            |
|     |      | OK                  | Potvrdenie výberu v OSD.                                                                                                    | Kapitola 6 |
|     |      | PICTURE             | Priamy vstup do podmenu Picture.                                                                                                  | Sekcia 6.2 |
|     |      | SOUND               | Priamy vstup do podmenu Sound.                                                                                                    | Sekcia 6.3 |
|     |      | DISPLAY             | Zobrazenie aktuálneho stavu.                                                                                                    |            |
|     |      | STEREO              | Prepínanie audio režimu medzi Mono alebo<br>Stereo                                                                                | Sekcia 3.2 |
|     |      | FORMAT              | Prepínanie pomeru strán medzi širokouhlým<br>(16:9), normálnych (4:3), rozšíreným (4:3)<br>a panoramatickým.                      | Sekcia 5.1 |
|     | 1993 | Tlačidlo            | Funkcia                                                                                                    | Pozrite    |
|     |      | Číselné<br>tlačidlá | Zadávanie čísla TV kanála alebo špecifikovanie<br>čísla stránky v teletexte. Zadávanie hesla pri<br>používaní rodičovského zámku. | Sekcia 5.4 |
| 000 |      | P>P                 | Návrat na naposledy sledovaný kanál.                                                                                              | Sekcia 3.2 |
|     |      |                     |                                                                                                    |            |

PRESTIGIO P323MW / P373MW

|          | ₽                                                                                                    |            |
|----------|----------------------------------------------------------------------------------------------------|------------|
| Tlačidlo | Funkcia                                                                                                    | Pozrite    |
| P+/P-    | Výber predchádzajúceho alebo nasledujúceho<br>kanála.<br>Výber smerom hore alebo dole.                                                         | Sekcia 3.2 |
| V+ / V–  | Zvýšenie alebo zníženie hlasitosti.<br>Výber smerom doľava alebo doprava.<br>Vstup do podmenu alebo cyklovanie medzi<br>dostupnými možnosťami. | Sekcia 3.2 |
|          |                                                                                                    |            |

| 0          |        |            | Tlačidlo            | Funkcia                                                                                                    | Pozrite    |
|------------|--------|------------|---------------------|----------------------------------------------------------------------------------------------------|------------|
|            |        |            | ТХТ                 | Otvorenie okna s teletextom.<br>Prepínanie zobrazenia teletext / teletext + video.                                    | Sekcia 5.6 |
| 000        |        |            | SIZE                | Zväčšenie okna s teletextom.                                                                                          | Sekcia 5.6 |
|            |        |            | HOLD                | "Zmrazenie" okna s teletextom.                                                                                        | Sekcia 5.6 |
| 000        | Γ      | TXT SIZE   | REVIEW              | Zobrazenie skrytých informácií v okne s teletextom.                                                                   |            |
|            | $\neg$ | HOLD IEVEN | Červené<br>tlačidlo | Výber červenej funkcie v okne s teletextom.<br>Takisto pracuje ako tlačidlo vymazania položky<br>v zozname programov. | Sekcia 5.6 |
| $\square$  | L      |            | Zelené<br>tlačidlo  | Výber zelenej funkcie v okne s teletextom.                                                                            | Sekcia 5.6 |
| $\bigcirc$ |        |            | Žlté<br>tlačidlo    | Výber žltej funkcie v okne s teletextom.                                                                              | Sekcia 5.6 |
|            |        |            | Modré<br>tlačidlo   | Výber modrej funkcie v okne s teletextom.                                                                             | Sekcia 5.6 |

PRESTIGIO P323MW / P373MW

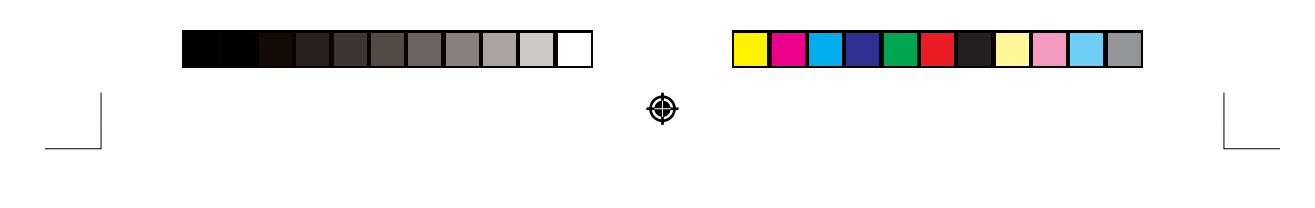

## 3. Sledovanie TV

## 3.1. Pred sledovaním TV

### Výber krajiny

۲

Pri prvom použití LCD TV je potrebné špecifikovať krajinu inštalácie. Toto nastavenie stačí urobiť iba raz.

1. Na otvorenie hlavného OSD menu stlačte tlačidlo MENU.

|   | Brightness<br>Contrast<br>Colour Temperature<br>Form | PICTURE<br>Morma I<br>16:9 | 3 |
|---|------------------------------------------------------|----------------------------|---|
| ø | → enter, MENU back, I                                | EXIT leave menu            |   |

2. Na otvorenie menu System stlačte trikrát tlačidlo P- a OK.

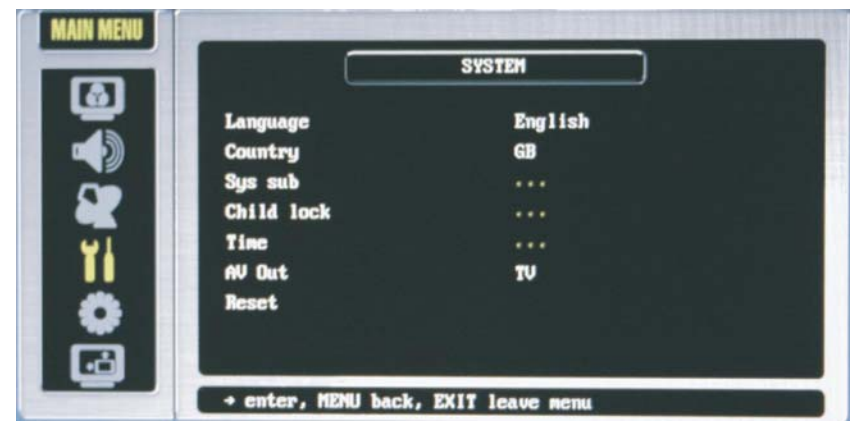

۲

3. Tlačidlom P- vyberte položku Country a tlačidlami V- alebo V+ vyberte krajinu inštalácie.

### PRESTIGIO P323MW / P373MW

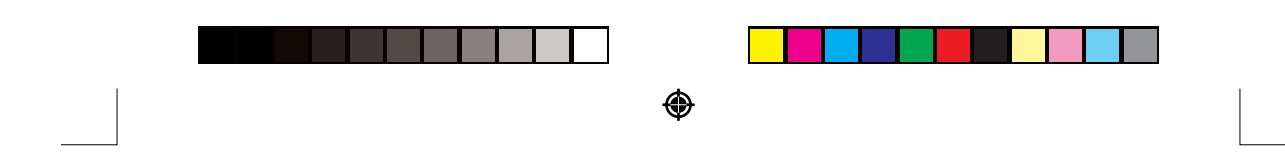

### Prehľadávanie TV kanálov (iba UHF anténa)

Pri prvom použití LCD TV prijímača odporúčame vyhľadať všetky dostupné TV kanály a uložiť ich do pamäti. Po uložení kanálov do pamäti ich nie je už neskôr potrebné opätovne vyhľadávať.

- 1. Na otvorenie hlavného OSD menu stlačte tlačidlo MENU.
- 2. Na otvorenie menu Tuning stlačte dvakrát tlačidlo P- a OK.

|                  | TUN ING     |
|------------------|-------------|
| Program          | e 01        |
| Nane             | C02         |
| Channe 1         | C02         |
| Frequen          | y 48.25 MHz |
| UI Pict. S       | st PAL      |
| Sound S          | st B/G      |
| Magazine Sources | τυ          |
| Search           |             |
| <b>a</b>         |             |

- 3. Tlačidlom P- vyberte položku Search.
- 4. Tlačidlom V+ spustite automatické vyhľadávanie.
- 5. Na ukončenie vyhľadávania stlačte tlačidlo EXIT.

Vyhľadávanie je možné spustiť manuálne.

- 1. Tlačidlami P- alebo P+ vyberte položku Frequency.
- Tlačidlami V– alebo V+ je možné zvýšiť alebo znížiť frekvenciu. Nastavená hodnota zostane zachovaná aj pri ďalšom zapnutí TV prijímača.

## 3.2. Základy ovládania TV

#### Výber TV kanálov

۲

TV kanály je možné vybrať tromi spôsobmi:

- Stlačením P– alebo P+ na diaľkovom ovládači.
- Stlačením CH \/ alebo CH \/ na pravom paneli TV prijímača.
- Stlačením číselných tlačidiel na diaľkovom ovládači.
  - Na výber 1-číselného kanála stlačte jedno tlačidlo.
  - Na výber 2-číselného kanála stlačte prvé tlačidlo a do troch sekúnd aj druhé tlačidlo.

#### Nastavenie hlasitosti

Hlasitosť je možné nastaviť dvomi spôsobmi:

- Stlačením zodpovedajúcich tlačidiel na diaľkovom ovládači.
- Stlačením VOL /\ alebo VOL \/ na pravom paneli TV prijímača.

Na vypnutie zvuku stlačte tlačidlo MUTE na diaľkovom ovládači. Na obnovenie pôvodnej hlasitosti stlačte toto tlačidlo ešte raz.

PRESTIGIO P323MW / P373MW

17

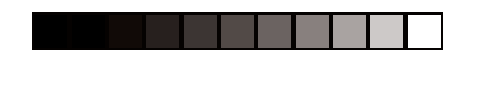

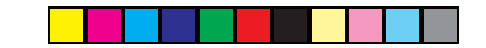

## Výber režimu Mono/Stereo

Váš LCD TV prijímač dokáže okrem hlavného audio toku prijímať a dekódovať aj alternatívny zvuk. Táto funkcia sa nazýva viackanálový televízny zvuk (MTS). Tento LCD TV prijímač s MTS dokáže prijímať monofónny, aj stereofónny zvuk. K dispozícii sú nasledujúce režimy:

۲

#### Mono

۲

Na monofónny príjem. Výberom tohto režimu znížite šum alebo výpadky zvuku pri nedostatočnom príjme.

#### Stereo

Na dvojkanálový príjem pri programoch vysielaných a prijímaných v stereo režime.

Na prepínanie medzi týmito režimami môžete použiť tlačidlo SOUND na diaľkovom ovládači.

#### Vymazanie kanálov

Po automatickom vyhľadaní kanálov môžu byť nájdené aj také kanály, ktoré nechcete zobrazovať pri používaní tlačidiel P+ alebo P-. Tieto kanály je možné zo zoznamu vymazať nasledujúcim spôsobom.

- 1. Na zobrazenie zoznamu programov stlačte tlačidlo LIST. Na jednej stránke sa zobrazí 10 kanálov. V ľavom stĺpci sa zobrazuje číslo kanála, a v pravom stĺpci názov programu.
- 2. Tlačidlami P+ alebo P- vyberte kanál, ktorý chcete vymazať.
- 3. Červeným tlačidlom vymažete vybraný kanál zo zoznamu.
- 4. Na vymazanie ďalších kanálov zopakujte predchádzajúce kroky.

#### Preusporiadanie kanálov

Pri preusporiadaní kanálov v zozname programov postupujte nasledujúcim spôsobom:

- 1. Na zobrazenie zoznamu programov stlačte tlačidlo LIST.
- 2. Tlačidlami P- alebo P+ vyberte program, ktorý chcete presunúť. Stlačte tlačidlo V+.
- Tlačidlami P– alebo P+ vyberte druhý program, s ktorým chcete predchádzajúci program vymeniť. Stlačte tlačidlo V–. Tieto dva programy sa navzájom vymenia.

PRESTIGIO P323MW / P373MW

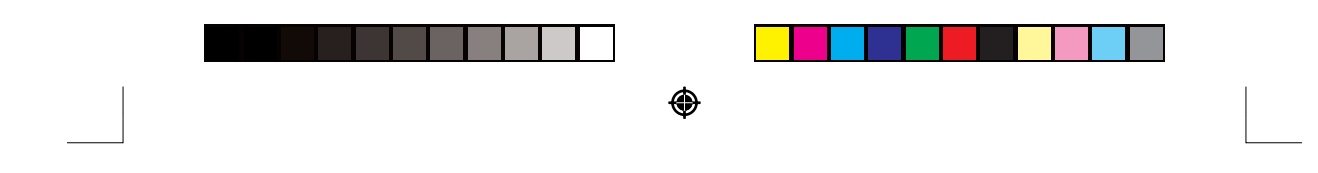

## 4. Pripojenie externých zariadení

## 4.1. Informácie k video prepojeniam

Váš LCD TV prijímač je vybavený najnovšou technológiou na pripojenie video zdrojov, ako sú napr. DVD prehrávače, analógové káblové TV prijímače, digitálne set top boxy a hracie konzoly. V závislosti od zariadení a kvality zobrazenia, ktorú chcete dosiahnuť, tak môžete vybrať vhodný spôsob prepojenia.

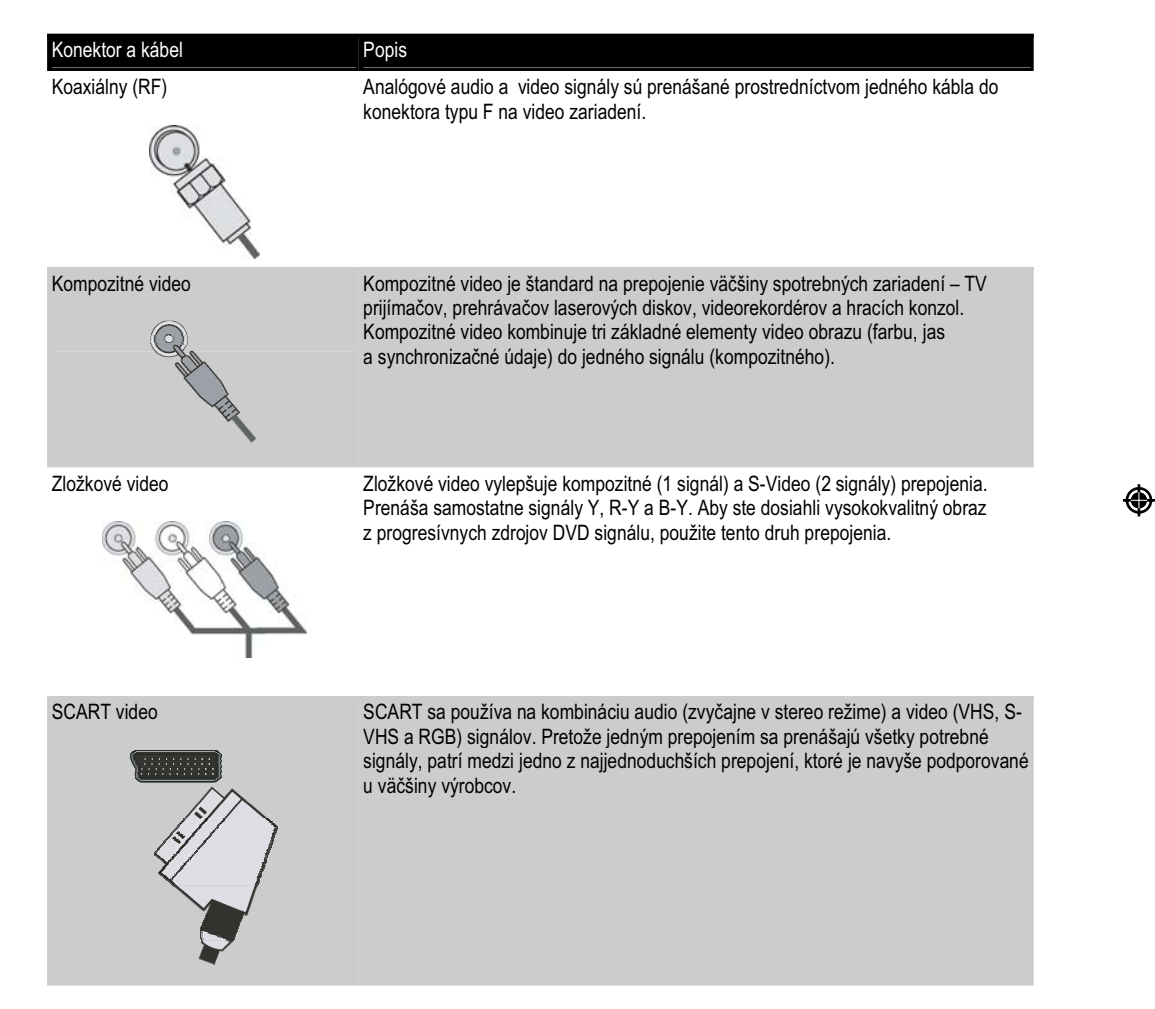

#### PRESTIGIO P323MW / P373MW

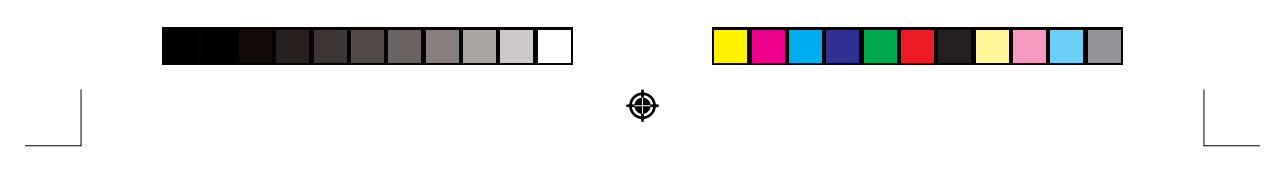

## 4.2. Pripojenie DVD prehrávača

VÝSTRAHA: Pred zmenami v prepojení odpojte všetky zdroje napájania.

Použitie zložkového prepojenia

- 1. Na toto prepojenie si pripravte Y/Pb/Pr zložkové káble a audio káble.
- Jeden koniec Y kábla (zelený) pripojte ku konektoru Y (zelený) na Y Pb Pr na LCD TV. Druhý koniec pripojte k zodpovedajúcemu konektoru Y (zelený) na DVD prehrávači.
- Jeden koniec Pb kábla (modrý) pripojte k Pb konektoru (modrý) na Y Pb Pr na LCD TV. Druhý koniec pripojte k zodpovedajúcemu konektoru Pb (modrý) na DVD prehrávači.
- Jeden koniec Pr kábla (červený) pripojte k Pr konektoru (červený) na Y Pb Pr na LCD TV. Druhý koniec pripojte k zodpovedajúcemu konektoru Pr (červený) na DVD prehrávači.
- R (červený) a L (biely) audio kábel pripojte ku konektorom L-Audio-R na Y Pb Pr na LCD TV. Opačný koniec kábla pripojte k zodpovedajúcemu ľavému a pravému konektoru na DVD prehrávači.

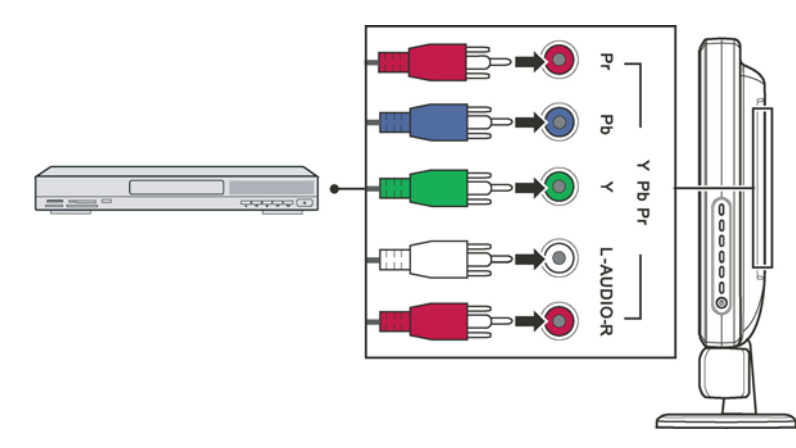

- Aby ste mohli sledovať DVD, zapnite LCD TV, na otvorenie menu Source Select stlačte tlačidlo SOURCE, na rolovanie zoznamom zdrojov použite tlačidlo P– a ako zdroj signálu vyberte Y Pb Pr. Na potvrdenie výberu Y Pb Pr stlačte OK.
- 7. Zapnite DVD prehrávač.

۲

POZNÁMKA: Viac informácií nájdete v návode k vášmu DVD prehrávaču.

#### Použitie kompozitného prepojenia

POZNÁMKA: Ak je DVD prehrávač vybavený zložkovými výstupnými konektormi, na dosiahnutie najlepšej kvality obrazu odporúčame použiť zložkové video prepojenie.

- 1. Na toto pripojenie si pripravte audio a kompozitný video kábel.
- Jeden koniec kompozitného video kábla (žltý) pripojte ku kompozitnému video konektoru (žltý) AV3 na LCD TV prijímači. Druhý koniec pripojte k zodpovedajúcemu kompozitnému video konektoru na DVD prehrávači.
- R (červený) a L (biely) konektor na audio kábli pripojte ku konektorom R-Audio-L AV3 na LCD TV. Druhý koniec kábla pripojte k zodpovedajúcemu ľavému a pravému audio konektoru na DVD prehrávači.

PRESTIGIO P323MW / P373MW

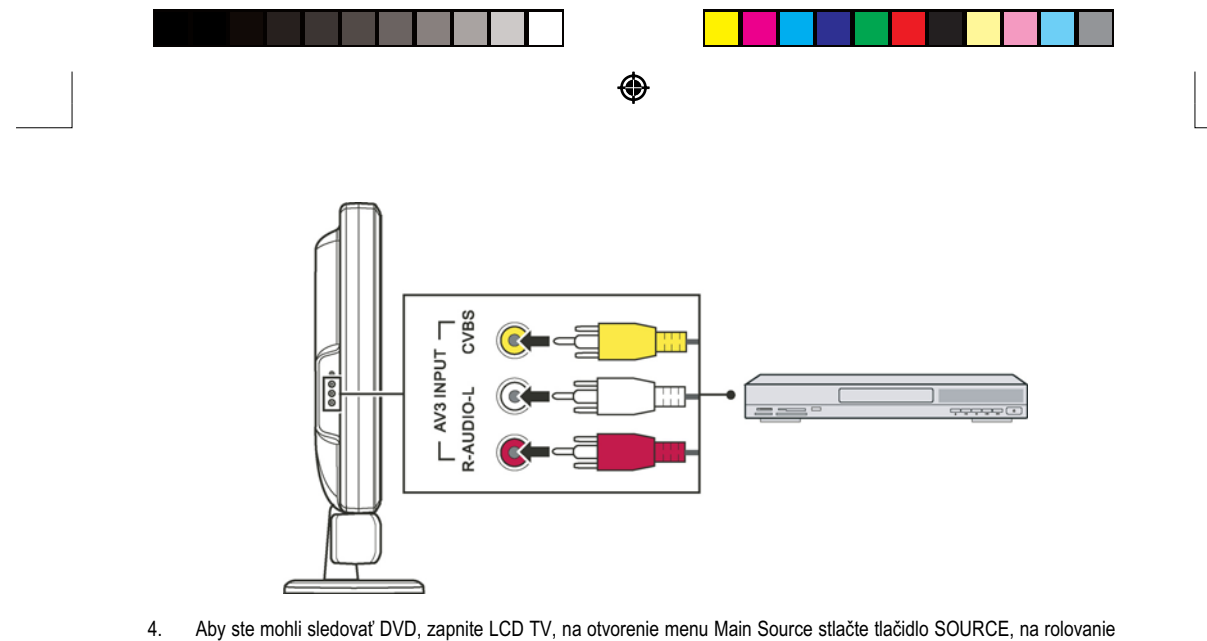

- Aby ste monil sledovat DVD, zaprite LCD TV, na otvorenie menu Main Source stracte tractilo SOURCE, na rolovanie zoznamom zdrojov použite tlačidlo P– a ako zdroj signálu vyberte AV3. Na potvrdenie výberu AV3 stlačte OK.
- 5. Zapnite DVD prehrávač.

POZNÁMKA: Viac informácií získate v návode na obsluhu k vášmu DVD prehrávaču.

### Použitie SCART prepojenia

1. Pripravte si SCART kábel.

۲

 Jeden koniec SCART kábla pripojte ku konektoru SCART v časti SCART1/SCART2 na LCD TV. Druhý koniec pripojte k zodpovedajúcemu SCART konektoru na DVD prehrávači.

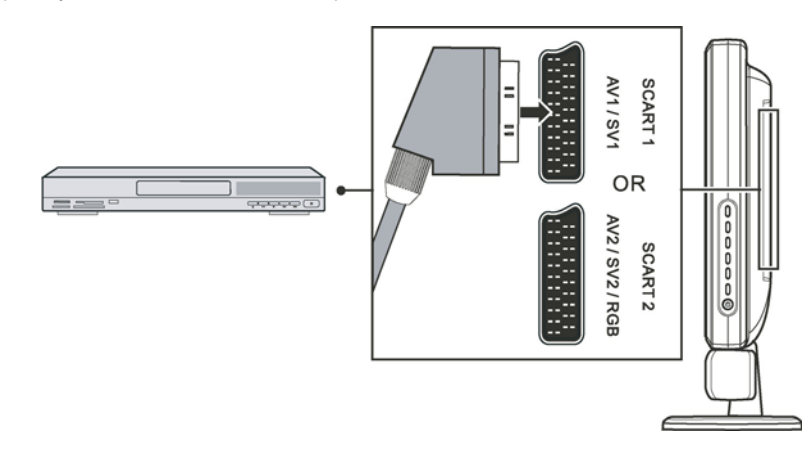

- Aby ste mohli sledovať DVD, zapnite LCD TV, na otvorenie menu Main Source stlačte tlačidlo SOURCE, na rolovanie zoznamom zdrojov použite tlačidlo V a ako zdroj signálu vyberte SV1 alebo SCART2 RGB. Na potvrdenie výberu SV1 alebo SCART2 RGB stlačte OK.
- 4. Zapnite DVD prehrávač.

POZNÁMKA: Viac informácií získate v návode na obsluhu k vášmu DVD prehrávaču.

PRESTIGIO P323MW / P373MW

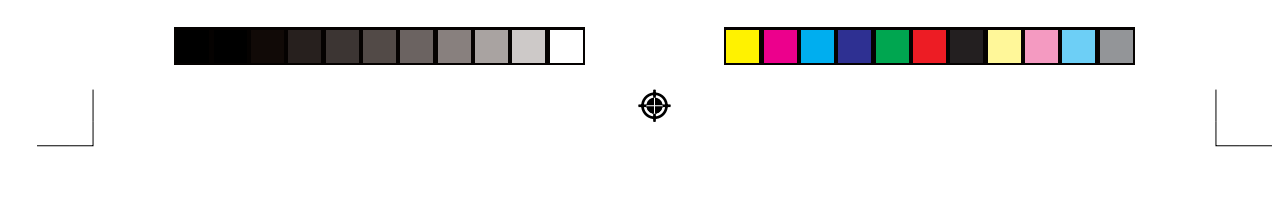

## 4.3. Pripojenie VCR, kamkordéra alebo hracej konzoly

VÝSTRAHA: Pred zmenami v prepojení odpojte všetky zdroje napájania.

Použitie kompozitného prepojenia

- 1. Na toto pripojenie si pripravte audio a kompozitný video kábel.
- Jeden koniec kompozitného video kábla (žltý) pripojte ku kompozitnému video konektoru (žltý) AV3 na LCD TV prijímači. Druhý koniec pripojte k zodpovedajúcemu kompozitnému video konektoru na VCR / kamkordéri / hracej konzole.
- R (červený) a L (biely) konektor na audio kábli pripojte ku konektorom R-Audio-L AV3 na LCD TV. Druhý koniec kábla pripojte k zodpovedajúcemu ľavému a pravému audio konektoru na VCR / kamkordéri / hracej konzole.

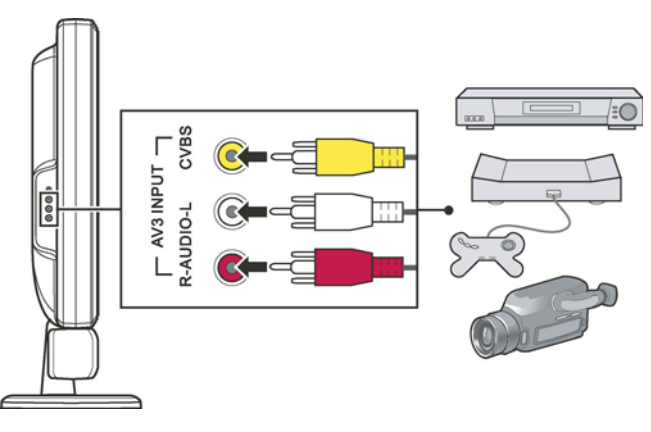

- Aby ste mohli používať pripojené zariadenie, zapnite LCD TV, na otvorenie menu Source Select stlačte tlačidlo SOURCE, na rolovanie zoznamom zdrojov použite tlačidlo P– a ako zdroj signálu vyberte AV3. Na potvrdenie výberu AV3 stlačte OK.
- 5. Zapnite VCR / kamkordér / hraciu konzolu.

۲

POZNÁMKA: Viac informácií získate v návode na obsluhu k vášmu VCR, kamkordéru alebo k hracej konzole.

PRESTIGIO P323MW / P373MW

|  | ۲ |  |
|--|---|--|

### Použitie SCART prepojenia

- 1. Pripravte si SCART kábel.
- 2. Jeden koniec SCART kábla pripojte ku konektoru SCART v časti SCART1/SCART2 na LCD TV. Druhý koniec pripojte k zodpovedajúcemu SCART konektoru na VCR / kamkordéri / hracej konzole.

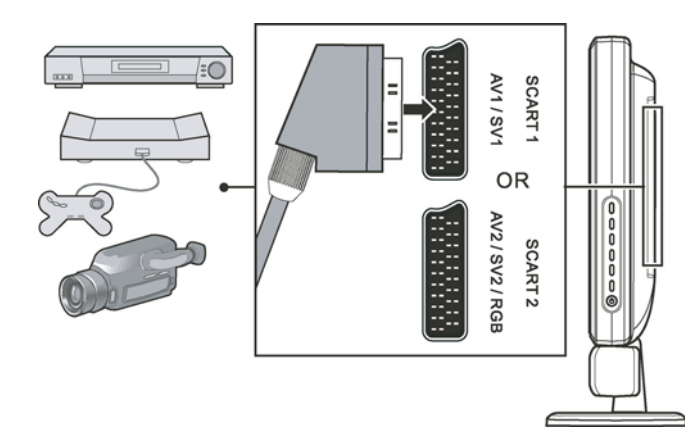

- Aby ste mohli používať pripojené zariadenie, zapnite LCD TV, na otvorenie menu Source Select stlačte tlačidlo SOURCE, na rolovanie zoznamom zdrojov použite tlačidlo V a ako zdroj signálu vyberte AV1 alebo SCART2 RGB. Na potvrdenie výberu SV1 alebo SCART2 RGB stlačte OK.
- 4. Zapnite VCR / kamkordér / hraciu konzolu.

۲

POZNÁMKA: Viac informácií získate v návode na obsluhu k vášmu VCR, kamkordéru alebo k hracej konzole.

PRESTIGIO P323MW / P373MW

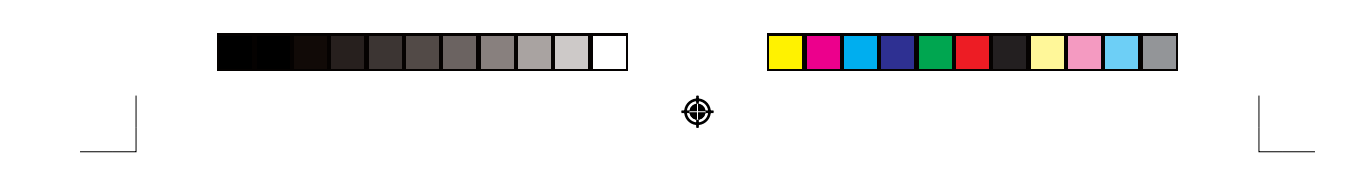

## 4.4. Pripojenie ku konektoru Video/Audio Input na inom zariadení

#### VÝSTRAHA: Pred zmenami v prepojení odpojte všetky zdroje napájania.

Video a audio signály z LCD TV môžete presmerovať do iného LCD TV alebo nahrávacieho zariadenia.

- 1. Na toto pripojenie si pripravte audio a kompozitný video kábel.
- Pripojte kompozitný video kábel (so žltými koncovkami): jeden koniec k žttému AV výstupu na LCD TV a druhý koniec k zodpovedajúcemu konektoru na ďalšom LCD TV alebo na videorekordéri.
- Pripojte R (červený) a L (biely) audio kábel (nie je dodaný): jeden koniec k LCD TV a druhý koniec k druhému LCD TV alebo k audio rekordéru.

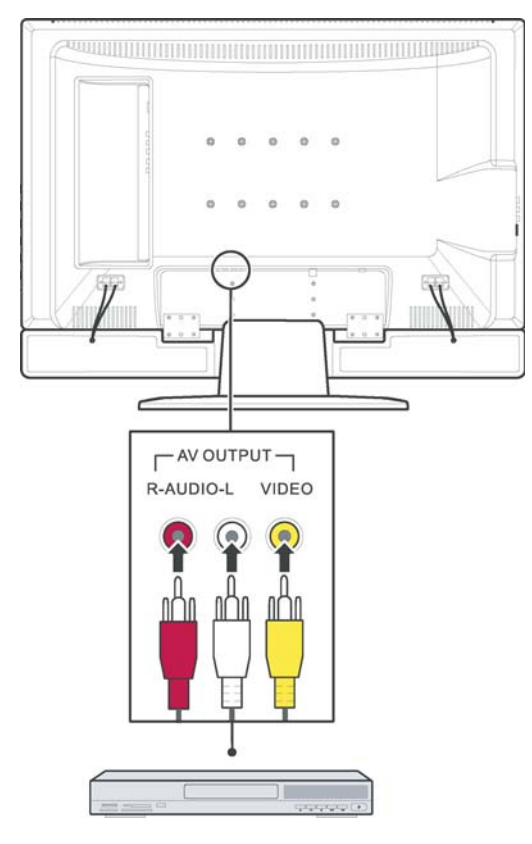

4. Zapnite druhý LCD TV alebo video/audio rekordér.

۲

POZNÁMKA: Viac informácií získate v návode na obsluhu k druhému LCD TV alebo k audio/video rekordéru.

PRESTIGIO P323MW / P373MW

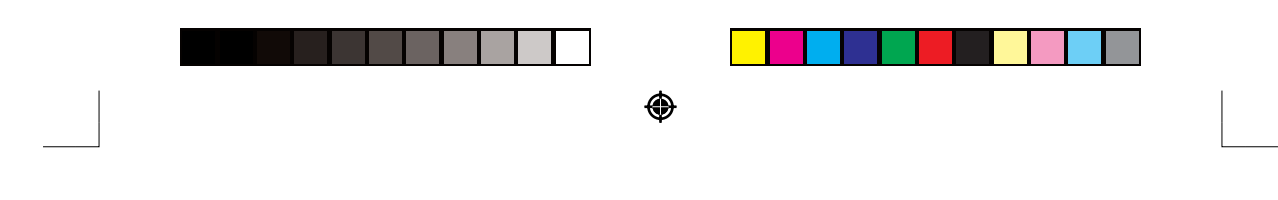

## 5. Ďalšie funkcie

## 5.1. Zmena pomeru strán

Širokouhlý dizajn (16:9) vášho LCD TV umožňuje sledovať filmy s originálnym pomerom strán bez skreslenia. TV programy so štandardným rozlíšením sú vysielané s pomerom strán 4:3. Ak je na širokouhlom paneli zobrazený obsah s pomerom 4:3, na ľavej a pravej strane obrazu sa zobrazia čierne pásy. Ak ich chcete eliminovať a zobraziť obraz tak, aby vyplnil celú obrazovku, je potrebné zmeniť režim zobrazovania.

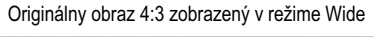

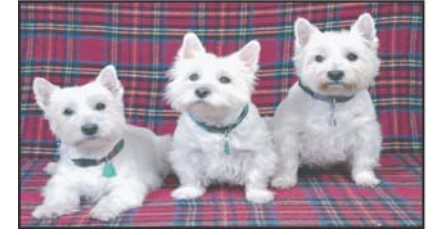

Originálny obraz 4:3 zobrazený v režime Normal

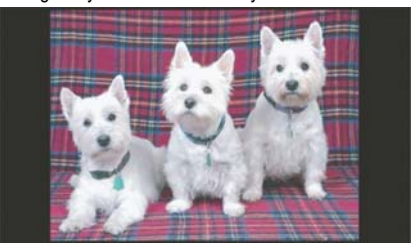

Na zmenu pomeru strán použite diaľkový ovládač alebo OSD menu.

### Použitie diaľkového ovládača

Na prepínanie medzi formátom 4:3 Expanded, 16:9, 4:3 alebo Panorama stlačte tlačidlo FORMAT.

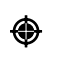

### Použitie OSD

- 1. Na otvorenie hlavného OSD menu stlačte tlačidlo MENU.
- 2. Na otvorenie menu Picture stlačte tlačidlo OK.

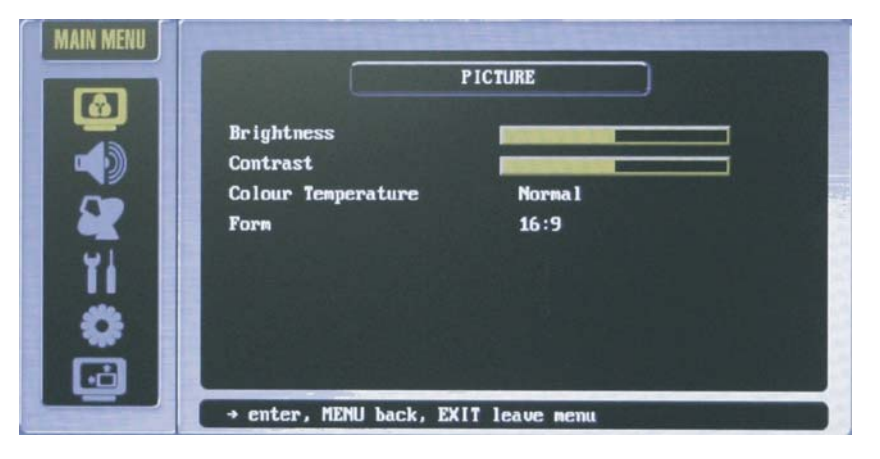

- 3. Na výber možnosti Form stlačte tlačidlo P-.
- 4. Na výber režimu 4:3 Expanded, 16:9, 4:3 alebo Panorama použite tlačidlo V+ alebo V-.
- 5. Na aktiváciu výberu stlačte OK.

#### PRESTIGIO P323MW / P373MW

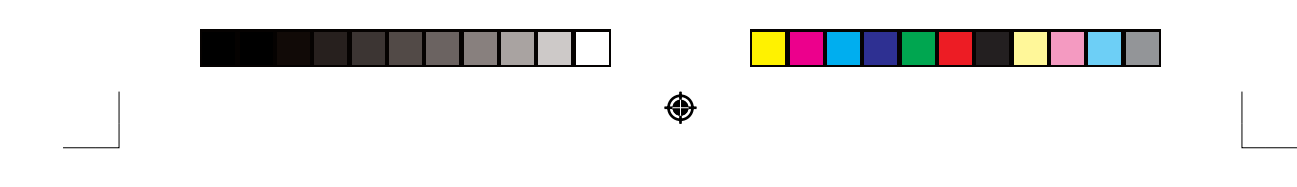

POZNÁMKA: Pri rôznych zdrojoch signálu sú k dispozícii nasledujúce pomery strán:

- TV alebo SCART: 4:3 Expanded, 16:9, 4:3 alebo Panorama.
- PC: 16:9 alebo 4:3

## 5.2. Použitie funkcie Hold

Funkcia Hold vám umožní dočasne "zmrazit" obraz, alebo teletextovú stránku. Oceníte ju, keď si budete chcieť zapísať dôležité informácie, ako napríklad telefónne čísla, recepty, atď., ktoré sa zobrazia na obrazovke. Na zastavenie obrazu stlačte tlačidlo HOLD. Na pokračovanie v sledovaní stlačte tlačidlo HOLD ešte raz.

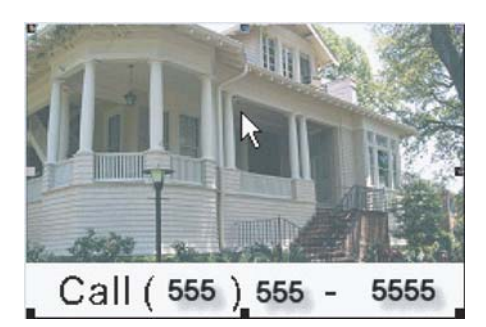

### 5.3. Použitie dvojitého obrazu

Funkcia "Twin Picture" vám umožní sledovať súčasne dva obrazy, z dvoch rôznych zdrojov, na jednej obrazovke. PIP (obraz v obraze) zobrazí zmenšený sekundárny obraz v hlavnom obraze.

POZNÁMKA: Funkciu PIP podporujú iba VGA alebo YPbPr signály.

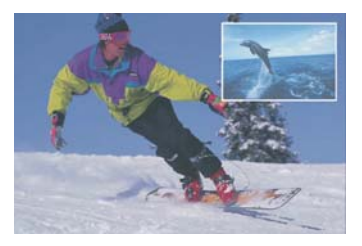

Aktivácia dvojitého obrazu prebieha v dvoch krokoch:

1. Aktivácia režimu PIP

۲

2. Výber zdroja signálu pre hlavný a sekundárny obraz.

#### Časť 1: Aktivácia PIP režimu

Na aktiváciu PIP (malé/stredné/veľké okno) môžete použiť OSD menu.

- 1. Na otvorenie hlavného OSD menu stlačte tlačidlo MENU.
- 2. Päťnásobným stlačením tlačidla P- vyberte poslednú ikonu a na otvorenie menu Calibration stlačte tlačidlo OK.

#### PRESTIGIO P323MW / P373MW

| MAIN MENU<br>CALIBRATION<br>CALIBRATION<br>H Position<br>V Position<br>Phase<br>PIP<br>···<br>+ enter, MENU back, EXIT leave menu |  |
|----------------------------------------------------------------------------------------------------|--|

3. Na výber PIP použite tlačidlo P- a na vstup do PIP podmenu stlačte tlačidlo OK.

### Časť 2: Výber zdroja signálu

۲

Ak nebol doposiaľ vybraný žiadny zdroj signálu, štandardne sa vyberie AV1 pre hlavný, aj pre sekundárny obraz. Pri zmene zdroja signálu postupujte nasledujúcim spôsobom:

- 1. Na výber zdroja PIP Source stlačte tlačidlo P-.
- Na výber zdroja signálu pre sekundárny obraz stlačte tlačidlo V+ alebo V- a vyberte v zozname požadovaný zdroj. Na aktiváciu výberu stlačte tlačidlo OK.

| Source Select |
|---------------|
| TU            |
| AU1           |
| AV2           |
| AV3           |
| SV1           |
| SUZ           |
| SCARTZ RGB    |
| UGA           |
| YPbPr         |
|               |
|               |

Ak ste ako zdroj PIP vybrali TV, tlačidlami P+ alebo P–, prípadne číselnými tlačidlami, vyberte požadovaný kanál. Ako zdroj signálu pre PIP je možné vybrať: TV, AV1, AV2, AV3, SV1, SV2, SCART2 RGB, VGA, YPbPr.

#### PRESTIGIO P323MW / P373MW

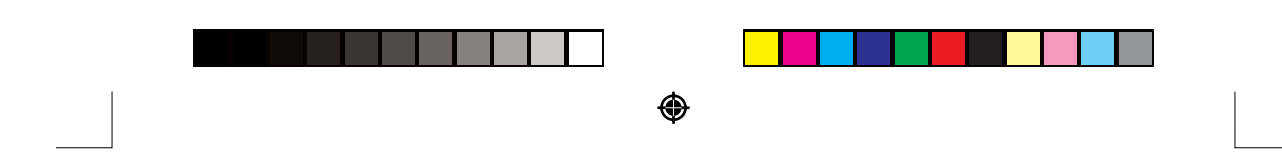

### Nastavenie PIP zobrazovania a zvukového výstupu

Pri použití PIP je možné nastaviť pozíciu a veľkosť PIP obrazu, a povoliť jeho zvuk.

- 1. Na otvorenie hlavného OSD menu stlačte tlačidlo MENU.
- 2. Päťnásobným stlačením tlačidla P- vyberte kalibračnú ikonu a na otvorenie menu Calibration stlačte tlačidlo OK.
- Vybrať môžete nasledujúce položky. (Viac informácií nájdete v sekcii 6.7.)
  Position Top Left (vľavo hore), Top Right (vpravo hore), Bottom Right (vpravo dole), Bottom Left (vľavo dole)
  Size Prepínanie veľkosti obrazu Small (malý), Medium (stredný) a Large (veľký).
  PIP Sound Zapnutie alebo vypnutie zvuku PIP obrazu.

### 5.4. Použitie rodičovského zámku

Rodičovský zámok vám umožní blokovať programy, o ktorých si myslíte, že nie sú vhodné pre vaše deti – napr. programy s násilím alebo s hrubým vyjadrovaním.

### Nastavenie rodičovského zámku

- 1. Na otvorenie hlavného OSD menu stlačte tlačidlo MENU.
- 2. Na otvorenie menu System stlačte trikrát tlačidlo P- a následne OK.

|            | SYSTEM  |
|------------|---------|
| Language   | English |
| Country    | GB      |
| Sys sub    | ***     |
| Child lock |         |
| Tinc       |         |
| AV Out     | TV      |
| Reset      |         |
|            |         |
|            |         |

- 3. V menu System vyberte tlačidlom P- položku Child Lock.
- 4. Na vstup do podmenu Child Lock stlačte OK.
- 5. Budete vyzvaní zadať heslo pre rodičovský zámok (4-číselné). Zadajte ľubovolné 4-číselné heslo a stlačte OK.
- 6. Potvrďte heslo a stlačte OK.

۲

- 7. V podmenu Lock vyberte tlačidlami V+ alebo V- jednu z nasledujúcich položiek.
  - No Nie je nastavený rodičovský zámok.

All – Rodičovským zámkom sú chránené všetky programy, pred sledovaním ktoréhokoľvek z nich bude potrebné zadať heslo.

TV – Je nastavený rodičovský zámok, heslo bude potrebné zadať, iba ak je ako zdroj signálu vybraný TV.

AV – Je nastavený rodičovský zámok, heslo bude potrebné zadať pri sledovaní signálu z akéhokoľvek externého zdroja, okrem TV.

#### PRESTIGIO P323MW / P373MW
| ۲ |  |
|---|--|

8. Na aktiváciu výberu stlačte OK. Ak program, ktorý chcete sledovať, prekročí nastavený limit rodičovského zámku, budete musieť zadať heslo.

#### Sledovanie blokovaného programu

Ak program, ktorý chcete sledovať, prekročí nastavený limit rodičovského zámku, budete musieť do zobrazeného okna zadať heslo.

## 5.5. Nastavenie automatického vypnutia/budíka

Časovač v LCD TV prijímači je možné nastaviť tak, aby v určitom čase TV prijímač automaticky zapol/vypol.

#### POZNÁMKA: Ak tlačidlom DISPLAY zobrazíte stavové informácie do piatich minút pred automatickým vypnutím, v rohu obrazovky sa zobrazí číslo, ktoré informuje o čase zostávajúcom do vypnutia (v minútach).

Na nastavenie časovača môžete použiť diaľkový ovládač alebo OSD menu.

#### Použitie diaľkového ovládača (iba automatické vypnutie)

Na prepínanie medzi automatickým vypnutím za 5, 10, 30, 60, 90 alebo 120 minút stláčajte opakovane tlačidlo SLEEP na diaľkovom ovládači.

#### POZNÁMKA: Nastavenie vykonané pomocou diaľkového ovládača prepíše nastavenia v OSD menu.

#### Použitie OSD (automatické vypnutie/budík)

۲

- 1. Na otvorenie hlavného OSD menu stlačte tlačidlo MENU.
- 2. Na výber symbolu hodín stlačte trikrát tlačidlo P-. Na otvorenie menu System stlačte tlačidlo OK.
- 3. Tlačidlom P- vyberte položku Time. Na otvorenie podmenu Time stlačte OK.
- 4. Ak je aktuálny čas nastavený správne, na potvrdenie stlačte tlačidlo V+.
- Tlačidlom P+ vyberte položku On Timer, a následne tlačidlami V+ alebo V– nastavte čas, kedy sa má TV prijímač automaticky zapnúť.
- 6. Tlačidlom P- vyberte položku Active a tlačidlami V+ alebo V- aktivujte budík.
- Tlačidlom P– vyberte Off Timer a následne tlačidlami V+ alebo V– nastavte čas, po ktorom sa má TV prijímač automaticky vypnúť.

۲

8. Tlačidlom P- vyberte Active a následne tlačidlami V+ alebo V- aktivujte časovač.

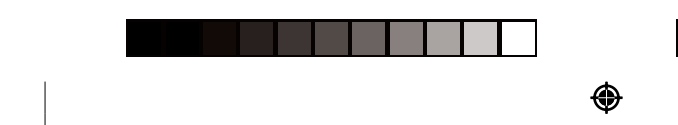

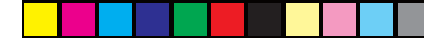

#### Použitie teletextu 5.6.

#### POZNÁMKA:

۲

- Teletext pracuje iba pri TV prijímači alebo signále prenášanom cez SCART, v režime PAL.
- Ak v režime PAL nie je k dispozícii signál teletextu, v ľavom hornom rohu obrazu je zobrazené "P100".
- Na otvorenie okna s teletextom stlačte tlačidlo TXT. Po druhom stlačení tlačidla TXT budete môcť zobraziť súčasne 1. okno s teletextom a video.

Po otvorení okna s teletextom bude červené/zelené/žlté/modré tlačidlo korešpondovať s funkciami zobrazenými v dolnej časti obrazovky.

- Na vstup do menu Favourite, ktoré ste nastavili predtým, stlačte tlačidlo P>P (pozrite kapitolu 6). 2.
- 3. Na rolovanie po stránke stlačte tlačidlo P+ alebo P-.
- 4. Na zadanie čísla podmenu v poslednom riadku obrazovky stlačte tlačidlo CLOCK. Na odčítanie hodnoty použite červené tlačidlo, na pričítanie zelené tlačidlo.
- 5. Na výber stránky, ktorú chcete zobraziť, stlačte číselné tlačidlá. Pretože prvou stránkou v teletexte je stránka s číslom 100, ak stlačíte 0, automaticky sa zobrazí "8–". Poslednou stránkou v teletexte je stránka 899.
- Na zastavenie obnovovania teletextovej stránky stlačte tlačidlo HOLD. 6.
- Na zväčšenie hornej polovice stránky stlačte tlačidlo SIZE. Na zväčšenie dolnej polovice stránky stlačte tlačidlo SIZE 7. ešte raz. Tretím stlačením tlačidla SIZE sa zobrazí stránka v normálnej veľkosti.

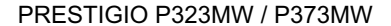

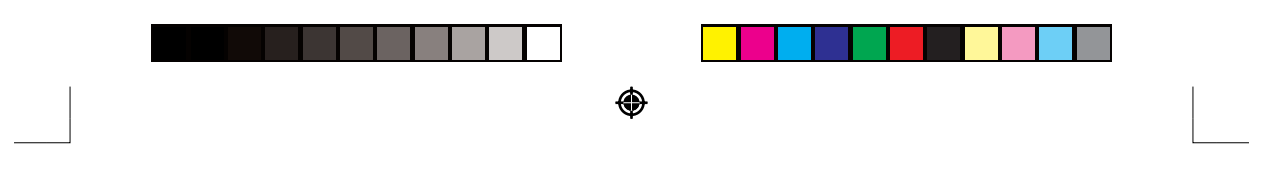

## 6. Zmena nastavení LCD TV

## 6.1. Použitie OSD

Na zmenu rôznych nastavení LCD TV použite OSD menu.

## Otvorenie OSD menu

Na otvorenie OSD menu stlačte tlačidlo MENU na diaľkovom ovládači alebo na pravej strane panela. Hlavné menu obsahuje šesť položiek – Picture (obraz), Sound (zvuk), Tuning (ladenie), System (systém), Favorite (obľúbené) a Calibration (kalibrácia).

## Pohyb v menu a výber

Na pohyb v menu a výber položiek použite tlačidlá na diaľkovom ovládači alebo na pravej strane LCD TV.

| Diaľkový ovládač | Panel na pravej strane | Funkcia                                                                                                    |
|------------------|------------------------|----------------------------------------------------------------------------------------------------|
| MENU             | MENU                   | Otvorenie alebo zatvorenie OSD menu.<br>Ak je aktívne podmenu: zatvorenie aktuálneho menu a návrat do<br>predchádzajúceho menu. |
| V– / V+          |                        | V hlavnom OSD menu: výber ikony podmenu.<br>V podmenu: nastavenie hodnoty alebo výber nasledujúceho<br>nastavenia.              |
| P– / P+          | V/A                    | Pohyb po položkách v podmenu.                                                                                                   |
| ОК               | SOURCE                 | V hlavnom OSD menu: otvorenie vysvieteného podmenu.<br>V podmenu: potvrdenie výberu.                                            |

## Výber jazyka OSD menu

۲

Štandardne sa OSD menu zobrazuje v angličtine. Môžete však vybrať aj iný jazyk. Viac informácií nájdete v časti 6.5.

PRESTIGIO P323MW / P373MW

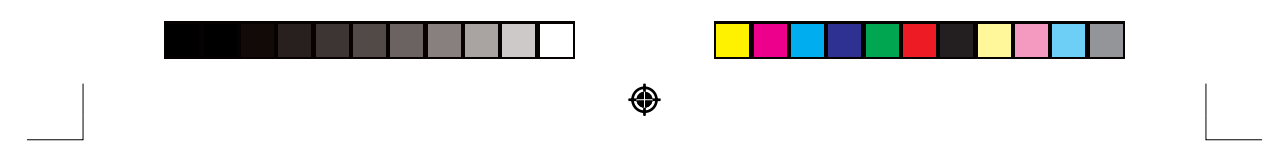

## 6.2. Menu Picture

۲

Na otvorenie hlavného menu stlačte tlačidlo PICTURE alebo MENU, a na otvorenie menu Picture stlačte následne tlačidlo OK.

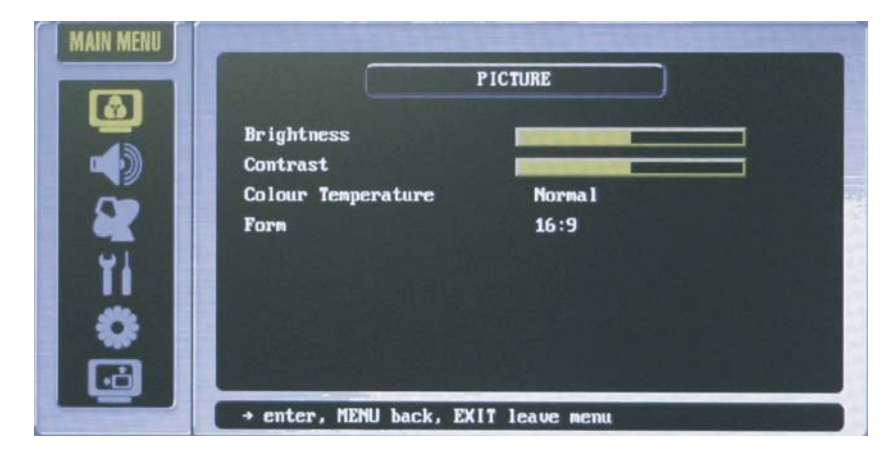

Menu Picture vám umožní nastaviť vlastnosti obrazu, ako napr. jas, kontrast, farbu, ostrosť, farebnú teplotu a formát. Možnosti v menu sa pri jednotlivých vstupoch líšia.

Na výber položky v menu a jej zmenu stlačte tlačidlo P- alebo P+. Všetky položky v menu popisuje nasledujúca tabuľka.

| Položka            | Popis                                                                                                    | Ovládanie                                                                         |
|--------------------|----------------------------------------------------------------------------------------------------|-----------------------------------------------------------------------------------|
| Brightness         | Nastavenie úrovne jasu.                                                                                                    | V+: vyjasnenie obrazu<br>V–: stmavenie obrazu                                     |
| Contrast           | Nastavenie kontrastu medzi čiernou a bielou.                                                                                      | V+: zvýšenie kontrastu<br>V–: zníženie kontrastu                                  |
| Colour Temperature | Nastavenie farebnej teploty: Warm (teplá), Standard (štandardná), Cold (studená)                                                  | Výber pomocou V+ alebo V–, OK na aktiváciu výberu.                                |
| Form               | Nastavenie pomeru strán medzi 16:9 (celá obrazov-<br>ka), Extended 4:3, 4:3 (tradičná TV obrazovka) a<br>non-linear (nelineárne). | V+: výber možnosti Normal.<br>V–: výber možnosti Wide.<br>OK na aktiváciu výberu. |

PRESTIGIO P323MW / P373MW

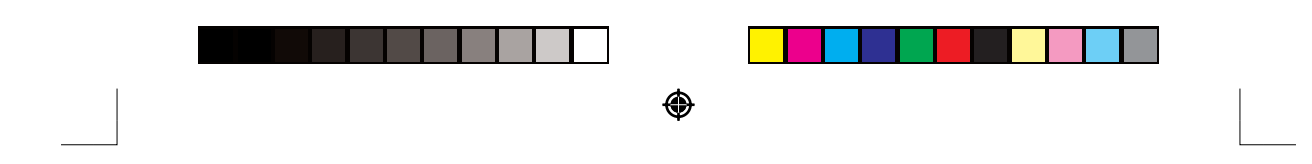

## 6.3. Menu Sound

۲

Stlačte tlačidlo SOUND. Alebo na otvorenie hlavného OSD menu stlačte tlačidlo MENU a následne stlačením tlačidla Pvyberte menu Sound a na potvrdenie stlačte OK.

| MAIN MENU |                            | SOUND          |
|-----------|----------------------------|----------------|
|           | Volune<br>Treble<br>Bass   |                |
| YI I      | Balance<br>Loudness<br>AVC |                |
| •         | Headphone                  |                |
|           | + enter, MENU back, E      | XIT leave menu |

Na výber položky v menu a vykonanie zmien použite tlačidlá P+ alebo P-. Nasledujúca tabuľka popisuje všetky položky v tomto menu.

| Položka   | Popis                                                    | Ovládanie                                                                                      |
|-----------|----------------------------------------------------------|------------------------------------------------------------------------------------------------|
| Volume    | Nastavenie hlasitosti.                                   | V+: zvýšenie hlasitosti<br>V–: zníženie hlasitosti                                             |
| Treble    | Nastavenie výšok.                                        | V+: zvýšenie úrovne vysokofrekvenčných zvukov<br>V-: zníženie úrovne vysokofrekvenčných zvukov |
| Bass      | Nastavenie basov.                                        | V+: zvýšenie úrovne nízkofrekvenčných zvukov<br>V–: zníženie úrovne nízkofrekvenčných zvukov   |
| Balance   | Nastavenie rovnováhy hlasitosti ľavého a pravého kanála. | V+: zdôraznenie pravého kanála<br>V–: zdôraznenie ľavého kanála                                |
| Loudness  | Zapnutie funkcie Loudness.                               | OK: aktivácia funkcie<br>Začiarkne sa príslušné políčko.                                       |
| AVC       | Automatická regulácia hlasitosti.                        | OK: aktivácia funkcie<br>Začiarkne sa príslušné políčko.                                       |
| Headphone | Výstup zvuku prostredníctvom slúchadiel.                 | OK: aktivácia funkcie<br>Začiarkne sa príslušné políčko.                                       |

PRESTIGIO P323MW / P373MW

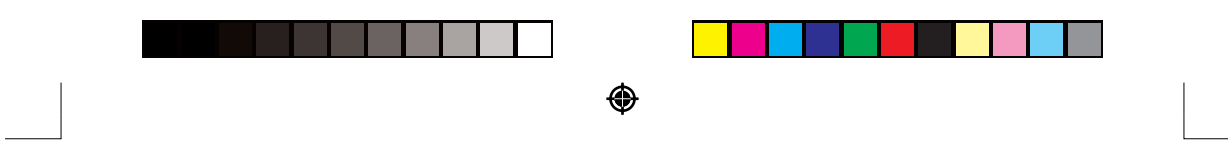

## 6.4. Menu Tuning

۲

Na otvorenie hlavného OSD menu stlačte tlačidlo MENU. Dvojnásobným stlačením tlačidla P- vyberte menu Tuning a na potvrdenie stlačte OK.

|            | TUNING    |
|------------|-----------|
| Programme  | 01        |
| Nane       | C02       |
| Channel    | C02       |
| Frequency  | 48.25 MHz |
| Pict. Syst | Pal       |
| Sound Syst | B∕G       |
| Sources    | tv        |
| Search     |           |

Menu Tuning vám umožní nastaviť funkcie týkajúce sa TV prijímača.

Na výber položky v menu a vykonanie zmien použite tlačidlá P+ alebo P-. Nasledujúca tabuľka popisuje všetky položky v tomto menu.

| Položka      | Popis                                                     | Ovládanie                                               |
|--------------|-----------------------------------------------------------|---------------------------------------------------------|
| Programme    | Výber TV programu.                                        | V+ alebo V– na výber a OK na aktiváciu výberu.          |
| Name         | Nastavenie názvu aktuálneho programu.                     |                                                         |
| Channel      | Výber kanála.                                             | V+ alebo V– na výber a OK na aktiváciu výberu.          |
| Frequency    | Presné doladenie aktuálnej frekvencie.                    | V+ alebo V- na výber a OK na aktiváciu výberu.          |
| Pict. System | Výber systému PAL alebo SECAM.                            | V+ alebo V– na výber a OK na aktiváciu výberu.          |
| Sound System | Výber B/G, DK, I alebo L.                                 | V+ alebo V- na výber a OK na aktiváciu výberu.          |
| Sources      | Výber vstupu TV signálu: TV (anténa) alebo Cable (kábel). | V+ alebo V– na výber a OK na aktiváciu výberu.          |
| Search       | Vyhľadanie všetkých dostupných kanálov.                   | V+ na spustenie vyhľadávania a EXIT na zastave-<br>nie. |

PRESTIGIO P323MW / P373MW

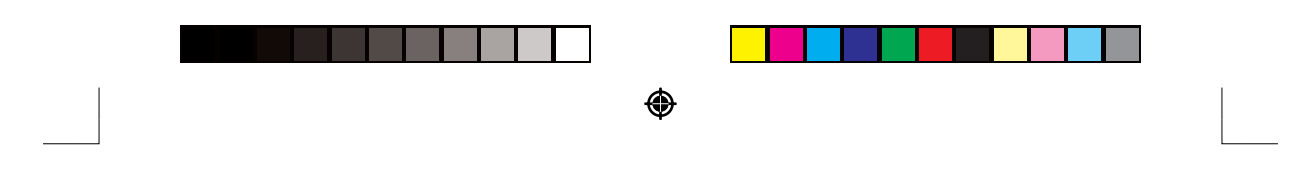

## 6.5. Menu System

۲

Na otvorenie hlavného OSD menu stlačte tlačidlo MENU. Trojnásobným stlačením tlačidla P- vyberte menu System a na potvrdenie stlačte OK.

Menu System vám umožní nastaviť funkcie týkajúce sa systému.

|           |        | System  |  |
|-----------|--------|---------|--|
|           | juage  | English |  |
| Cour      | itry   | GB      |  |
| Sys       | sub    |         |  |
| Chil Chil | d lock |         |  |
| UI Tim    | •      |         |  |
| AV C      | lut    | TV      |  |
| Rest      | rt     |         |  |
| <u>*</u>  |        |         |  |
| <b>FB</b> |        |         |  |

Na výber položky v menu a vykonanie zmien použite tlačidlá P+ alebo P-. Nasledujúca tabuľka popisuje všetky položky v tomto menu.

| Položka    | Popis                                                                                                    | Ovládanie                                                                                          |
|------------|----------------------------------------------------------------------------------------------------|----------------------------------------------------------------------------------------------------|
| Language   | Prepínanie jazyka OSD menu: angličtina, francúzš-<br>tina, nemčina, taliančina, poľština, portugalčina,<br>španielčina, fínčina, holandčina, dánčina a čeština.                                                                                          | V+ alebo V– na výber a OK na aktiváciu výberu.                                                     |
| Country    | Výber krajiny inštalácie.                                                                                                    | V+ alebo V– na výber a OK na aktiváciu výberu.                                                     |
| Sys Sub    | Otvorenie systémového podmenu.<br>OSD Transparency: Nastavenie priehľadnosti OSD<br>menu.<br>Standby: Prepnutie do pohotovostného režimu po<br>zapnutí.<br>MAX Program: Nastavenie maximálneho čísla<br>programu.                                        | V+ alebo V– na výber a OK na aktiváciu výberu.                                                     |
| Child Lock | Otvorenie podmenu rodičovského zámku.<br>Code: Ak používate rodičovský zámok po prvý raz,<br>budete vyzvaní zadať heslo.<br>Test: Otestovanie hesla.<br>Lock: Výber zdroja signálu, ktorý bude chránený<br>heslom (No, All, TV, AV (SCART, VGA, YPbPr)). | Na zadanie hesla stlačte štyri číselné tlačidlá.<br>V+ alebo V– na výber a OK na aktiváciu výberu. |

## PRESTIGIO P323MW / P373MW

|        | •                                                                                                    |                                                 |
|--------|----------------------------------------------------------------------------------------------------|-------------------------------------------------|
|        |                                                                                                    |                                                 |
| Time   | Otvorenie podmenu časovača.                                                                                                    | Na zadanie času stlačte štyri číselné tlačidlá. |
|        | Timer: Zobrazenie/modifikácia systémového času.<br>On Timer: Nastavenia času, v ktorom sa má TV<br>prijímač automaticky zapnúť. | V+ alebo V– na výber a OK na aktiváciu výberu.  |
|        | Active: Povolenie automatického zapnutia.<br>Off Timer: Nastavenie času, v ktorom sa má TV                                      |                                                 |
|        | Active: Povolenie automatického vypnutia.                                                                                       |                                                 |
| AV Out | Výber výstupu pre TV signál: TV, AV1, AV2 alebo<br>AV3.                                                                         | V+ alebo V– na výber a OK na aktiváciu výberu.  |
| Reset  | Zresetovanie nastavení na štandardné hodnoty<br>výrobcu.                                                                        | V+ alebo V– na výber a OK na aktiváciu výberu.  |
|        | Pri použití tejto funkcie postupujte opatrne, pretože<br>prídete po predchádzajúce nastavenia a naladené<br>kanály.             |                                                 |

## 6.6. Menu Favourite

۲

Na otvorenie hlavného OSD menu stlačte tlačidlo MENU. Štvornásobným stlačením tlačidla P- vyberte menu Favourite a na potvrdenie stlačte OK.

Menu Favourite umožňuje nastaviť obľúbené kanály, ku ktorým potom získate rýchly prístup pomocou jedného tlačidla. Tlačidlami P+ alebo P- vyberte v menu požadovanú položku a vykonajte zmeny. Nasledujúca tabuľka popisuje všetky položky v tomto menu.

| Položka    | Popis                                                                               | Ovládanie                                      |
|------------|-------------------------------------------------------------------------------------|------------------------------------------------|
| Programme  | Zobrazenie čísla aktuálneho programu.                                               | Na zmenu použite číselné tlačidlá.             |
| Name       | Zobrazenie názvu aktuálneho programu.                                               | V+ alebo V- na výber a OK na aktiváciu výberu. |
| TTX-Page 1 | Zobrazenie teletextových informácií prvej obľúbenej stránky aktuálneho kanála.      |                                                |
| TTX-Page 2 | Zobrazenie teletextových informácií druhej<br>obľúbenej stránky aktuálneho kanála.  |                                                |
| TTX-Page 3 | Zobrazenie teletextových informácií tretej obľúbenej stránky aktuálneho kanála.     |                                                |
| TTX-Page 4 | Zobrazenie teletextových informácií štvrtej<br>obľúbenej stránky aktuálneho kanála. |                                                |

PRESTIGIO P323MW / P373MW

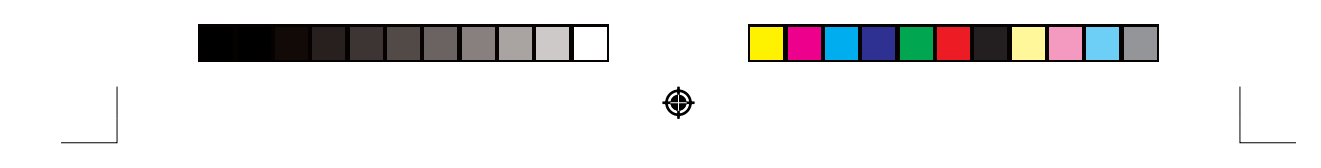

## 6.7. Menu Calibration

۲

Na otvorenie hlavného OSD menu stlačte tlačidlo MENU. Päťnásobným stlačením tlačidla P- vyberte ikonu Calibration a na otvorenie menu Calibration stlačte OK.

| MAIN MENU |                          | CALIBRATION         |  |
|-----------|--------------------------|---------------------|--|
| ©<br>♣    | H Position<br>V Position |                     |  |
|           | PIP                      |                     |  |
| ö         |                          |                     |  |
| ف         | + enter, MENU bac        | ck, EXIT leave menu |  |

Menu Calibration vám umožňuje použiť režim dvojitého obrazu, t.j. súčasné zobrazovanie dvoch obrazov z dvoch rôznych zdrojov na jednej obrazovke.

Na výber položky v menu a vykonanie zmien použite tlačidlá P+ alebo P-. Nasledujúca tabuľka popisuje všetky položky v tomto menu.

| Položka    | Popis                                                                                                    | Ovládanie                                                                                                    |
|------------|----------------------------------------------------------------------------------------------------|----------------------------------------------------------------------------------------------------|
| H-Position | Nastavenie horizontálnej pozície OSD.                                                                                                    | V+ na pohyb smerom doprava.<br>V– na pohyb smerom doľava.<br>Nastavená hodnota bude závisieť od rozlíšenia<br>obrazovky. |
| V-Position | Nastavenie vertikálnej pozície OSD.                                                                                                    | V+ na pohyb smerom hore.<br>V– na pohyb smerom dole.<br>Nastavená hodnota bude závisieť od rozlíšenia<br>obrazovky.      |
| Phase      | Nastavenie fázy A/D vzorkovania.                                                                                                    | V+ alebo V- na výber a OK na aktiváciu výberu.                                                                           |
| PIP        | Otvorenie PIP podmenu.<br>Active: aktivácia PIP.<br>PIP Source: Výber zdroja sekundárneho obrazu.<br>Position: Výber pozície sekundárneho obrazu.<br>Size: Výber veľkosti sekundárneho obrazu.<br>PIP Sound: Zapnutie výstupu zvuku sekundárneho<br>obrazu. | V+ alebo V– na výber a OK na aktiváciu výberu.                                                                           |

### PRESTIGIO P323MW / P373MW

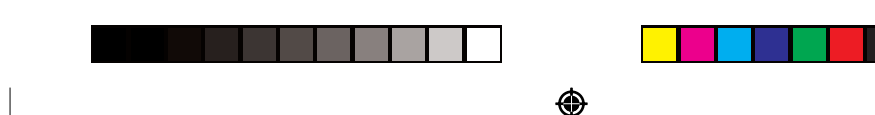

## 7. Odstraňovanie porúch

Pri riešení bežných problémov postupujte podľa nasledujúcich informácií.

#### Jednotku nie je možné zapnúť

- Skontrolujte, či je napájací kábel pripojený správne.
- Skontrolujte, či je zapnutý sieťový vypínač.

#### Jednotka sa náhle vypla

- Skontrolujte, či nie je aktívny časovač.
- Skontrolujte, či je správne pripojený napájací kábel.

#### Diaľkový ovládač nepracuje správne

- Skontrolujte, či používate diaľkový ovládač v rámci jeho prevádzkového rozsahu.
- Odstráňte prekážky medzi diaľkovým ovládačom a snímačom diaľkového ovládania.
- Skontrolujte, či batérie v ovládači nie sú vybité.
- Skontrolujte, či sú batérie v ovládači nainštalované správne.

#### Žiadny obraz

- Skontrolujte, či je zapnutý sieťový vypínač.
- Skontrolujte, či je k vybranému video vstupu pripojený funkčný komponent.
- Ak je váš LCD TV pripojený k počítaču, skontrolujte, či počítač nie je v režime spánku.

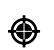

#### Abnormálne farby

- Skontrolujte, či je kábel od zdrojového komponentu pripojený k LCD TV správne.
- Nastavte farbu podľa vašich požiadaviek.

#### Obraz nie je jasný

- Skontrolujte, či je anténa pripojená správne.
- Ak používate anténu, skontrolujte, či príjem nie je ničím blokovaný.
- Ak používate nejaký druh zosilňovača signálu, skontrolujte, či pracuje správne.

#### Obraz je orezaný / s postrannými pásmi

- Skontrolujte, či je pozícia obrazu správna.
- Skontrolujte nastavenie režimu zobrazovania.
- Zmeňte pomer strán.

#### Chybné farby, príliš jasné farby, nevyrovnané farby

- Pomocou OSD nastavte farebný tón.
- Skontrolujte, či nie je nastavený príliš vysoký kontrast.
- Skontrolujte nastavenie vstupného signálu.

#### Obraz je bez zvuku

- Skontrolujte, či nie je hlasitosť znížená na minimum.
- Skontrolujte, či zvuk nie je vypnutý.
- Skontrolujte, či sú káble ku zdroju audio signálu pripojené správne.

#### PRESTIGIO P323MW / P373MW

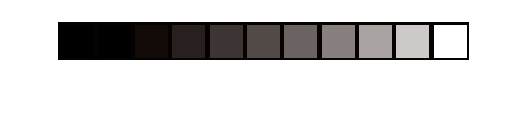

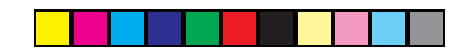

# 8. Špecifikácia

## Plochý panel

Typ monitora a-Si TFT Active Matrix TFT LCD Panel

СМО

**Typ displeja** Farebný TFT LCD

Zobrazovacia oblasť 32" / 37"

Prirodzené rozlíšenie 1366 x 768 WXGA (32" model) 1920 x 1080 WXGA (37" model)

Progresívny rozklad Áno Pomer strán

16:9 / 4:3

**Jas (typický)** 550 cd

۲

Kontrast 1000:1 (32" model) 800:1 (37" model)

Životnosť podsvietenia 60000 hodín

Podporované TV systémy AV: NTSC / PAL / SECAM TV: PAL / SECAM

### Zvuk

Reproduktory 2-pásmové, stereo (výškový a strednofrekvenčný) 15 W + 15 W, odpojiteľné

Slúchadlá Áno

MTS/Stereo Áno

#### Koncovky

#### AV vstup

Video

۲

2 x SCART, 1 x kompozitný RCA (CVBS), 1 x zložkový RCA (Y Pb Pr)

Audio 2 x L/R RCA

## AV výstup

Video 1 x kompozitný RCA

Audio 1 x L/R RCA

# Komfort

Jazyk OSD angličtina, francúzština, nemčina, taliančina, poľština, portugalčina, španielčina, fínčina, holandčina, dánčina a čeština.

Obrazové funkcie PIP

#### Obrazovka

**Stojan** Áno

#### Napájanie

Zdroj 90~240 V AC / 50~60 Hz Príkon

220 W

## Rozmery

**32" model – rozmery (v x š x h)** 585,25 mm x 806 mm x 105 mm (LCD TV) 248 mm x 500 mm x 260 mm (stojan) 15,75 mm x 806 mm x 90 mm (reproduktory)

PRESTIGIO P323MW / P373MW

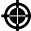

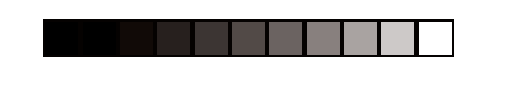

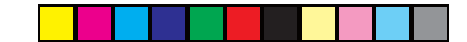

۲

**37'' model - rozmery** 1054 (š) x 314 (h) x 834(v) mm so stojanom

## 32" model - váha

15 kg (LCD TV) 3,4 kg (stojan) 1,9 kg (reproduktor)

**32" model - váha** 26,5 kg (netto)

## Montáž na stenu / diaľkové ovládanie

Montáž na stenu Voliteľné, VESA-kompatibilné

**Diaľkový ovládač** Áno

#### Káble

Priložené káble 1 x napájací kábel

#### Prostredie

۲

Prevádzková teplota 0 °C – 35 °C

Prevádzková vlhkosť 10 % – 90 % (bez kondenzácie)

Skladovacia teplota -20 °C - 60 °C

Skladovacia vlhkosť 10 % – 90 % (bez kondenzácie)

### Zhoda

CE, CB

POZNÁMKA: Z dôvodu neustáleho vylepšovania našich produktov si vyhradzujeme právo meniť ich špecifikáciu a dizajn bez predchádzajúceho upozornenia.

PRESTIGIO P323MW / P373MW

40